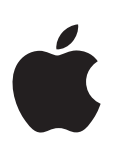

# iPhone Manuale utente

per software iOS 6.1

# Contenuto

# 7 Capitolo 1: Panoramica su iPhone

- 7 Panoramica su iPhone 5
- 7 Accessori
- 8 Tasti
- 10 Icone di stato

# 12 Capitolo 2: Introduzione

- 12 Cosa ti occorre
- 12 Installare la scheda SIM
- 13 Configurare e attivare iPhone
- 13 Collegare iPhone al computer
- 14 Connessione Internet
- 14 Configurare account Mail e altri account
- 14 ID Apple
- 14 Gestire contenuti sui tuoi dispositivi iOS
- 15 iCloud
- 16 Sincronizzare con iTunes
- 17 Visualizzare il Manuale Utente su iPhone

#### 18 Capitolo 3: Nozioni di base

- 18 Usare le app
- 21 Personalizzare iPhone
- 23 Scrivere
- 26 Dettatura
- 27 Controllo vocale
- 28 Ricerca
- 29 Notifiche
- 30 Condividere contenuti
- 31 Collegare iPhone a un televisore o a un altro dispositivo
- 32 Stampare con AirPrint
- 33 Auricolari Apple
- 34 Dispositivi Bluetooth
- 35 Condivisione file
- 35 Funzionalità di sicurezza
- 36 Batteria

# 38 Capitolo 4: Siri

- 38 Che cos'è Siri?
- 38 Utilizzare Siri
- 41 Ristoranti
- 42 Film
- 43 Sport

- 43 Dettatura
- 43 Correggere Siri

# 45 Capitolo 5: Telefono

- 45 Telefonate
- 48 FaceTime
- 49 Segreteria visiva
- 50 Contatti
- 51 Inoltro chiamate, avviso di chiamata e ID chiamante
- 51 Suonerie, interruttore Suoneria/Silenzioso, e vibrazione
- 51 Telefonate internazionali
- 52 Opzioni di impostazione per iPhone

#### 53 Capitolo 6: Mail

- 53 Leggere la posta
- 54 Inviare e-mail
- 55 Organizzare i messaggi e-mail
- 55 Stampare messaggi e allegati
- 56 Account Mail e impostazioni

#### 57 Capitolo 7: Safari

# 60 Capitolo 8: Musica

- 60 Ottenere musica
- 60 Riprodurre musica
- 62 Cover Flow
- 62 Podcast e audiolibri
- 63 Playlist
- 63 Genius
- 64 Siri e Controllo vocale
- 64 iTunes Match
- 65 Condivisione in famiglia
- 65 Impostazioni musica

#### 66 Capitolo 9: Messaggi

- 66 Inviare e ricevere messaggi
- 67 Gestire le conversazioni
- 67 Condividere foto, video e altre info
- 68 Impostazioni Messaggi

#### 69 Capitolo 10: Calendario

- 69 Panoramica
- 70 Lavorare con più calendari
- 71 Condividere i calendari iCloud
- 71 Impostazioni Calendario

# 72 Capitolo 11: Immagini

- 72 Visualizzare foto e video
- 73 Organizzare foto e video
- 73 Streaming foto
- 74 Condividere foto e video
- 75 Stampare foto

#### 76 Capitolo 12: Fotocamera

- 76 Panoramica
- 77 Foto HDR
- 77 Visualizzare, condividere e stampare
- 78 Modificare le foto e ritagliare i video
- 79 Capitolo 13: Video

#### 81 Capitolo 14: Mappe

- 81 Trovare una località
- 82 Ottenere indicazioni stradali
- 83 3D e Flyover
- 83 Impostazioni di Mappe
- 84 Capitolo 15: Meteo
- 86 Capitolo 16: Passbook
- 88 Capitolo 17: Note
- 90 Capitolo 18: Promemoria
- 92 Capitolo 19: Orologio
- 93 Capitolo 20: Borsa
- 95 Capitolo 21: Edicola
- 96 Capitolo 22: iTunes Store
- 96 Panoramica
- 97 Cambiare i pulsanti per sfogliare

# 98 Capitolo 23: App Store

- 98 Panoramica
- 99 Eliminare app

# 100 Capitolo 24: Game Center

- 100 Panoramica
- 101 Giocare con i tuoi amici
- 101 Impostazioni Game Center

#### 102 Capitolo 25: Contatti

- 102 Panoramica
- 103 Aggiungere contatti
- 104 Impostazioni Contatti
- 105 Capitolo 26: Calcolatrice
- 106 Capitolo 27: Bussola
- 107 Capitolo 28: Memo vocali
- 107 Panoramica
- 108 Condividere memo vocali con il tuo computer

# 109 Capitolo 29: Nike + iPod

# 111 Capitolo 30: iBooks

- 111 Panoramica
- 112 Leggere libri
- **113** Organizzare lo scaffale
- 114 Sincronizzare libri e PDF
- 114 Stampare o inviare un PDF via e-mail
- 114 Impostazioni iBooks

#### 115 Capitolo 31: Podcast

# 117 Capitolo 32: Accessibilità

- 117 Funzioni di accessibilità
- 117 VoiceOver
- 127 Indirizzare l'audio delle chiamate in entrata
- 127 Siri
- 127 Triplo clic su Home
- 128 Zoom
- 128 Testo grande
- 128 Inverti colori
- 128 Pronuncia selezione
- 129 Pronuncia testo auto
- 129 Audio mono
- 129 Apparecchi acustici
- 130 Vibrazioni e suonerie assegnabili
- 130 LED Flash per avvisi
- 130 Accesso Guidato
- 131 AssistiveTouch
- 132 Supporto TTY
- 132 Suonerie assegnabili
- 132 Segreteria visiva
- 132 Tastiere con formato panoramico
- 132 Tastierino del telefono esteso
- 132 Controllo vocale
- 132 Sottotitoli per non udenti (CC)
- 132 Accessibilità in OS X

# 133 Capitolo 33: Impostazioni

- 133 Uso in aereo
- 133 Wi-Fi
- 134 Bluetooth
- 134 VPN
- 135 Hotspot personale
- 135 "Non disturbare" e notifiche
- 136 Gestore
- 137 Generali
- 142 Suoni
- 143 Luminosità e sfondo
- 143 Privacy

- 145 Appendice A: Lavorare con iPhone
- 145 Utilizzare i profili di configurazione
- 145 Configurare account Microsoft Exchange
- 146 Accesso VPN
- 146 Account LDAP e CardDAV

# 147 Appendice B: Tastiere internazionali

- 147 Utilizzare le tastiere internazionali
- 148 Metodi di input speciali

# 150 Appendice C: Sicurezza, utilizzo e supporto

- 150 Importanti informazioni sulla sicurezza
- 152 Importanti informazioni sull'utilizzo
- 153 Sito di supporto di iPhone
- 153 Riavviare o ripristinare iPhone
- 154 Se viene visualizzato il messaggio "Codice non valido" o "iPhone è disabilitato"
- 154 Se viene visualizzato il messaggio "Questo accessorio non è supportato da iPhone"
- 154 Impossibile visualizzare gli allegati delle e-mail
- 154 Fare il backup di iPhone
- 156 Aggiornare e ripristinare il software di iPhone
- 157 Ulteriori informazioni, servizi e supporto tecnico
- 157 Utilizzare iPhone in un ambiente enterprise
- 158 Utilizzare iPhone con altri gestori
- 158 Informazioni sullo smaltimento e il riciclo
- 159 Apple e l'ambiente

# Panoramica su iPhone

# Panoramica su iPhone 5

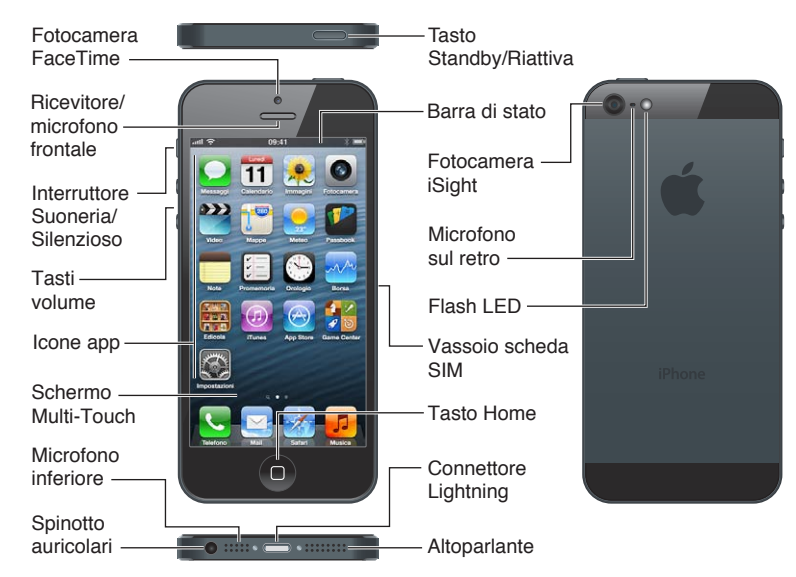

Le app e le funzionalità di iPhone possono variare in base alla posizione, alla lingua, al gestore e al modello di iPhone. Per sapere quali caratteristiche sono supportate nella tua regione, consulta: www.apple.com/ios/feature-availability.

*Nota:* Le app che inviano o ricevono dati tramite un network cellulare potrebbero prevedere costi aggiuntivi. Contatta il gestore per informazioni sui piani tariffari e i costi.

# Accessori

I seguenti accessori sono inclusi con iPhone:

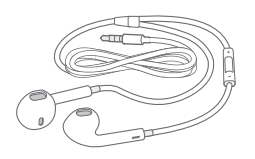

**Auricolari Apple:** utilizza EarPods Apple con telecomando e microfono (iPhone 5) o gli Auricolari Apple con telecomando e microfono (iPhone 4S o versione precedente) per ascoltare musica e video ed effettuare chiamate. Consulta Auricolari Apple a pagina 33.

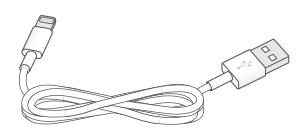

**Collegare il cavo:** utilizza il cavo da Lightning a USB (iPhone 5) o il cavo da 30 pin a USB (iPhone 4S o versione precedente) per collegare iPhone al computer per eseguire la sincronizzazione e ricaricare il dispositivo.

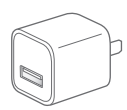

Alimentatore di corrente USB Apple: utilizza il cavo da Lightning a USB o il cavo da 30 pin a USB per ricaricare la batteria di iPhone.

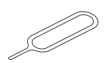

Strumento di espulsione della SIM: utilizzalo per espellere il vassoio della scheda SIM. (non incluso in tutte le regioni).

# Tasti

# Tasto Standby/Riattiva

Quando non utilizzi iPhone, puoi bloccarlo per spegnere lo schermo e risparmiare batteria.

Bloccare iPhone: premi il tasto Standby/Riattiva.

Quando iPhone è bloccato, toccando lo schermo non accade nulla. iPhone può comunque ricevere chiamate, messaggi di testo e altri aggiornamenti. Puoi anche:

- Ascoltare musica
- Regolare il volume
- Utilizza gli auricolari per rispondere a una chiamata o per ascoltare la musica.

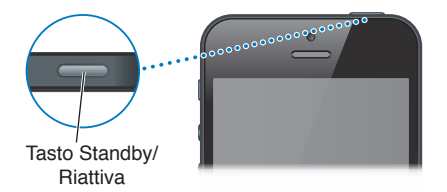

Sbloccare iPhone: premi il tasto Standby/Riattiva o il tasto Home 🔾, quindi trascina il cursore.

**Spegnere iPhone:** premi e tieni premuto il tasto Standby/Riattiva per alcuni secondi fino a quando non appare il cursore rosso, quindi trascina il cursore.

Accendere iPhone: premi e tieni premuto il tasto Standby/Riattiva fino a quando non appare il logo Apple.

Aprire Fotocamera quando iPhone è bloccato: premi il tasto Standby/Riattiva o il tasto Home (), quindi trascina () verso l'alto.

iPhone si blocca automaticamente se non tocchi lo schermo per un minuto.

Regolare il tempo di blocco automatico o disattivarlo: Consulta Blocco automatico a pagina 139.

Richiedere un codice per sbloccare iPhone: Consulta Codice di blocco a pagina 140.

#### **Tasto Home**

Il tasto Home 🗋 ti porta alla schermata Home, indipendentemente da ciò che stai facendo. Inoltre offre altre scorciatoie vantaggiose.

Andare alla schermata Home: premi il tasto Home O.

Sulla schermata Home, tocca un'app per aprirla. Consulta Aprire e passare da un'app all'altra a pagina 18.

**Visualizzare le app usate di recente:** Quando iPhone è attivo, fai doppio clic sul tasto Home . La barra multitasking appare nella parte inferiore dello schermo, mostrando le app usate di recente. Scorri la barra verso sinistra per visualizzare altre app.

#### Visualizzare i controlli di riproduzione audio:

- *Quando iPhone è bloccato:* fai doppio clic sul tasto Home . Consulta Riprodurre musica a pagina 60.
- *Quando stai utilizzando un'altra app:* fai doppio clic sul tasto Home D, quindi scorri la barra multitasking da sinistra a destra.

Utilizzare Siri (iPhone 4S o versione successiva) o Controllo vocale: Tieni premuto il tasto Home D. Consulta il Capitolo 4, Siri, a pagina 38 e Controllo vocale a pagina 27.

# Controlli del volume

Mentre stai telefonando o riproducendo musica, film o altri documenti multimediali, puoi utilizzare i tasti sulla parte laterale di iPhone per regolare il volume dell'audio. In altri casi, i tasti controllano il volume della suoneria, degli avvisi e di altri effetti sonori.

*ATTENZIONE:* Per importanti informazioni sulla prevenzione di danni all'udito, consulta Importanti informazioni sulla sicurezza a pagina 150.

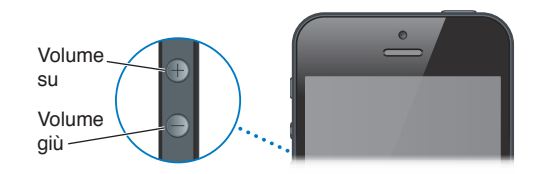

Bloccare il volume di suoneria e avvisi: vai in Impostazioni > Suoni e disattiva "Modifica con tasti".

Limitare il volume per musica e video: vai in Impostazioni > Musica > Limite volume.

*Nota:* In alcuni paesi, iPhone potrebbe avvisarti quando imposti il volume a un livello superiore rispetto a quello previsto dalle linee guida sulla sicurezza dell'udito stabilite dall'Unione Europea. Per aumentare il volume oltre questo livello, potrebbe essere necessario rilasciare brevemente il controllo del volume.

Puoi anche utilizzare il tasto volume per scattare una foto o registrare un video. Consulta Capitolo 12, Fotocamera, a pagina 76.

#### Interruttore Suoneria/Silenzioso

Inverti la posizione dell'interruttore Suoneria/Silenzioso per mettere iPhone in modalità suoneria 🌲 o silenzioso 🔌.

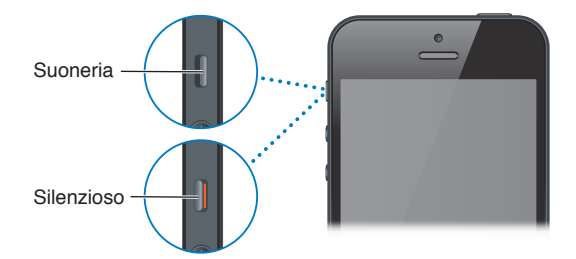

In modalità suoneria, iPhone riproduce tutti i suoni. In modalità silenzioso, iPhone non riproduce alcuna suoneria, alcun avviso o altri effetti sonori.

*Importante:* Quando iPhone è in modalità silenzioso, le sveglie dell'orologio, le app audio come Musica e molti giochi potrebbero comunque riprodurre i suoni attraverso l'altoparlante integrato. in alcune regioni, gli effetti sonori di Fotocamera e di Memo vocali vengono riprodotti anche se l'interruttore Suoneria/Silenzioso è impostato su silenzioso.

Per informazioni su come modificare le impostazioni suono e vibrazione, consulta Suoni a pagina 142.

Puoi anche usare l'impostazione "Non disturbare" per mettere in silenzio chiamate, avvisi e notifiche.

Impostare iPhone su Non disturbare (**C**): vai in Impostazioni e attiva "Non disturbare". Se è attiva l'opzione "Non disturbare" e lo schermo è bloccato, non viene riprodotto alcun suono e lo schermo non si illumina quando ricevi chiamate, avvisi e notifiche. Tuttavia, le sveglie continuano a suonare e, se lo schermo è sbloccato, l'impostazione "Non disturbare" non ha effetto.

Per programmare il funzionamento in silenzio, consentire a determinate persone di chiamare o abilitare la suoneria delle chiamate ripetute, vai in Impostazioni > Notifiche > Non disturbare. Consulta "Non disturbare" e notifiche a pagina 135.

# Icone di stato

Le icone nella barra di stato nella parte superiore dello schermo forniscono informazioni su iPhone:

| lcona di stato |                        | Cosa significa                                                                                                    |
|----------------|------------------------|----------------------------------------------------------------------------------------------------|
| al             | Segnale del cellulare* | Indica se ti trovi nel raggio di portata di una rete cellulare e se<br>puoi effettuare e ricevere chiamate. Maggiore è il numero delle<br>barre visualizzate, più intenso sarà il segnale. In caso di assenza<br>di segnale, invece delle barre verrà visualizzato il messaggio<br>"Nessun servizio". |
| +              | Uso in aereo           | Indica se è attivata la modalità Uso in aereo; in questa modalità,<br>non puoi utilizzare il telefono, accedere a Internet o utilizzare i<br>dispositivi Bluetooth <sup>®</sup> . Sono disponibili solo le funzionalità non<br>wireless. Consulta Uso in aereo a pagina 133.                          |
| LTE            | LTE                    | Indica che la rete LTE del tuo gestore è disponibile e iPhone può<br>utilizzarla per connettersi a Internet (iPhone 5: non disponibile<br>in tutte le regioni). Consulta Cellulare a pagina 138.                                                                                                    |
| 4G             | UMTS                   | Indica che la rete 4G UMTS (GSM) del tuo gestore è disponibile<br>e iPhone può utilizzarla per connettersi a Internet (iPhone 4S o<br>versione successiva. non disponibile in tutte le regioni). Consulta<br>Cellulare a pagina 138.                                                                  |
| 3G             | UMTS/EV-DO             | Indica che la rete UMTS 3G (GSM) o EV-DO (CDMA) del tuo<br>gestore, è disponibile e iPhone può utilizzarla per connettersi a<br>Internet. Consulta Cellulare a pagina 138.                                                                                                    |
| E              | EDGE                   | Indica che la rete EDGE (GSM) del tuo gestore è disponibile<br>e iPhone può utilizzarla per connettersi a Internet Consulta<br>Cellulare a pagina 138.                                                                                                    |
| 0              | GPRS/1xRTT             | Indica che la rete GPRS (GSM) o 1xRTT (CDMA) del tuo gestore<br>è disponibile e iPhone può utilizzarla per connettersi a Internet.<br>Consulta Cellulare a pagina 138.                                                                                                    |
| ¢              | Wi-Fi*                 | Indica che iPhone è connesso a Internet tramite una rete Wi-Fi.<br>Quante più barre sono visualizzate, tanto più intenso sarà il<br>segnale. Consulta Wi-Fi a pagina 133.                                                                                                    |

| lcona di stato |                                  | Cosa significa                                                                                                    |
|----------------|----------------------------------|----------------------------------------------------------------------------------------------------|
| L              | Non disturbare                   | Mostra che "Non disturbare" è attivo. Consulta <mark>Suoni</mark> a<br>pagina 142.                                                     |
| ଡ              | Hotspot personale                | Indica che iPhone è connesso a un altro iPhone che sta for-<br>nendo un hotspot personale. Consulta Hotspot personale a<br>pagina 135. |
| Ð              | Sincronizzazione                 | Indica che iPhone si sta sincronizzando con iTunes.                                                                                    |
| 21%<br>14      | Attività rete                    | Mostra l'attività della rete. Alcune app di terze parti potrebbero<br>utilizzare questa icona per indicare un processo in corso.       |
| (+             | Inoltro chiamate                 | Indica che iPhone è impostato l'inoltro delle chiamate. Consulta<br>Inoltro chiamate, avviso di chiamata e ID chiamante a pagina 51.   |
| VPN            | VPN                              | Indica che sei connesso a una rete mediante VPN. Consulta<br>Cellulare a pagina 138.                                                   |
|                | Blocco                           | Indica che iPhone è bloccato. Consulta Tasto Standby/Riattiva a pagina 8.                                                              |
|                | ТТҮ                              | Indica che iPhone è configurato per funzionare con un disposi-<br>tivo TTY. Consulta Supporto TTY a pagina 132.                        |
|                | Play                             | Indica che un brano, un audiolibro o un podcast sono in ripro-<br>duzione. Consulta Riprodurre musica a pagina 60.                     |
| ®              | Blocco orientamento<br>verticale | Indica che lo schermo di iPhone è bloccato in modalità verticale.<br>Consulta Orientamento verticale e orizzontale a pagina 20.        |
| 9              | Sveglia                          | Indica che è impostata una sveglia. Consulta<br>Capitolo 19, Orologio, a pagina 92.                                                    |
| 1              | Servizi di localizzazione        | Indica che un elemento sta utilizzando i servizi di localizzazione.<br>Consulta Privacy a pagina 143.                                  |
| *              | Bluetooth*                       | <i>lcona blu o bianca:</i> Bluetooth è attivo e abbinato a un<br>dispositivo.                                                          |
|                |                                  | <i>lcona grigia</i> : Bluetooth è attivo e abbinato a un dispositivo, ma il<br>dispositivo è fuori dal raggio di portata o spento.     |
|                |                                  | Nessuna icona: Bluetooth non è abbinato a un dispositivo.                                                                              |
|                |                                  | Consulta Dispositivi Bluetooth a pagina 34.                                                                                            |
| <u> </u>       | Batteria Bluetooth               | Indica il livello della batteria di un dispositivo Bluetooth compa-<br>tibile connesso                                                 |
| <b>F</b>       | Batteria                         | Indica il livello della batteria o lo stato della carica. Consulta<br>Batteria a pagina 36.                                            |

\* Accessori e prestazioni wireless: L'uso di alcuni accessori con iPhone potrebbe influenzare le prestazioni wireless. Non tutti gli accessori iPod sono completamente compatibili con iPhone. L'attivazione della modalità "Uso in aereo" su iPhone potrebbe eliminare l'interferenza audio tra iPhone e un accessorio. Quando la modalità "Uso in aereo" è attiva, non puoi effettuare o ricevere chiamate o utilizzare le funzionalità che richiedono la comunicazione wireless. Riposizionare o spostare iPhone e l'accessorio collegato potrebbe migliorare le prestazioni wireless.

# Introduzione

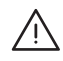

*ATTENZIONE:* Per evitare lesioni, leggi Importanti informazioni sulla sicurezza a pagina 150 prima di usare iPhone.

# Cosa ti occorre

Requisiti necessari per utilizzare iPhone:

- Un piano tariffario con un fornitore di servizi per iPhone nella tua zona.
- Una connessione Internet per il computer (consigliata una connessione a banda larga).
- Un ID Apple per alcune funzionalità, tra cui iCloud, App Store e iTunes Store e gli acquisti online. Un ID Apple, che può essere creato durante la configurazione.

Per usare iPhone con il computer, ti occorre:

- Un Mac con una porta USB 2.0 o 3.0 o un PC con una porta USB 2.0 e uno dei seguenti sistemi operativi:
  - Mac OS X 10.6.8 o versione successiva.
  - Windows 7, Windows Vista o Windows XP Home o Professional con Service Pack 3 o versione successiva.
- iTunes 10.7 o versione successiva (per alcune funzionalità), disponibile all'indirizzo www.itunes.com/it/download.

# Installare la scheda SIM

Se hai una scheda SIM da installare, fallo prima di configurare iPhone.

*Importante:* Per poter utilizzare i servizi cellulari quando ti connetti alle reti GSM e ad alcune reti CDMA, è richiesta una scheda SIM. Un iPhone 4S o versione successiva che è stato attivato attraverso una rete wireless CDMA può utilizzare una scheda SIM card anche per connettersi a una rete GSM, soprattutto per il roaming internazionale. iPhone è soggetto alle condizioni del tuo fornitore di servizi wireless, che possono includere restrizioni sul passaggio di fornitori di servizio e sul roaming, anche dopo la conclusione della durata minima di servizio del contratto. Per maggiori informazioni contatta il tuo fornitore di servizi wireless. La disponibilità di capacità cellulare dipende dalla rete wireless.

#### Installare la scheda SIM su iPhone 5

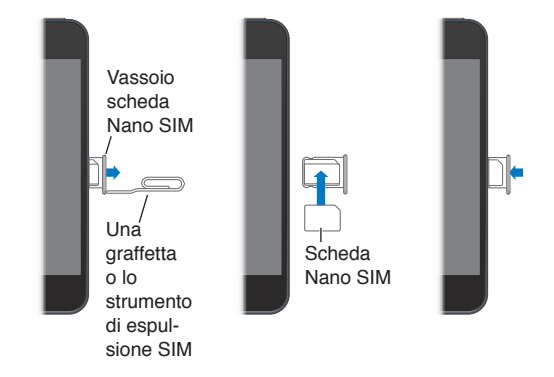

Installare la scheda SIM: inserisci l'estremità di una piccola graffetta o dello strumento di espulsione della SIM nel vassoio della scheda SIM. Rimuovi il vassoio della scheda SIM per posizionarvi la scheda SIM, come mostrato nella figura. Mantenendo il vassoio allineato e la scheda SIM in alto, reinserisci il vassoio con attenzione.

# Configurare e attivare iPhone

Per configurare e attivare iPhone, accendi iPhone e segui le istruzioni in Impostazione Assistita. Impostazione Assistita ti guida attraverso il processo di configurazione, che include la connessione a una rete Wi-Fi, l'accesso o la creazione di un ID Apple gratuito, la configurazione di iCloud, l'attivazione di funzionalità raccomandate come i Servizi di localizzazione e Trova il mio iPhone, e l'attivazione di iPhone con il tuo gestore. Inoltre durante il processo di configurazione puoi ripristinare da un backup di iCloud o di iTunes.

L'attivazione può essere effettuata attraverso una rete Wi-Fi o con iPhone 4S o versione successiva, attraverso la rete cellulare del tuo gestore (non disponibile in tutte le zone). Se nessuna delle opzioni è disponibile, collega iPhone al computer usando iTunes per l'attivazione.

# Collegare iPhone al computer

Per completare l'attivazione, potrebbe essere necessario collegare iPhone al computer. Il collegamento di iPhone al computer, ti permette di sincronizzare informazioni, musica e altri contenuti con iTunes. Consulta Sincronizzare con iTunes a pagina 16.

**Collegare iPhone al computer:** utilizza il cavo da Lightning a USB (iPhone 5) o il cavo da 30 pin a USB (iPhone 4S o modelli precedenti) fornito con iPhone.

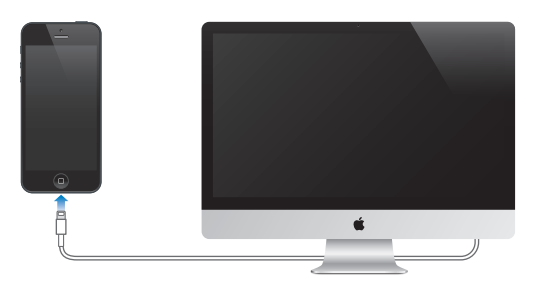

# **Connessione Internet**

iPhone si connette a Internet ogni volta che è necessario, utilizzando una connessione Wi-Fi (se disponibile) o la rete cellulare del tuo gestore. Per informazioni sulla connessione a una rete Wi-Fi, consulta Wi-Fi a pagina 133.

*Nota:* se non è disponibile una connessione Wi-Fi a Internet, alcune app e servizi di iPhone potrebbero trasferire i dati attraverso la rete cellulare del gestore; ciò potrebbe comportare costi aggiuntivi. Contatta il gestore per informazioni sui piani tariffari dei dati cellulare. Per la gestione dell'utilizzo dei dati cellulare consulta Cellulare a pagina 138.

# Configurare account Mail e altri account

iPhone funziona con iCloud, Microsoft Exchange e con i principali fornitori di servizi per calendari, contatti e messaggi e-mail basati su Internet.

Se ancora non hai ancora un account email, puoi configurare gratuitamente un account iCloud durante la configurazione iniziale di iPhone, o successivamente in Impostazioni > iCloud. Consulta iCloud a pagina 15.

**Configurare un account iCloud:** vai in Impostazioni > iCloud.

Configurare altri account: vai in Impostazioni > Mail, contatti, calendari.

Puoi aggiungere contatti utilizzando un account LDAP o CardDAV, se la tua società o organizzazione lo supporta. Consulta Aggiungere contatti a pagina 103.

Puoi aggiungere calendari usando un account calendario CalDAV e puoi iscriverti a calendari di Calendario (.ics) o importarli da Mail. Consulta Lavorare con più calendari a pagina 70.

# **ID** Apple

Un ID Apple è il nome utente per un account gratuito che ti permette di accedere ai servizi Apple, tra cui iTunes Store, App Store e iCloud. Ti serve un solo ID Apple per tutto ciò che riguarda Apple. Potrebbero essere previsti dei costi per i servizi e i prodotti che utilizzi, acquisti o noleggi.

Se disponi di un ID Apple, usalo la prima volta che configuri iPhone e per effettuare l'accesso quando utilizzi un servizio Apple. Se non disponi già di un ID Apple, puoi crearne uno quando ti viene richiesto di eseguire l'accesso.

Per ulteriori informazioni, consulta support.apple.com/kb/he37?viewlocale=it\_IT.

# Gestire contenuti sui tuoi dispositivi iOS

Puoi trasferire le informazioni e i file tra dispositivi iOS e computer utilizzando iCloud o iTunes.

- iCloud archivia contenuti, quali musica, foto, calendari, contatti, documenti e altro ancora, e grazie alla tecnologia push li invia in modalità wireless a tutti i tuoi dispositivi iOS e computer, tenendo tutto aggiornato. Consulta iClouddi seguito.
- *iTunes* sincronizza musica, video, foto e altro tra il computer e iPhone. Le modifiche realizzate su un dispositivo sono copiate anche sugli altri durante la sincronizzazione. Puoi anche utilizzare iTunes per copiare un documento su iPhone per utilizzarlo con un'app, o copiare un documento creato su iPhone sul tuo computer. Consulta Sincronizzare con iTunes a pagina 16.

Puoi utilizzare iCloud o iTunes, o entrambi, a seconda delle tue necessità. Per esempio, puoi utilizzare "Streaming foto" di iCloud per copiare automaticamente le foto scattate con iPhone su tutti gli altri tuoi dispositivi, e utilizzare iTunes per sincronizzare gli album fotografici dal tuo computer su iPhone.

*Importante:* Non sincronizzare elementi nel pannello Info di iTunes (come contatti, calendari e note) e utilizza anche iCloud per mantenere queste informazioni aggiornate sui tuoi dispositivi. Altrimenti, potresti avere dei dati duplicati.

# iCloud

iCloud archivia i tuoi contenuti, tra cui musica, foto, contatti, calendari e documenti supportati. I contenuti archiviati in iCloud vengono trasferiti in modalità wireless sugli altri dispositivi iOS e computer configurati con lo stesso account iCloud.

iCloud è disponibile sui dispositivi con iOS 5 o versione successiva, sui computer Mac con OS X Lion 10.7.2 o versione successiva e sui PC con il Pannello di controllo iCloud per Windows (è richiesto Windows Vista Service Pack 2 o Windows 7).

Le funzionalità di iCloud includono:

- *iTunes nella nuvola*: scarica gratuitamente e in qualsiasi momento su iPhone la musica e i programmi TV acquistati precedentemente su iTunes.
- *App e libri*: in qualsiasi momento scarica gratuitamente su iPhone gli acquisti effettuati su App Store e iBookstore.
- *Streaming foto*: le foto che scatti vengono visualizzate su tutti gli altri dispositivi. Puoi anche creare streaming foto da condividere con gli altri. Consulta Streaming foto a pagina 73.
- *Documenti nella nuvola*: per le app compatibili con iCloud, tieni aggiornati documenti e dati delle app su tutti i tuoi dispositivi.
- *Posta, contatti, calendari*: tieni aggiornati i contatti dei messaggi e-mail, i calendari, le note e i promemoria su tutti i tuoi dispositivi.
- *Backup*: esegui un backup automatico di iPhone su iCloud quando è collegato alla corrente elettrica e connesso alla rete Wi-Fi. Consulta Fare il backup di iPhone a pagina 154.
- *Trova il mio iPhone*: trova il tuo iPhone su una mappa, visualizza un messaggio, riproduci un suono, blocca lo schermo o cancella i dati da remoto. Consulta Trova il mio iPhone a pagina 36.
- *Trova i miei amici*: condivi la tua posizione con le persone che sono importanti per te. Scarica l'app gratuitamente da App Store.
- *iTunes Match*: con una sottoscrizione iTunes Match, tutta la musica, compresa quella che hai importato dai CD o acquistato in posti diversi da iTunes, appare su tutti i tuoi dispositivi e può essere scaricata e riprodotta su richiesta. Consulta iTunes Match a pagina 64.
- *Pannelli iCloud*: visualizza le pagine web che hai aperto sui dispositivi iOS e i computer OS X. Consulta Capitolo 7, Safari, a pagina 57.

Con iCloud, ottieni un account email gratuito e 5GB di spazio per mail, documenti e backup. La musica, le app, i programmi TV e i libri acquistati, così come i tuoi streaming foto, non vengono calcolati nello spazio libero disponibile.

Accedere o creare un account iCloud e impostare le opzioni iCloud: vai in Impostazioni > iCloud.

Acquistare spazio aggiuntivo su iCloud: vai in Impostazioni > iCloud > Archivio e backup, quindi tocca Gestisci archiviazione. Per informazioni sull'acquisto di spazio libero su iCloud vai su help.apple.com/icloud.

#### Visualizzare e scaricare acquisti fatti precedentemente:

- Acquisti iTunes Store: Vai su iTunes, tocca Store, Altro, quindi tocca Acquistati.
- Acquisti App Store: Vai su App Store, tocca Aggiorna, quindi tocca Acquistati.
- Acquisti iBookstore: Vai su iBooks, tocca Store, quindi tocca Acquistati.

Attivare "Download automatici" per musica, app o libri: vai in Impostazioni > iTunes Store e App Store.

Per ulteriori informazioni su iCloud, vai su www.apple.com/it/icloud. Per informazioni di supporto, vai all'indirizzo www.apple.com/it/support/icloud.

# Sincronizzare con iTunes

La sincronizzazione con iTunes copia informazioni dal tuo computer su iPhone e viceversa. Puoi eseguire la sincronizzazione collegando iPhone al computer oppure puoi impostare iTunes perché sincronizzi in modalità wireless attraverso la rete Wi-Fi. Puoi impostare iTunes per la sincronizzazione di musica, immagini, video, podcast, app e altro ancora. Per informazioni su come sincronizzare iPhone con il computer, apri iTunes e scegli "Aiuto iTunes" dal menu Aiuto.

**Configurare la sincronizzazione Wi-Fi con iTunes:** collega iPhone al computer. In iTunes sul computer, seleziona iPhone, fai clic su Riepilogo, quindi attiva "Sincronizza via Wi-Fi".

Quando la sincronizzazione Wi-Fi è attiva, iPhone avvia la sincronizzazione giornaliera. iPhone deve essere collegato a una sorgente di alimentazione, iPhone e il computer devono trovarsi sulla stessa rete wireless e iTunes deve essere aperto sul computer. Per ulteriori informazioni, consulta Sincronizzazione Wi-Fi con iTunes a pagina 139.

#### Consigli per sincronizzare con iTunes

- Se utilizzi iCloud per archiviare contatti, calendari, preferiti e note, non sincronizzarli sul dispositivo utilizzando anche iTunes.
- Gli acquisti effettuati su iPhone da iTunes Store o App Store vengono sincronizzati nuovamente con la libreria iTunes. Inoltre, puoi acquistare o scaricare contenuti e app da iTunes Store sul computer e sincronizzarli con iPhone.
- Nel pannello Sommario del dispositivo, puoi configurare iTunes affinché avvi automaticamente la sincronizzazione quando il tuo dispositivo è collegato al computer. Per annullare temporaneamente questa impostazione, tieni premuto Comando e Opzione (Mac) o Maiuscole e Ctrl (PC) fino a quando iPhone appare nella finestra di iTunes.
- Nel pannello Sommario del dispositivo, seleziona "Codifica backup di iPhone" se desideri criptare le informazioni archiviate sul computer quando iTunes esegue il backup. I backup codificati vengono identificati da un'icona a forma di lucchetto a e per ripristinare il backup, è necessaria un'altra password. Se non selezioni questa opzione, altre password (per esempio, quelle degli account e-mail) non vengono incluse nel backup e dovranno essere inserite nuovamente, se utilizzi il backup per ripristinare il dispositivo.
- Nel pannello Info del dispositivo, quando sincronizzi degli account email, dal tuo computer vengono trasferite su iPhone solamente le impostazioni. Le modifiche effettuate a un account email su iPhone non producono effetti sull'account del computer.
- Nel pannello Info del dispositivo, fai clic su Avanzate per selezionare le opzioni che ti consentono di *sostituire* le informazioni presenti su iPhone con quelle presenti sul computer alla successiva sincronizzazione.

- Se ascolti solo parte di un audiolibro o di un podcast e sincronizzi il contenuto con iTunes, verrà memorizzato anche il punto in cui sei arrivato. In questo modo, se hai iniziato l'ascolto su iPhone, puoi utilizzare iTunes sul computer o viceversa per riprendere l'ascolto dal punto in cui l'avevi interrotto.
- Nel pannello Foto del dispositivo, puoi sincronizzare le immagini e i video contenuti in una cartella del computer.

# Visualizzare il Manuale Utente su iPhone

Puoi visualizzare il *Manuale Utente di iPhone* su iPhone in Safari e nell'app gratuita iBooks.

Visualizzare il manuale in Safari: tocca CA, quindi tocca il segnalibro Manuale Utente di iPhone.

- Aggiungere un'icona per il manuale alla schermata Home: tocca ĭ≧, quindi tocca "Aggiungi a Home".
- *Visualizzare il manuale in un'altra lingua:* tocca "Cambia lingua" sulla pagina principale dell'indice.

Visualizzare il manuale in iBooks: se non hai installato iBooks, apri App Store, quindi cerca e installa iBooks. Apri iBooks e tocca Store. Cerca "Utente iPhone", quindi seleziona e scarica la guida.

Per ulteriori informazioni su iBooks, consulta il Capitolo 30, iBooks, a pagina 111.

# Nozioni di base

# Usare le app

Puoi interagire con iPhone usando le dita per toccare, toccare due volte, scorrere e pizzicare gli oggetti sul touchscreen.

# Aprire e passare da un'app all'altra

Per andare alla schermata Home, premi il tasto Home 🔾.

Aprire una app: tocca una volta.

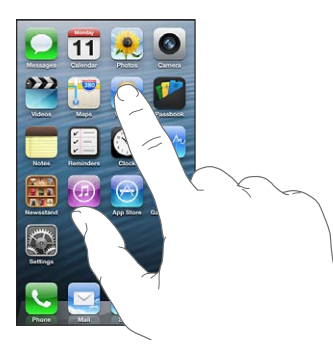

Per tornare alla schermata Home, premi di nuovo il tasto Home (). Vedere un'altra schermata Home: scorri a destra o a sinistra.

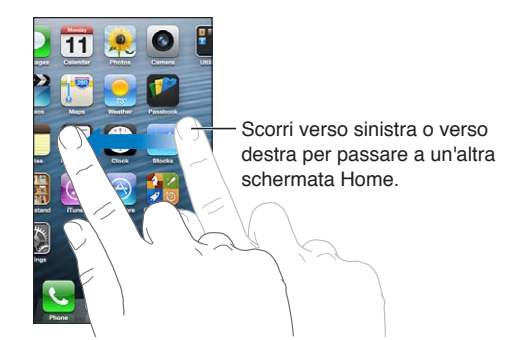

Andare alla prima schermata Home: premi il tasto Home 🔾.

**Vedere le app usate di recente:** fai doppio clic sul tasto Home 
per mostrare la barra multitasking.

Tocca un'app per usarla nuovamente. Scorri a sinistra per vedere altre app.

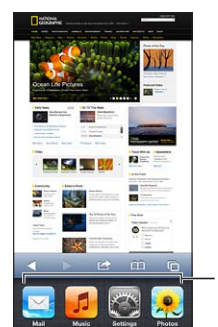

App usate di recente

Se disponi di molte app, potresti usare Spotlight per trovarle e aprirle. Consulta Ricerca a pagina 28.

# **Scorrimento**

Trascina verso l'alto o verso il basso per scorrere. Su alcune schermate, come ad esempio le pagine web, puoi anche scorrere lo schermo da un lato all'altro. Scorrendo con le dita potrai visualizzare il contenuto dello schermo senza selezionare o attivare altre funzioni.

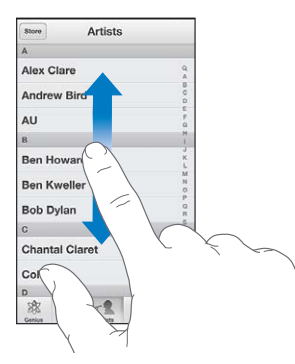

Fai scorrere le dita rapidamente sullo schermo.

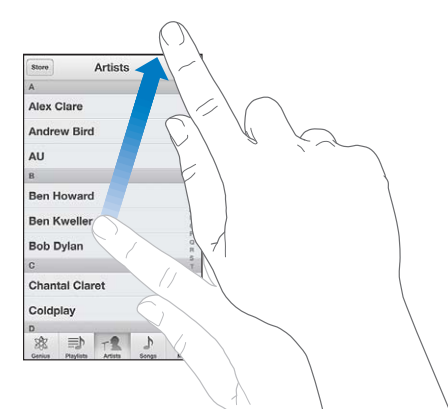

Puoi attendere che lo scorrimento si blocchi da solo, oppure puoi toccare lo schermo per interromperlo immediatamente.

Per scorrere velocemente fino alla parte superiore di una pagina, tocca la barra di stato nella parte superiore dello schermo.

# Elenchi

A seconda del tipo di elenco, scegliere un elemento può produrre azioni diverse: per esempio, può aprire un altro elenco, riprodurre un brano, aprire un messaggio e-mail o mostrare le informazioni di contatto di qualcuno.

Scegliere un elemento in un elenco: tocca una volta.

Alcuni elenchi dispongono di un indice di lato per aiutarti a navigare velocemente.

| Store Artisti                     |                                   |
|-----------------------------------|-----------------------------------|
| A                                 |                                   |
| Alex Clare                        |                                   |
| Andrew Bird                       | - Trascina il dito lungo l'indice |
| AU F                              | per scorrere rapidamente          |
| B                                 | per sconere rapidamente.          |
| Ben Howard                        | Tocca una lettera per andare      |
| Ben Kweller                       | direttamente a una sezione.       |
| Bob Dylan                         |                                   |
| C S                               |                                   |
| Chantal Claret                    |                                   |
| Coldplay 2                        |                                   |
| D                                 |                                   |
| Senius Playlat Artisti Brani Atro |                                   |

Ritornare a un elenco precedente: tocca il pulsante indietro nell'angolo superiore sinistro.

# Ingrandire o ridurre

In base all'app, potrebbe essere possibile ingrandire o ridurre l'immagine sullo schermo. Per esempio, quando visualizzi foto, siti web, posta o mappe, pizzica chiudendo o aprendo due dita per ridurre o ingrandire. Per le foto e i siti web, puoi anche toccare due volte (tocca due volte velocemente) per ingrandire, quindi tocca nuovamente per ridurre. Per le mappe, tocca due volte per ingrandire l'immagine e tocca una volta con due dita per ridurre l'immagine.

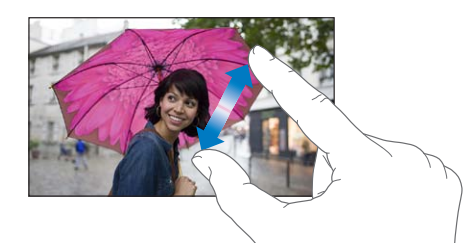

Zoom è anche una funzione di accessibilità che ti consente di ingrandire l'intera immagine sullo schermo nell'app che stai utilizzando, in modo da aiutarti a vedere ciò che è visualizzato. Consulta Zoom a pagina 128.

# Orientamento verticale e orizzontale

Puoi visualizzare molte app di iPhone in orientamento verticale o orizzontale. Quando ruoti iPhone lo schermo ruota di conseguenza, adattandosi al nuovo orientamento.

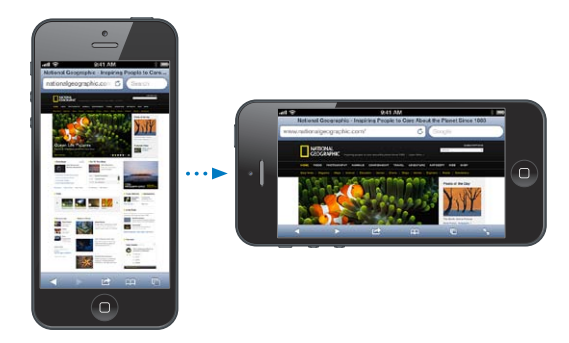

**Bloccare lo schermo in orientamento verticale:** fai doppio clic sul tasto Home , scorri la barra multitasking da sinistra a destra, quindi tocca .

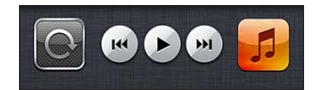

L'icona del blocco dell'orientamento 🕑 appare nella barra di stato quando l'orientamento dello schermo è bloccato.

# Regolare la luminosità

Puoi regolare manualmente la luminosità dello schermo oppure attivare l'opzione "Luminosità automatica" in modo che iPhone utilizzi il sensore di luce ambientale integrato per regolare la luminosità.

**Regolare la luminosità dello schermo:** vai in Impostazioni > Luminosità e sfondo, quindi trascina il cursore.

Attivare o disattivare Siri Luminosità automatica: vai in Impostazioni > Luminosità e sfondo.

Consulta Luminosità e sfondo a pagina 143.

# Personalizzare iPhone

Puoi personalizzare il layout delle app nella schermata Home, organizzarle in cartelle e cambiare lo sfondo.

# Riorganizzare le app

Personalizza la schermata Home riorganizzando le app, spostando le app nel Dock lungo la parte inferiore dello schermo e creando altre schermate Home.

**Riorganizzare le app:** tocca e tieni premuta qualsiasi app nella schermata Home finché non inizia a muoversi, quindi sposta le app trascinandole. Premi il tasto Home 🗋 per salvare le modifiche effettuate.

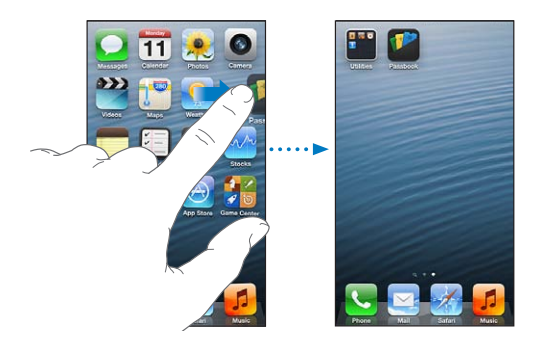

**Creare una nuova schermata Home:** mentre organizzi le app, trascina un'app sul lato destro dello schermo fino a quando appare una nuova schermata.

Puoi creare fino a 11 schermate Home. I punti sopra al Dock mostrano il numero di schermate create e la schermata attualmente visualizzata.

Scorri verso destra o sinistra per spostarti tra le schermate. Per andare alla prima schermata Home, premi il tasto Home .

**Spostare un'app in un'altra schermata:** mentre le app si muovono, trascina un'app sul lato dello schermo.

**Personalizzare la schermata Home usando iTunes:** collega iPhone al computer. In iTunes sul computer, seleziona iPhone, quindi fai clic sul pulsante App per visualizzare l'immagine della schermata Home di iPhone.

**Ripristinare il layout originale della schermata Home:** in Impostazioni, vai in Generali > Ripristina, quindi tocca "Ripristina layout Home". Con il ripristino della schermata Home, vengono rimosse tutte le cartelle create e viene applicato lo sfondo di default alla schermata Home.

# Organizzare in cartelle

Puoi utilizzare le cartelle per organizzare le app nelle schermate Home. Puoi riorganizzare le cartelle, come fai con le app, trascinandole nelle schermate Home o sul Dock.

**Creare una cartella:** tocca un'app fino a quando le icone della schermata Home iniziano a muoversi, quindi trascina l'app su un'altra.

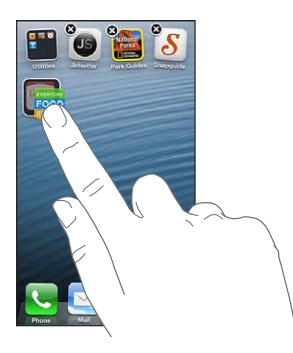

iPhone crea una cartella che include le due app e assegna un nome alla cartella in base al tipo di app. Per inserire un nome diverso, tocca il campo nome.

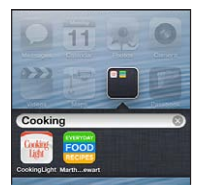

Aprire una cartella: tocca la cartella. Per chiudere una cartella, tocca fuori dalla cartella o premi il tasto Home .

Organizzare in cartelle: mentre organizzi le app (le icone si muovono):

- Aggiungere un'app a una cartella: trascina l'app sulla cartella.
- *Rimuovere una app da una cartella:* apri la cartella se necessario, quindi trascina l'app fuori dalla cartella.
- *Eliminare una cartella:* sposta tutte le app fuori dalla cartella. La cartella viene eliminata automaticamente.
- *Rinominare una cartella:* tocca per aprire la cartella, quindi tocca il nome e inseriscine uno nuovo.

Quando hai terminato, premi il tasto Home 📿.

# **Cambiare lo sfondo**

Puoi personalizzare sia il blocco schermo che la schermata Home scegliendo un'immagine o foto da usare come sfondo. Scegli una delle immagini fornite o una foto da Rullino foto o da un altro album su iPhone.

Cambiare lo sfondo: vai in Impostazioni > Luminosità e sfondo.

# **Scrivere**

La tastiera su schermo ti permette di digitare guando devi inserire del testo.

# Inserire testo

Utilizza la tastiera su schermo per inserire testo, per esempio informazioni di contatto, e-mail e indirizzi web. In base al tipo di app e alla lingua usata, la tastiera potrebbe correggere l'ortografia, prevedere quello che stai per scrivere e imparare man mano che la usi.

Puoi anche utilizzare una tastiera Apple Wireless Keyboard per digitare. Consulta Tastiera Apple Wireless Keyboard a pagina 26. Per utilizzare la dettatura invece di scrivere, consulta Dettatura a pagina 26.

Inserire testo: tocca un campo di testo per mostrare la tastiera su schermo, quindi tocca i tasti sulla tastiera.

Mentre digiti, ogni lettera viene visualizzata sopra il dito. Se tocchi il tasto sbagliato, puoi scorrere il dito fino al tasto desiderato. La lettera non viene inserita fino a quando non sollevi il dito dal tasto.

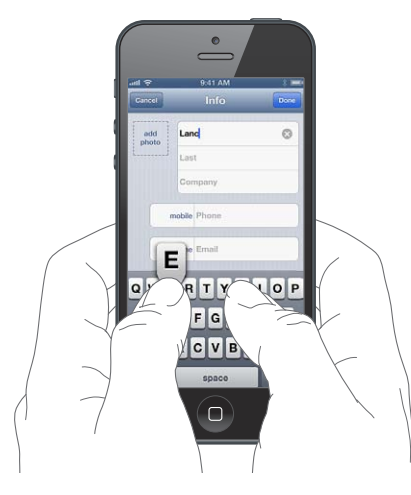

- Digitare le maiuscole: tocca il tasto Maiuscole ↔ prima di toccare una lettera. In alternativa, tocca e tieni premuto il tasto Maiuscole, quindi scorri su una lettera.
- Inserire rapidamente un punto e uno spazio: tocca due volte la barra spaziatrice.
- ・ Attivare Blocco maiuscole: tocca due volte il tasto Maiuscole �. Per disattivare Blocco maiuscole, tocca il tasto Maiuscole.
- Inserire numeri, segni di punteggiatura o simboli: tocca il tasto Numero 🖽. Per vedere altri segni di punteggiatura e simboli, tocca il tasto Simbolo 🕮
- Per inserire lettere accentate o altri caratteri alternativi: Tocca e tieni premuto un tasto, quindi scorri per scegliere una delle opzioni.

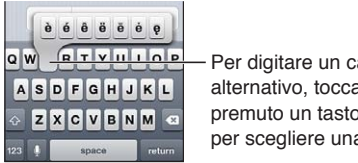

Per digitare un carattere alternativo, tocca e mantieni premuto un tasto, quindi scorri per scegliere una delle opzioni.

Impostare le opzioni di digitazione: vai in Impostazioni > Generali > Tastiera.

#### **Modificare testo**

Se devi modificare il testo, una lente di ingrandimento su schermo ti permette di posizionare il punto di inserimento dove ti serve. Puoi selezionare il testo, tagliarlo, copiarlo e incollarlo. In alcune app, puoi anche tagliare, copiare e incollare foto e video.

**Posizionare il punto di inserimento:** tocca e mantieni premuto per visualizzare la lente di ingrandimento, quindi trascina per posizionare il punto di inserimento.

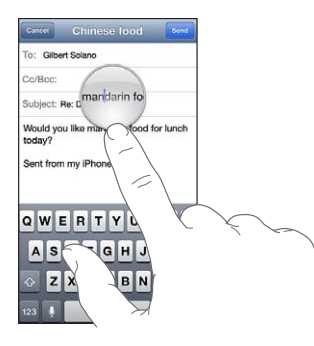

Selezionare testo: tocca il punto di inserimento per visualizzare i pulsanti di selezione. Tocca Seleziona per selezionare parole adiacenti oppure tocca "Seleziona tutto" per selezionare tutto il testo.

Inoltre, puoi toccare due volte una parola per selezionarla. Trascina i punti di trascinamento per selezionare più o meno testo. In documenti di sola lettura, come pagine web, tocca e tieni premuto per selezionare una parola.

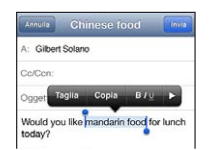

Tagliare o copiare testo: seleziona un testo, quindi tocca Taglia o Copia.

**Incollare testo:** tocca il punto di inserimento, quindi tocca Incolla per inserire l'ultimo testo tagliato o copiato. Per sostituire il testo, selezionalo prima di toccare Incolla.

Annullare l'ultima modifica eseguita: agita iPhone, quindi tocca Annulla.

**Applicare lo stile grassetto, corsivo o sottolineato al testo:** seleziona il testo, tocca ▶, quindi tocca B/I/U (non sempre disponibile).

Ottenere la definizione di una parola: seleziona la parola, quindi tocca Definisci (non sempre disponibile).

**Ottenere parole alternative:** seleziona una parola, quindi tocca Suggerisci (non sempre disponibile).

#### Correzione automatica e controllo ortografico

Per molte lingue, iPhone utilizza il dizionario attivo per correggere l'ortografia o fornire suggerimenti mentre digiti. Quando iPhone suggerisce una parola, puoi accettare il suggerimento senza interrompere la scrittura. Per un elenco delle lingue supportate, consulta www.apple.com/it/iphone/specs.html.

| Cancel Chinese food                                        | Send |                 |
|------------------------------------------------------------|------|-----------------|
| To: Gilbert Solano                                         | -    |                 |
| Cc/Bcc:                                                    |      |                 |
| Subject: Chinese food                                      |      |                 |
| Would you like mandar<br>mandarin -<br>Sent from my iPhone |      | gerimento parol |

Accettare un suggerimento: inserisci uno spazio, un segno di punteggiatura o invio.

Scartare un suggerimento: tocca "x" accanto al suggerimento.

Ogni volta che rifiuti un suggerimento relativo alla stessa parola, aumentano le probabilità che iPhone accetti la tua parola.

iPhone può sottolineare anche le parole già inserite che potrebbero contenere errori di ortografia.

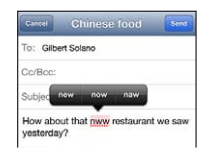

Sostituire una parola scritta in modo errato: tocca la parola sottolineata, quindi tocca la correzione. Se la parola che vuoi non compare, digitandola di nuovo.

Attivare o disattivare l'autocorrezione o il controllo ortografico: vai in Impostazioni > Generali > Tastiera.

# Abbreviazioni e dizionario personale

Le abbreviazioni ti permettono di digitare solo pochi caratteri invece dell'intera parola o frase. Il testo completo appare ogni volta che ne digiti l'abbreviazione. Per esempio, l'abbreviazione "sav" diventa "Sto arrivando!".

**Creare un'abbreviazione:** vai in Impostazioni > Generali > Tastiera, quindi tocca Aggiungi abbreviazione.

**Impedire a iPhone di correggere una parola o frase:** crea un'abbreviazione, ma lascia il campo Abbreviazione vuoto.

**Modificare un'abbreviazione:** vai in Impostazioni > Generali > Tastiera, quindi tocca l'abbreviazione.

Usare iCloud per mantenere aggiornato il dizionario personale sugli altri dispositivi iOS: vai in Impostazioni > iCloud, quindi attiva "Documenti e dati".

#### Layout di tastiera

Puoi usare Impostazioni per impostare i layout della tastiera su schermo o di una tastiera Apple Wireless Keyboard che utilizzi con iPhone. I layout disponibili dipendono dalla lingua usata per la tastiera. Consulta Tastiera Apple Wireless Keyboard di seguito e Appendice B, Tastiere internazionali, a pagina 147.

Selezionare layout di tastiera: vai in Impostazioni > Generali > Internazionale > Tastiere, seleziona una lingua, quindi scegli i layout.

# **Tastiera Apple Wireless Keyboard**

Puoi anche utilizzare una tastiera Apple Wireless Keyboard (disponibile separatamente) per scrivere su iPhone. La tastiera Apple Wireless Keyboard si connette attraverso la tecnologia Bluetooth, quindi devi prima abbinarla a iPhone. Consulta Abbinare i dispositivi Bluetooth a pagina 34.

Dopo aver abbinato la tastiera, iPhone si connette quando la tastiera si trova nel raggio di portata (fino a 10 metri). Quando è connessa una tastiera wireless, la tastiera su schermo non appare quando tocchi un campo di testo. Per risparmiare la batteria, spegni la tastiera quando non la stai utilizzando.

**Cambiare lingua quando utilizzi una tastiera wireless:** premi Comando-Barra spaziatrice per visualizzare un elenco di lingue disponibili. Premi nuovamente la Barra spaziatrice mentre tieni premuto il tasto Comando per scegliere un'altra lingua.

**Per disattivare una tastiera wireless:** tieni premuto l'interruttore on/off sulla tastiera fino a quando la luce verde si spegne.

iPhone sconnette la tastiera quando è spenta o non si trova nel raggio di portata.

Annullare l'abbinamento di una tastiera wireless: vai in Impostazioni > Bluetooth, tocca accanto al nome della tastiera, quindi tocca "Ignora questo dispositivo".

# Dettatura

Su iPhone 4S o versione successiva, puoi dettare il testo invece di scriverlo. Per usare la dettatura, Siri deve essere attivo e iPhone deve essere connesso a Internet. Puoi includere la punteggiatura e impartire comandi per formattare il testo.

Nota: Potrebbero essere applicati costi aggiuntivi per i dati cellulare.

Per attivare la dettatura: vai in Impostazioni > Generali, quindi attiva Siri.

**Dettare testo:** dalla tastiera su schermo, tocca , quindi inizia a parlare. Quando hai finito, tocca Fine.

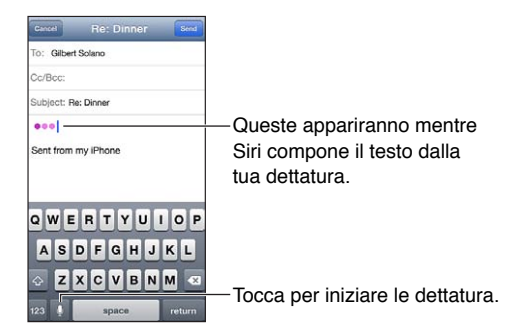

Per aggiungere testo, tocca nuovamente de continua a dettare. Per inserire testo, tocca per iniziare a posizionare il punto di inserimento. Puoi anche sostituire il testo selezionato dettando.

Per iniziare la dettatura, puoi portare iPhone all'orecchio, invece di toccare 🎙 la tastiera. Per concludere, riporta iPhone davanti a te.

**Aggiungere punteggiatura o formattazione al testo:** pronuncia il comando relativo alla punteggiatura o alla formattazione.

Per esempio, "Cara Carla virgola l'assegno è stato spedito punto esclamativo" corrisponde a "Cara Carla, l'assegno è stato spedito!"

I comandi per la punteggiatura e la formattazione comprendono:

- virgolette ... chiudi virgolette
- nuovo paragrafo
- maiuscolo per iniziare in maiuscolo la parola successiva
- attiva maiuscole... disattiva maiuscole per scrivere in maiuscolo il primo carattere di ogni parola
- attiva tutto maiuscolo per scrivere la parola successiva tutta in maiuscolo
- attiva tutto maiuscolo ... disattiva tutto maiuscolo per scrivere le parole incluse tutte in maiuscolo
- attiva tutto minuscolo ... disattiva tutto minuscolo per scrivere le parole incluse tutte in minuscolo
- attiva senza spazio... disattiva senza spazio per scrivere una serie di parole unite
- faccina sorridente per inserire :-)
- faccina triste per inserire :-(
- faccina con occhiolino per inserire ;-)

# Controllo vocale

Puoi utilizzare Controllo vocale per effettuare chiamate e controllare la riproduzione della musica utilizzando i comandi vocali. Su iPhone 4S o versione successiva, puoi usare anche Siri per controllare iPhone con la voce. Consulta Capitolo 4, Siri, a pagina 38.

*Nota:* Controllo vocale e le relative impostazioni non sono disponibili quando Siri è attivo.

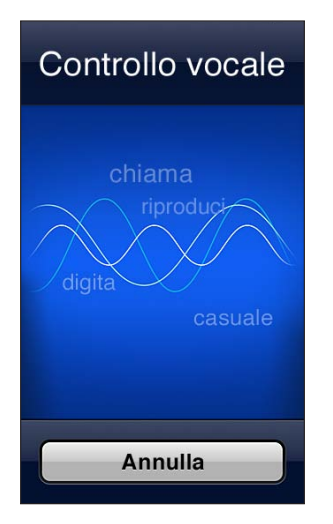

**Utilizzare Controllo vocale:** tieni premuto il tasto Home 🗋 finché non viene visualizzata la schermata del controllo vocale e senti un segnale acustico. Puoi anche tenere premuto il tasto centrale sulla cuffia auricolare. Consulta Auricolari Apple a pagina 33.

Per ottenere i risultati migliori:

- Parla con chiarezza e naturalezza.
- Prova a dire soltanto comandi, nomi e numeri di iPhone. Fai una breve pausa tra i comandi.
- Utilizza nomi completi.

Di default, Controllo vocale si aspetta che tu pronunci comandi vocali nella lingua impostata su iPhone (in Impostazioni > Generali > Internazionale > Lingua). Le impostazioni di Controllo vocale ti consentono di modificare la lingua in cui vengono pronunciati i comandi. Alcune lingue sono disponibili in dialetti o accenti differenti.

**Cambiare lingua o paese:** vai in Impostazioni > Generali > Internazionale > Controllo vocale, quindi tocca la lingua o il paese.

Controllo vocale per l'app Musica è sempre attivo, ma è possibile impedire la composizione vocale quando iPhone è bloccato.

**Per impedire la composizione vocale quando iPhone è bloccato:** vai in Impostazioni > Generali > Blocco con codice, quindi attiva "Composiz. vocale" (disponibile solo quando Siri è disattivato in Impostazioni > Generali > Siri). Per poter utilizzare la composizione vocale, devi sbloccare iPhone.

Per comandi specifici, consulta Fare telefonate a pagina 45 e Siri e Controllo vocale a pagina 64.

Per ulteriori informazioni sul controllo vocale, comprese le informazioni sull'utilizzo del controllo vocale in diverse lingue, vai all'indirizzo support.apple.com/kb/HT3597?viewlocale=it\_IT.

# Ricerca

Puoi cercare in molte app su iPhone, Wikipedia e sul web. Cerca in una singola app oppure cerca in tutte le app contemporaneamente usando Spotlight. Spotlight prende in considerazione anche i nomi delle app su iPhone, quindi se hai molte app, potresti usare Spotlight per trovarle e aprirle.

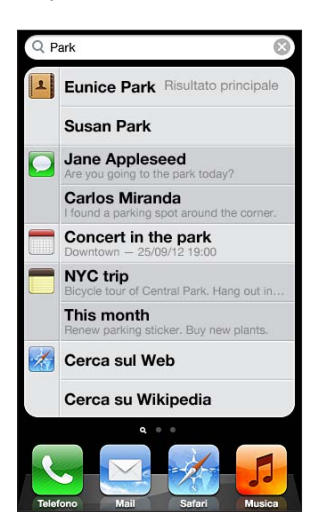

Cercare in una singola app: Inserisci il testo nel campo di ricerca.

**Cercare su iPhone usando Spotlight:** scorri verso destra dalla prima schermata Home oppure premi il tasto Home 🗋 da qualsiasi schermata Home. Inserisci il testo nel campo di ricerca.

I risultati della ricerca appaiono mentre digiti. Per chiudere la tastiera e visualizzare altri risultati, tocca Cerca. Tocca un elemento nell'elenco per aprirlo. Le icone ti permettono di sapere da quali app provengono i risultati.

iPhone può visualizzare un risultato principale, basato sulle ricerche precedenti.

Spotlight cerca in:

- Contatti: tutto il contenuto
- App: nomi
- Musica: nomi di brani, artisti, album e titoli di podcast e video
- Podcast: titoli
- Video: titoli
- Audiolibri: titoli
- Note: testo delle note
- · Calendario (eventi): nomi di eventi, invitati, posizioni e note
- · Mail: campi A, Da e Oggetto di tutti gli account (il testo dei messaggi non viene esaminato)
- Promemoria: nomi
- Messaggi: nomi e testo dei messaggi

**Cercare sul web o Wikipedia da Spotlight:** scorri alla fine dell'elenco dei risultati, quindi tocca "Cerca sul Web" o "Cerca su Wikipedia".

Aprire un'app dalla schermata di ricerca: inserisci parte o tutto il nome dell'app, quindi tocca l'app.

Scegliere gli elementi in cui cercare e l'ordine di ricerca: vai in Impostazioni > Generali > Ricerca Spotlight.

# Notifiche

Per aiutarti seguire gli eventi importanti, molte app di iPhone possono notificarti degli avvisi. Un avviso può essere visualizzato brevemente come banner nella parte superiore dello schermo, che scompare se lo ignori, o come un avviso al centro dello schermo che rimane finché non lo accetti. Alcune app possono anche visualizzare badge sulle proprie icone nella schermata Home, per informarti sul numero di elementi in attesa: per esempio, il numero dei nuovi messaggi e-mail. In caso di problemi, per esempio quando un messaggio non può essere inviato, sul badge viene visualizzato un punto esclamativo . Un badge numerato su una cartella mostra il numero totale di avvisi per tutte le app presenti nella cartella.

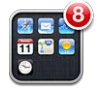

Gli avvisi possono essere visualizzati anche se lo schermo è bloccato.

**Rispondere a un avviso quando iPhone è bloccato:** fai scorrere il dito sull'avviso da sinistra a destra.

Centro notifiche mostra tutti gli avvisi in un solo posto. Quindi, se non riesci a rispondere agli avvisi la prima volta che li ricevi, puoi rispondere in seguito in Centro notifiche. Gli avvisi possono includere:

- · Chiamate perse e messaggi vocali
- Nuovi messaggi e-mail
- Nuovi messaggi di testo
- Promemoria
- Eventi del calendario
- Richieste di amicizia (Game Center)

Puoi anche consultare i tuoi indici di borsa personali e le previsioni del tempo. Se hai eseguito l'accesso al tuo account Twitter o Facebook, puoi inviare post e mandare tweet su questi account direttamente da Centro notifiche.

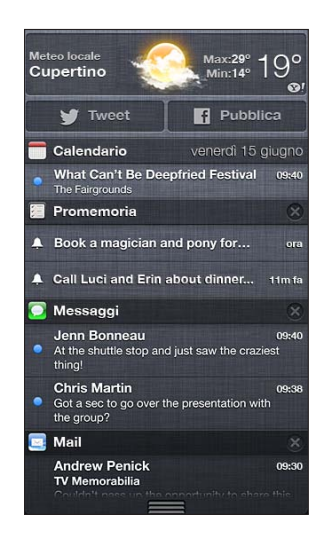

Visualizzare Centro notifiche: scorri verso il basso dalla parte superiore dello schermo. Scorri l'elenco per visualizzare altri avvisi.

- *Rispondere a un avviso:* tocca una volta.
- *Rimuovere un avviso:* Tocca (2), quindi tocca Cancella.

**Gestire gli avvisi per le app:** vai in Impostazioni > Notifiche. Consulta "Non disturbare" e notifiche a pagina 135.

Scegliere suoni di avviso, regolare il volume degli avvisi o attivare e disattivare la vibrazione: vai in Impostazioni > Suoni.

# Condividere contenuti

iPhone ti offre moltissimi modi per condividere contenuti con gli altri.

# Condividere dalle app

In molte app, quando tocchi 📾 vengono visualizzate opzioni per la condivisione e altre azioni, tra cui stampa o copia. Le opzioni variano in base all'app utilizzata.

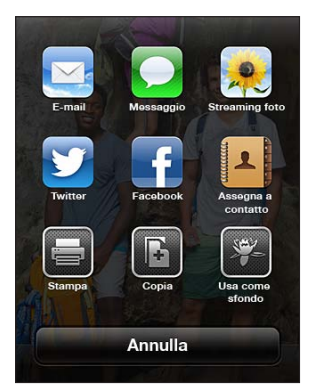

#### Facebook

Accedi all'account Facebook (o creane uno nuovo) in Impostazioni per abilitare la pubblicazione direttamente da molte app su iPhone.

Accedere o creare un account Facebook: vai in Impostazioni > Facebook.

Pubblicare da Centro notifiche: tocca "Tocca per pubblicare".

Pubblicare usando Siri: dì "Pubblica su Facebook ....".

Pubblicare un elemento da un'app: in molte app, tocca 🗟. in Mappe, tocca 🔊, tocca "Condividi posizione", quindi tocca Facebook.

Impostare le opzioni per Facebook: vai in Impostazioni > Facebook per:

- · Aggiornare Contatti su iPhone con nomi e foto Facebook.
- · Consenti alle app (per esempio Calendario e Contatti) di utilizzare il tuo account

Installare l'app Facebook: vai in Impostazioni > Facebook, quindi tocca Installa.

#### Twitter

Accedi all'account Twitter (o creane uno nuovo) in Impostazioni per consentire i tweet con allegati da molte app su iPhone.

Creare o accedere a un account Twitter: vai in Impostazioni > Twitter.

Inviare tweet da Centro notifiche: tocca "Tocca per inviare tweet".

Inviare tweet usando Siri: dì "Tweet ...."

**Inviare un elemento tramite tweet da un'app:** visualizza l'elemento, tocca 🗟, quindi tocca Twitter. Se 🗟 non viene visualizzato, tocca lo schermo. Per aggiungere la tua posizione, tocca Aggiungi posizione.

**Inviare una posizione in Mappe con un tweet:** Tocca il segnaposto di una posizione, tocca **(**), tocca "Condividi posizione", quindi tocca Twitter.

Quando scrivi un tweet, il numero nell'angolo inferiore destro della schermata Tweet mostra il numero di caratteri che puoi ancora digitare. Gli allegati occupano circa 140 caratteri di un tweet.

Aggiungere nomi utente e immagini Twitter ai tuoi contatti: vai in Impostazioni > Twitter, quindi tocca Aggiorna contatti.

Installare l'app Twitter: vai in Impostazioni > Twitter, quindi tocca Installa.

Per imparare a usare l'app Twitter, apri l'app, tocca lo, quindi tocca Aiuto.

# Collegare iPhone a un televisore o a un altro dispositivo

Puoi usare AirPlay con Apple TV per trasmettere contenuti in streaming a un televisore HD oppure collegare iPhone al televisore usando i cavi.

#### AirPlay

Con AirPlay, puoi eseguire lo streaming in modalità wireless di musica, foto e video a Apple TV e altri dispositivi compatibili con AirPlay. I controlli AirPlay vengono visualizzati quando un dispositivo compatibile con AirPlay è disponibile sullo stesso network Wi-Fi a cui è connesso iPhone. Inoltre, puoi duplicare i contenuti dello schermo di iPhone sul televisore.

**Per realizzare lo streaming di contenuti a un dispositivo abilitato per AirPlay:** tocca , quindi scegli il dispositivo.

Accedere a AirPlay e ai controlli del volume mentre usi una qualsiasi app: quando lo schermo è attivo, fai clic due volte sul tasto Home 🗋 e scorri fino all'estrema sinistra della barra multitasking.

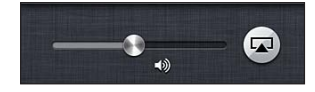

Tornare a iPhone: tocca , quindi scegli iPhone.

**Per duplicare lo schermo di iPhone sul televisore:** tocca a sinistra della barra multitasking, scegli un Apple TV, quindi tocca il pulsante Duplicazione. Una barra blu appare nella parte superiore dello schermo di iPhone quando AirPlay Mirroring è attivo. Tutto ciò che appare sullo schermo di iPhone appare sul televisore.

# Collegare iPhone a un televisore usando un cavo

I cavi e gli adattatori Apple (in vendita separatamente) possono essere usati per collegare iPhone a un televisore, proiettore o altro monitor esterno. Per ulteriori informazioni, vai all'indirizzo support.apple.com/kb/HT4108?viewlocale=it\_IT.

# Stampare con AirPrint

AirPrint ti permette di stampare in wireless su stampanti compatibili con AirPrint dalle seguenti app iOS:

- Mail: messaggi e-mail e allegati apribili in Visualizzazione rapida.
- Immagini e Fotocamera: foto.
- Safari: pagine web, PDF e altri allegati apribili in Visualizzazione rapida.
- iBooks: PDF.
- Mappe: la porzione della mappa visualizzata sullo schermo.
- Note: la nota attualmente visualizzata.

Altre app disponibili su App Store potrebbero supportare AirPrint.

iPhone e la stampante devono essere connessi allo stesso network Wi-Fi. Per ulteriori informazioni su AirPrint, vai all'indirizzo support.apple.com/kb/HT4356?viewlocale=it\_IT.

**Stampare un documento:** Tocca **(**in base al tipo di app che stai utilizzando), quindi tocca Stampa.

**Controllare lo stato di una stampa:** fai doppio clic sul tasto Home \_, quindi tocca Stampante nella barra multitasking. Il badge sull'icona mostra il numero di documenti pronti per la stampa, incluso il documento attuale.

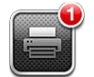

**Annullare una stampa:** in Stampante, seleziona la stampa se necessario, quindi tocca "Annulla stampa".

# Auricolari Apple

Gli EarPods Apple con telecomando e microfono (iPhone 5) e gli auricolari Apple con telecomando e microfono (iPhone 4S o versione precedente) sono dotati di un microfono, tasti volume e di un tasto integrato per rispondere e terminare le chiamate, e offrono inoltre la possibilità di gestire la riproduzione audio e video.

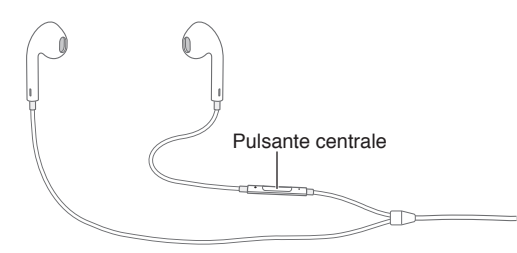

Collega la cuffia per ascoltare la musica o effettuare una chiamata. Premi il tasto centrale per controllare la riproduzione musicale, rispondere alle chiamate o concluderle, anche quando iPhone è bloccato.

#### Regolare il volume: premi il pulsante + o -.

#### Usare il tasto centrale per controllare la riproduzione della musica:

- *Mettere in pausa un video o un brano:* Premi il tasto centrale. Premilo nuovamente per riprendere la riproduzione.
- Passare al brano successivo: Premi rapidamente due volte il tasto centrale.
- Tornare al brano precedente: Premi rapidamente tre volte il tasto centrale.
- Andare avanti velocemente: Premi rapidamente due volte il tasto centrale e mantieni premuto.
- Riavvolgere: Premi rapidamente tre volte il tasto centrale e mantieni premuto.

#### Utilizzare il tasto centrale per rispondere alle chiamate o chiamare:

- *Rispondere a una chiamata in entrata:* Premi il tasto centrale.
- Terminare la chiamata attuale: Premi il tasto centrale.
- *Rifiutare una chiamata in entrata:* Tieni premuto il tasto centrale per circa due secondi, quindi rilascialo. Due lievi bip confermano che hai rifiutato la chiamata.
- Passare a una chiamata in entrata o in attesa e mettere in attesa la chiamata attualmente in corso: Premi il tasto centrale. Premi nuovamente per ritornare alla prima chiamata.
- Passare a una chiamata in entrata o in attesa e terminare la chiamata attualmente in corso: Tieni premuto il tasto centrale per circa due secondi, quindi rilascialo. Due lievi bip confermano che hai terminato la prima chiamata.

Utilizzare Siri o Controllo vocale: tieni premuto il tasto centrale.

Consulta il Capitolo 4, Siri, a pagina 38 o Controllo vocale a pagina 27.

Se ricevi una chiamata quando le cuffie auricolari sono collegate, sentirai la suoneria sia attraverso l'altoparlante di iPhone che le cuffie.

# **Dispositivi Bluetooth**

Puoi usare iPhone con una tastiera Apple Wireless Keyboard o altri dispositivi Bluetooth, tra cui cuffie auricolari, kit auto e auricolari stereo. Per informazioni sui profili Bluetooth supportati, vai all'indirizzo support.apple.com/kb/HT3647?viewlocale=it\_IT.

# Abbinare i dispositivi Bluetooth

*ATTENZIONE:* Per importanti informazioni su come prevenire danni all'udito ed evitare distrazioni mentre guidi, consulta Importanti informazioni sulla sicurezza a pagina 150.

Prima di utilizzare un dispositivo Bluetooth con iPhone, devi eseguire l'abbinamento.

#### Abbinare un dispositivo Bluetooth con iPhone:

1 Assicurati che il dispositivo sia visibile.

Consulta la documentazione fornita con il dispositivo. Per una tastiera Apple Wireless Keyboard, premi l'interruttore on/off.

- 2 Vai in Impostazioni > Bluetooth e attiva Bluetooth.
- 3 Seleziona il dispositivo e, se richiesto, inserisci il codice o PIN. Consulta le istruzioni circa la chiave di accesso o il PIN fornite con il dispositivo.

Per informazioni sull'utilizzo di una tastiera Apple Wireless Keyboard, consulta Tastiera Apple Wireless Keyboard a pagina 26.

Per usare una cuffia auricolare Bluetooth con iPhone, consulta la documentazione fornita con il dispositivo.

**Ripristinare l'uscita audio su iPhone quando è collegata una cuffia auricolare Bluetooth:** spegni o annulla l'abbinamento con il dispositivo oppure disattiva la funzionalità Bluetooth in Impostazioni > Bluetooth. L'uscita audio viene ripristinata su iPhone se il dispositivo non si trova nel raggio di portata. Puoi anche usare AirPlay per ripristinare l'uscita audio su iPhone. Consulta AirPlay a pagina 31.

# Stato di Bluetooth

Dopo aver abbinato un dispositivo con iPhone, l'icona Bluetooth appare nella barra di stato nella parte superiore dello schermo:

- \* *o* \*: Bluetooth è attivo e abbinato a un dispositivo. (il colore dipende dal colore attuale della barra di stato).
- \*: Bluetooth è attivo e abbinato a un dispositivo, ma il dispositivo è fuori dal raggio di portata o spento.
- Nessuna icona Bluetooth: Bluetooth non è abbinato a un dispositivo.

# Annullare l'abbinamento di un dispositivo Bluetooth con iPhone

Se non desideri più usare un dispositivo Bluetooth con iPhone, puoi annullare l'abbinamento.

Annullare l'abbinamento di un dispositivo Bluetooth: vai in Impostazioni > Bluetooth, quindi attiva Bluetooth. Tocca () accanto al nome del dispositivo, quindi tocca Ignora questo dispositivo.

# **Condivisione file**

Puoi utilizzare iTunes per trasferire file tra iPhone e il computer. Inoltre, puoi visualizzare i file ricevuti come allegati e-mail su iPhone. Consulta Leggere la posta a pagina 53. Se hai le stesse app che funzionano con iCloud su più dispositivi, puoi usare iCloud per mantenere aggiornati i documenti su tutti i dispositivi. Consulta iCloud a pagina 15.

**Trasferire file usando iTunes:** collega iPhone al computer usando il cavo in dotazione. In iTunes sul computer, seleziona iPhone, quindi fai clic sul pulsante App. Utilizza la sezione "Condivisione file" per trasferire documenti tra iPhone e il computer. Le app che supportano la condivisione file appaiono nell'elenco delle app di condivisione file in iTunes. Per eliminare un file, selezionalo nell'elenco File, quindi premi il tasto Elimina.

# Funzionalità di sicurezza

Le funzionalità di sicurezza ti permettono di proteggere le informazioni su iPhone impedendo l'accesso da parte di altri.

# Codici e protezione dati

Per sicurezza, puoi impostare un codice da inserire ogni volta che accendi o riattivi iPhone oppure quando accedi alle impostazioni relative al blocco con codice.

Quando imposti un codice, viene attivata la protezione dei dati, che utilizza il codice come chiave per criptare i messaggi di posta e gli allegati archiviati su iPhone (anche alcune app disponibili su App Store potrebbero usare la protezione dei dati). Una notifica in fondo alla schermata "Blocco con codice" in Impostazioni indica che la protezione dei dati è attiva.

*Importante:* Su un iPhone 3GS che non dispone di iOS 4 o versione successiva, devi anche ripristinare il software iOS per attivare la protezione dati. Consulta Aggiornare e ripristinare il software di iPhone a pagina 156.

**Impostare un codice:** vai in Impostazioni > Generali > Blocco con codice, quindi tocca "Abilita codice" e inserisci un codice di quattro cifre.

Utilizzare un codice più sicuro: Per aumentare la sicurezza, disattiva Codice semplice e usa un codice più lungo con una combinazione di numeri, lettere, segni di punteggiatura e caratteri speciali.

Per sbloccare iPhone quando è protetto da un codice con combinazione, devi inserire il codice usando la tastiera. Se preferisci sbloccare iPhone usando il tastierino numerico, puoi impostare un codice più lungo usando solo numeri.

Impedire l'accesso a Siri quando iPhone è bloccato: vai in Impostazioni > Generali > Blocco con codice, quindi disattiva Siri.

Impedire la composizione vocale quando iPhone è bloccato: vai in Impostazioni > Generali > Blocco con codice, quindi disattiva "Composiz. vocale" (disponibile solo quando Siri è disattivato in Impostazioni > Generali > Siri).

Consulta Codice di blocco a pagina 140.

# Trova il mio iPhone

Trova il mio iPhone ti aiuta a localizzare e proteggere il tuo iPhone utilizzando l'app gratuita Trova il mio iPhone su un altro iPhone, iPad o iPod touch o utilizzando un browser web su Mac o PC collegato alla pagina www.icloud.com.

Trova il mio iPhone comprende:

- Riproduci un suono: riproduci un suono per due minuti.
- Modalità perso: Se perdi iPhone, puoi bloccarlo immediatamente con un codice e inviare un messaggio con il numero a cui contattarti. Inoltre, iPhone tiene traccia dei luoghi in cui è stato e te li comunica quando controlli l'app "Trova il mio iPhone".
- *Inizializza iPhone:* proteggi la tua privacy eliminando tutte le informazioni e i documenti multimediali presenti su iPhone e ripristinando le impostazioni di fabbrica di iPhone.

*Importante:* Per usare queste funzionalità, "Trova il mio iPhone" deve essere attivato nelle impostazioni iCloud su iPhone prima della perdita e inoltre il dispositivo deve essere connesso a Internet.

Attivare Trova il mio iPhone: vai in Impostazioni > iCloud, quindi attiva "Trova il mio iPhone".

# Batteria

iPhone è dotato di una batteria agli ioni di litio ricaricabile interna. Per ulteriori informazioni sulla batteria, compresi i suggerimenti su come ottimizzare la durata della batteria, vai su www.apple.com/it/batteries.

*ATTENZIONE:* Per importanti informazioni sulla sicurezza relative alla batteria e alla carica di iPhone, consulta Importanti informazioni sulla sicurezza a pagina 150.

**Ricaricare la batteria:** Collega iPhone a una presa di corrente utilizzando il cavo e l'alimentatore di corrente USB in dotazione.

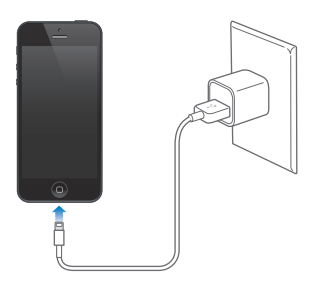

*Nota:* Quando colleghi iPhone a una presa di corrente, potrebbe avviarsi il backup di iCloud o la sincronizzazione wireless di iTunes. Consulta il Fare il backup di iPhone a pagina 154 e Sincronizzare con iTunes a pagina 16.

**Ricaricare la batteria e sincronizzare iPhone usando un computer:** collega iPhone al computer usando il cavo in dotazione.
Se la tastiera non dispone di una porta USB 2.0 o 3.0 ad elevata potenza, devi collegare iPhone a una porta USB 2.0 o 3.0 sul computer.

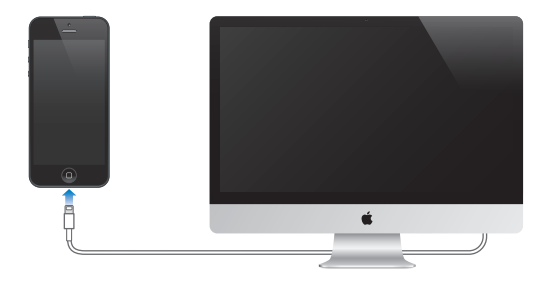

*Importante:* La batteria di iPhone potrebbe scaricarsi invece di ricaricarsi se iPhone è collegato a un computer spento, in stato di stop o in modalità standby.

L'icona della batteria nell'angolo superiore destro mostra il livello della batteria o lo stato della carica.

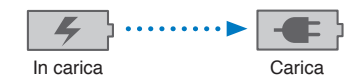

**Visualizzare la percentuale di carica della batteria:** vai in impostazioni > Generali > Utilizzo e attiva l'impostazione sotto Utilizzo batteria.

Se ricarichi la batteria durante la sincronizzazione o l'utilizzo di iPhone, il tempo necessario per la ricarica potrebbe essere superiore.

*Importante:* Se la batteria di iPhone è quasi completamente scarica, potrebbero essere visualizzate le seguenti immagini che indicano la necessità di ricaricare iPhone per almeno dieci minuti prima di poterlo utilizzare nuovamente. Se la batteria di iPhone è completamente scarica, lo schermo potrebbe rimanere inattivo per due minuti prima di visualizzare uno dei messaggi relativi alla batteria scarica.

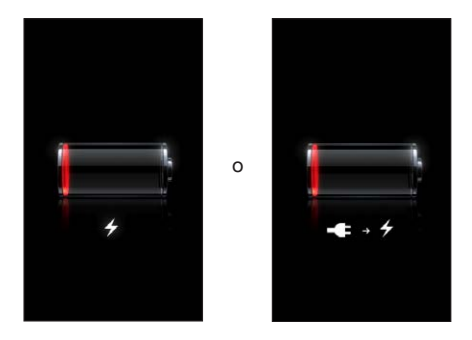

Le batterie ricaricabili dispongono di un numero limitato di cicli di carica e potrebbe essere necessaria la sostituzione.

Sostituire la batteria: la batteria di iPhone non può essere sostituita dall'utente; la sostituzione può avvenire solo da parte di un fornitore di servizi autorizzato. Consulta www.apple.com/it/batteries/replacements.html.

# Siri

# Che cos'è Siri?

Siri è un'assistente intelligente che ti aiuta a fare tutto ciò che chiedi. Siri capisce la voce naturale, così non devi imparare determinati comandi o ricordare parole chiave. Puoi chiedere le cose in modi diversi. Ad esempio, puoi dire "Metti la sveglia alle 6:30" o "Svegliami alle 6:30 di mattina". In entrambi i modi, Siri capisce la richiesta.

*ATTENZIONE:* Per importanti informazioni su come evitare distrazioni mentre guidi, consulta Importanti informazioni sulla sicurezza a pagina 150.

*Nota:* Siri è disponibile su iPhone 4S o versione successiva e richiede l'accesso a Internet. Potrebbero essere applicati costi aggiuntivi per i dati cellulare.

Siri ti permette di inviare un messaggio, fissare una riunione, effettuare una chiamata, ottenere indicazioni, impostare un promemoria, eseguire ricerche sul web e altro ancora, devi solo parlare con naturalezza. Siri ti pone una domanda se ha bisogno di chiarimenti o ulteriori informazioni. Inoltre, Siri utilizza le informazioni presenti nei contatti, nella libreria musicale, nei calendari, nei promemoria e così via, per capire di cosa stai parlando.

Siri funziona con la maggior parte delle app integrate in iPhone e utilizza Cerca e Localizzazione quando necessario. Puoi anche chiedere a Siri di aprire un'app.

C'è così tanto da dire a Siri. Ecco solo alcuni esempi, per iniziare:

- Chiama Fabrizio
- Imposta il timer su 30 minuti
- · Dammi le indicazioni per arrivare all'Apple Store più vicino
- Pioverà domani?
- Apri Passbook
- Pubblica su Facebook
- Tweet

### **Utilizzare Siri**

#### **Avviare Siri**

Siri prende vita con la semplice pressione di un tasto.

Avviare Siri: premi il tasto Home 🗋 fino a quando non appare Siri. Se non hai attivato Siri durante la configurazione di iPhone, vai in Impostazioni > Generali > Siri.

Sentirai due beep e vedrai "Come posso aiutarti?" sullo schermo.

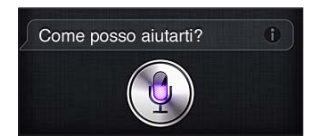

Inizia semplicemente a parlare. L'icona del microfono lampeggia per indicarti che Siri sente che parli. Una volta iniziato un dialogo con Siri, tocca l'icona del microfono per parlare nuovamente con lei.

Siri aspetta che tu smetta di parlare, ma puoi anche toccare l'icona del microfono per indicare che hai finito. Questa funzione è utile quando c'è molto rumore di fondo. Può servire anche per velocizzare la conversazione con Siri, in modo che non debba attendere che tu faccia una pausa.

Quando hai finito di parlare, Siri ti mostra ciò che ha sentito e fornisce una risposta. Spesso Siri include informazioni correlate che potrebbero essere utili. Se le informazioni sono correlate a un'app, ad esempio un messaggio di testo che hai composto o una posizione che hai chiesto, tocca semplicemente lo schermo per aprire l'app per dettagli e altre azioni.

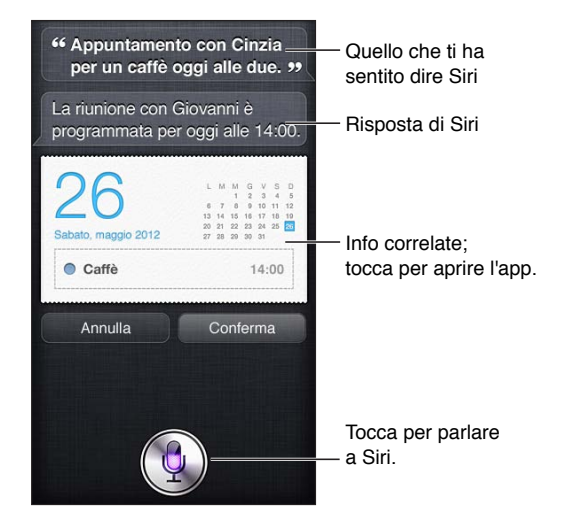

Siri può chiederti dei chiarimenti per poter completare una richiesta. Ad esempio, dì a Siri "Ricordami di chiamare mamma", e Siri può chiederti "A che ora vuoi che te lo ricordi?"

Annullare una richiesta: pronuncia "annulla", tocca 🌡 o premi il tasto Home 🗋.

Interrompere una telefonata che hai iniziato con Siri: prima che si apra l'app Telefono, premi il tasto Home 🗋. Se Telefono è già aperto, tocca Fine.

#### Parla di te a Siri

Più cose Siri conosce di te, e meglio potrà aiutarti utilizzando le informazioni in suo possesso. Siri prende le informazioni dalla tua scheda personale (Le mie info) in Contatti.

Dì a Siri chi sei: vai in Impostazioni > Siri > Generali > Le mie info, quindi tocca il tuo nome.

Includi l'indirizzo di casa e quello del lavoro sulla scheda, così potrai dire cose come "Come arrivo a casa?" e "Ricordami di chiamare Giovanni quando arrivo in ufficio".

Siri vuole anche sapere quali sono le persone importanti nella tua vita, quindi indica queste relazioni nella tua scheda personale: Siri ti può aiutare. Per esempio, la prima volta che chiedi a Siri di chiamare tua sorella, Siri ti chiede chi è tua sorella (se questa informazione non è già presente nella tua scheda). Siri aggiunge tale relazione alla tua scheda personale così non dovrà più chiedertelo la volta successiva.

Crea schede in Contatti per ogni relazione importante e includi informazioni quali numeri di telefono, indirizzi e-mail, indirizzo di casa e del lavoro e nickname che ti piace utilizzare.

#### Guida su schermo

Siri ti fornisce esempi di cose che puoi dire, direttamente sullo schermo. Chiedi a Siri "cosa sai fare" o tocca 🕢 la prima volta che Siri appare. Siri visualizza un elenco di app supportate, con un esempio di richiesta. Tocca un elemento nell'elenco per vedere altri esempi.

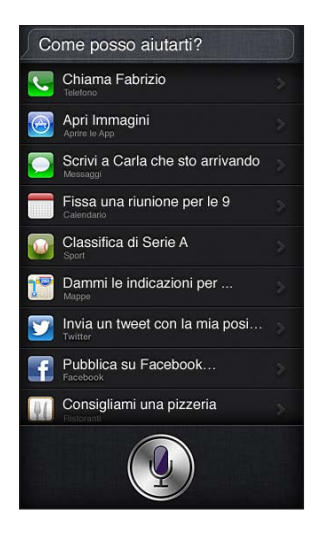

#### Alzare per parlare

Puoi iniziare a parlare con Siri semplicemente portando iPhone all'orecchio, come quando fai una telefonata. Se lo schermo non è acceso, prima premi il tasto Standby/Riattiva o Home. Due brevi beep ti indicano che Siri sta ascoltando. Quindi, inizia a parlare.

Attivare "Alza per parlare": vai in Impostazioni > Generali > Siri.

Se portando iPhone all'orecchio Siri non risponde, tieni lo schermo rivolto verso di te, in modo che la mano ruoti verso l'alto.

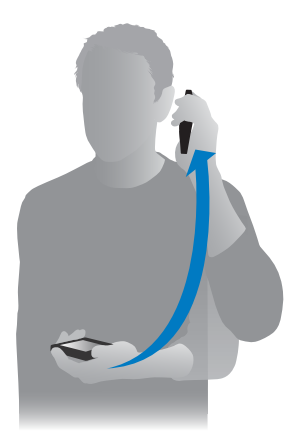

#### Usare Siri senza mani

Puoi usare Siri con la cuffia auricolare fornita con iPhone e con altri auricolari compatibili Bluetooth o via cavo.

**Parlare con Siri utilizzando gli auricolari:** premi e tieni premuto il tasto centrale (o il tasto per chiamare sugli auricolari Bluetooth).

Per continuare una conversazione con Siri, tieni premuto il tasto ogni volta che desideri parlare.

Quando utilizzi gli auricolari, Siri ti risponde. Siri rilegge i messaggi di testo e le e-mail che le hai dettato prima di inviarli. Questo ti permette di modificare il messaggio se lo desideri. Inoltre, Siri rilegge gli oggetti dei promemoria prima di crearli.

#### Servizi di localizzazione

Poiché Siri conosce posizioni (iPhone 4S o versione successiva) come "attuale", "casa" e "lavoro", ti può ricordare di fare una determinata operazione quando lasci una posizione o arrivi in una posizione. Dì a Siri "Ricordami di chiamare mia figlia quando esco dall'ufficio" e Siri lo farà.

Le informazioni relative alla posizione non vengono tracciate o archiviate fuori da iPhone. Quando disattivi i Servizi di localizzazione, puoi continuare a usare Siri, ma non farà nulla che richieda informazioni relative alla posizione.

**Disattivare Servizi di localizzazione per Siri:** vai in Impostazioni > Privacy > Localizzazione.

#### Accessibilità

Le persone non vedenti e ipovedenti possono accedere a Siri tramite VoiceOver, lettore di schermo integrato in iOS. VoiceOver descrive ad alta voce ciò che appare sullo schermo, compreso qualsiasi testo nelle risposte di Siri, così puoi usare iPhone senza vederlo.

Attivare VoiceOver: vai in Impostazioni > Generali > Accessibilità.

Con l'attivazione di VoiceOver, anche le notifiche vengono lette ad alta voce. Per ulteriori informazioni, consulta VoiceOver a pagina 117.

#### Impostare le opzioni per Siri

Attivare o disattivare Siri: vai in Impostazioni > Generali > Siri.

*Nota:* quando disattivi Siri, Siri viene ripristinata e dimentica tutto ciò che ha imparato sulla tua voce.

Impostare le opzioni per Siri: vai in Impostazioni > Generali > Siri.

- Lingua: seleziona la lingua che desideri utilizzare con Siri.
- *Feedback vocale:* di default, Siri ti risponde solo quando tieni iPhone vicino all'orecchio o utilizzi Siri con gli auricolari. Se desideri che Siri ti risponda sempre, imposta questa opzione su Sempre.
- *Le mie info*: indica a Siri quale scheda dei Contatti contiene le tue informazioni personali. Consulta Parla di te a Siri a pagina 39.
- *Alzare per parlare:* parla con Siri portando iPhone all'orecchio quando lo schermo è acceso. Per attivare o disattivare questa funzionalità, vai in Impostazioni > Generali > Siri.

**Consenti o impedisci l'accesso a Siri quando iPhone è bloccato con un codice:** vai in Impostazioni > Generali > Blocco con codice.

Puoi anche disabilitare Siri attivando le restrizioni. Consulta Restrizioni a pagina 140.

#### Ristoranti

Siri funziona con Yelp, OpenTable e altri per fornirti informazioni sui ristoranti e aiutarti a prenotare. Chiedi di trovare ristoranti in base al tipo di cucina, al prezzo, alla posizione, alla disponibilità di posti all'aperto o combinando varie opzioni. Siri può mostrarti le foto disponibili del ristorante, il suo punteggio su Yelp, la fascia di prezzo e le recensioni. Ottieni ulteriori informazioni usando le app Yelp e OpenTable: iPhone ti chiede di scaricarle se non sono già installate. Visualizzare informazioni dettagliate su un ristorante: tocca un ristorante suggerito da Siri.

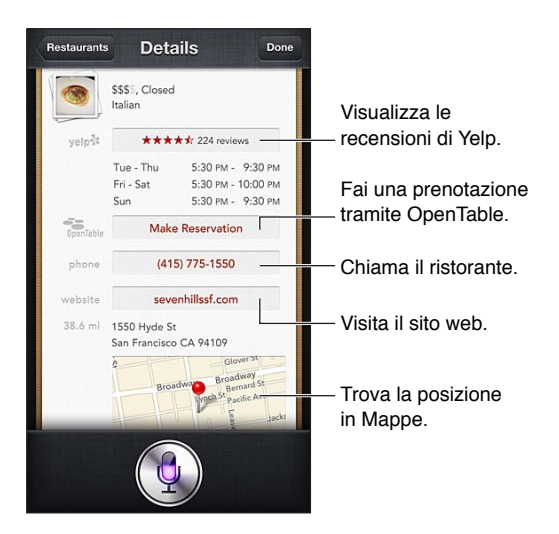

## Film

Chiedi a Siri i film in uscita nelle sale o in quale sala puoi vedere un determinato film. Scopri quando è uscito un film, chi l'ha diretto e quali premi ha vinto. Siri ti propone i cinema, gli orari degli spettacoli e le recensioni direttamente da Rotten Tomato.

Siri utilizza Fandango per aiutarti ad acquistare i biglietti (per i cinema che lo supportano). Chiedi gli orari di proiezione di un film oppure dì a Siri che vuoi comprare un biglietto. Quando tocchi "Acquista biglietti", si apre Fandango. Se l'app non fosse installata, ti verrà chiesto di installarla da App Store.

Visualizzare informazioni dettagliate su un film: tocca un film suggerito da Siri.

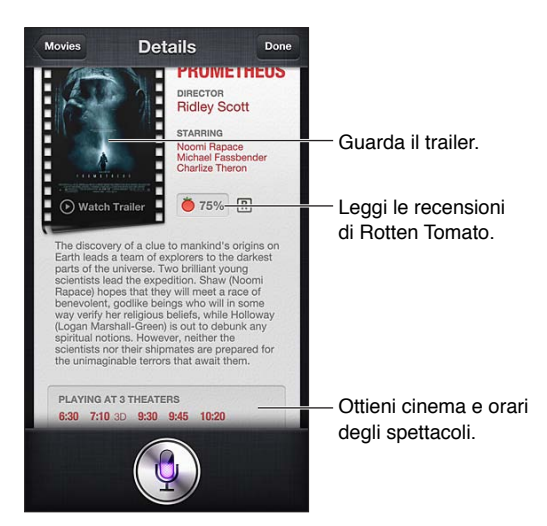

# Sport

Siri sa tutto di calcio, basket, baseball, football americano e hockey. Chiedi gli orari delle partite, i risultati della stagione o i punteggi aggiornati gli incontri in corso. Chiedi a Siri di mostrare le statistiche di un giocatore e confrontale con quelle degli altri. Siri tiene traccia anche dei dati delle squadre. Ecco alcune cose che puoi chiedere:

- Qual è stato il risultato dell'ultima partita dell'Inter?
- Chi è in testa alla classifica di Serie A?
- Quando sarà la prima partita della stagione della Sampdoria?

#### Dettatura

Quando Siri è attiva, puoi anche dettare un testo. Consulta Dettatura a pagina 26.

Anche se puoi comporre messaggi e-mail, di testo e altro testo parlando direttamente con Siri, potresti preferire la dettatura. La dettatura ti permette di modificare un messaggio invece di sostituire l'intero testo. Inoltre, la dettatura ti offre più tempo per pensare mentre componi il testo.

Siri interpreta una pausa come un momento in cui smetti di parlare per un attimo e coglie questa opportunità per risponderti. Anche se ciò ti permette di avere una conversazione naturale con Siri, l'assistente potrebbe interromperti prima che tu abbia realmente finito, se ti sei fermato troppo a lungo. Con la dettatura, puoi fare tutte le pause che desideri e riprendere a parlare quando sei pronto.

Inoltre, puoi anche iniziare la composizione del testo usando Siri, quindi continuare usando la dettatura. Per esempio, puoi creare un messaggio e-mail con Siri, quindi toccare la bozza per aprire il messaggio in Mail. In Mail, puoi completare o modificare il messaggio e fare altre modifiche, tra cui aggiungere o rimuovere destinatari, rivedere l'oggetto o cambiare l'account da cui stai inviando l'e-mail.

# **Correggere Siri**

#### Se Siri presenta dei problemi

Talvolta Siri potrebbe avere difficoltà a capirti, per esempio in un ambiente rumoroso. Se hai un accento spiccato, potrebbe essere necessario qualche istante prima che Siri si abitui alla tua voce. Se Siri non sente correttamente, puoi fare delle correzioni.

Siri mostra ciò che ti ha sentito dire, insieme alla sua risposta.

**Correggere ciò che Siri ti ha sentito dire:** tocca il fumetto che mostra ciò che Siri ti ha sentito dire. Modifica la tua richiesta digitandola o tocca **9** sulla tastiera per dettare.

Per ulteriori informazioni sull'uso della dettatura, consulta Dettatura a pagina 43.

Se parte del testo è sottolineata in blu, toccala e Siri ti suggerisce delle alternative. Tocca una delle alternative oppure sostituisci il testo digitando o dettando.

**Correggere Siri a voce:** tocca , quindi riformula o chiarisci la richiesta. Per esempio, "Volevo dire Torino".

Quando correggi Siri, non dire ciò che non vuoi, dì a Siri solo ciò che vuoi.

**Correggere un messaggio e-mail o di testo:** se Siri ti chiede se desideri inviare il messaggio, puoi dire qualcosa come:

- Cambialo così: Chiamami domani.
- Aggiungi: Ci vediamo là punto interrogativo.
- No, invialo a Fabrizio.
- No (per salvare il messaggio senza inviarlo).
- Annulla.

Per fare in modo che Siri ti legga il messaggio, dì "Leggimelo" o "Leggi il messaggio". Se è corretto, puoi dire qualcosa come "Sì, invialo".

#### Ambienti rumorosi

In un ambiente rumoroso, tieni iPhone vicino alla bocca, ma non parlare direttamente sul bordo inferiore. Continua a parlare con chiarezza e naturalezza. Tocca 9 quando hai finito di parlare.

Puoi anche provare a tenere iPhone all'orecchio per parlare con Siri.

#### Connessione di rete

Siri potrebbe dirti che ha dei problemi di connessione con la rete. Poiché Siri si affida ai server Apple per il riconoscimento vocale e altri servizi, devi utilizzare una valida connessione a Internet tramite cellulare 3G, 4G, LTE o una connessione Wi-Fi.

# Telefono

# 5

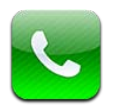

# Telefonate

#### Fare telefonate

Effettuare una chiamata con iPhone è semplice come toccare un nome o un numero nei contatti, utilizzare Siri per dire "call bob" (iPhone 4S o versione successiva), toccare uno dei tuoi preferiti o toccare una telefonata recente per richiamare.

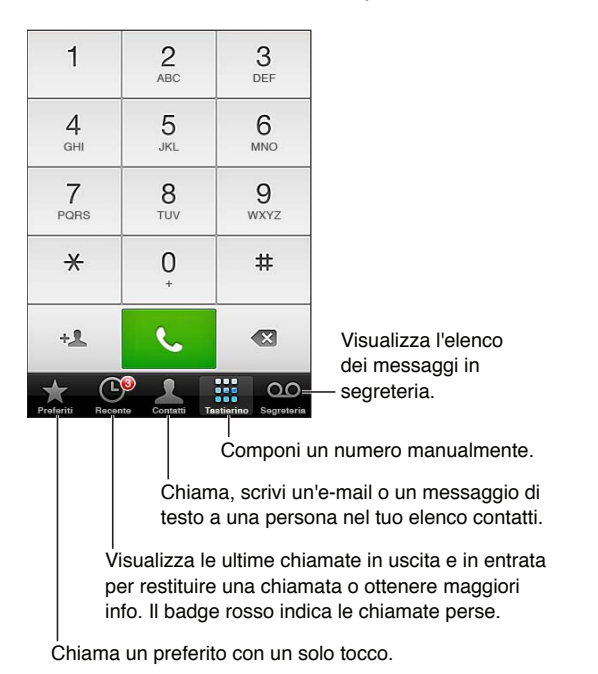

*ATTENZIONE:* Per importanti informazioni su come evitare distrazioni, consulta Importanti informazioni sulla sicurezza a pagina 150.

I pulsanti nella parte inferiore della schermata Telefono forniscono un accesso rapido ai preferiti, alle telefonate recenti, ai contatti e a un tastierino numerico per comporre manualmente i numeri di telefono.

Comporre un numero manualmente: tocca Tastierino, inserisci un numero, quindi tocca Chiama.

- Incollare un numero nel tastierino: Tocca lo schermo sopra il tastierino, quindi tocca Incolla.
- Inserire una pausa breve (2-secondi): Tocca il tasto "\*" fino a quando non appare una virgola.

- Inserire una pausa lunga (per interrompere la digitazione fino a quando non tocchi il pulsante Digita): Tocca il tasto "#" fino a quando non appare un punto e virgola.
- *Richiamare l'ultimo numero composto:* tocca il tastierino numerico, tocca Chiama per visualizzare il numero, quindi tocca Chiama di nuovo.

Aggiungere un contatto ai Preferiti: in Contatti, tocca "Aggiungi ai Preferiti" nella parte inferiore della scheda del contatto. Per eliminare o riorganizzare l'elenco dei preferiti, tocca Modifica.

Utilizzare Siri o Controllo vocale: Premi e tieni premuto il tasto Home , pronuncia *call* o *dial*, quindi il nome o il numero. Puoi aggiungere *at home, work*, o *mobile*. Consulta il Capitolo 4, Siri, a pagina 38 e Controllo vocale a pagina 27.

Per migliori risultati, pronuncia il nome completo della persona che desideri chiamare. Durante la composizione vocale di un numero, pronuncia separatamente ogni cifra, per esempio, *quattro uno cinque, cinque cinque, uno due uno due*. Per il prefisso 800 degli Stati Uniti, puoi pronunciare *ottocento*.

#### **Ricevere telefonate**

**Rispondere a una chiamata:** tocca Rispondi. Se iPhone è bloccato, trascina il cursore. Puoi anche premere il tasto centrale sulla cuffia auricolare.

Silenziare una chiamata: premi il tasto Standby/Riattiva o quello del volume. Puoi sempre rispondere a una telefonata dopo averla silenziata, fino a quando non si attiva la segreteria.

**Rispondere a una chiamata in entrata con un messaggio di testo:** scorri **n** verso l'alto, tocca "Rispondi con messaggio," quindi scegli una risposta o tocca Personalizza. Per creare risposte di default personalizzate, vai in Impostazioni > Telefono > Rispondi con messaggio, quindi sostituisci uno dei messaggi di default.

**Ricordarsi di rispondere a una chiamata in entrata:** scorri **n** verso l'alto, tocca "Ricordamelo più tardi", quindi scegli quando desideri essere avvisato.

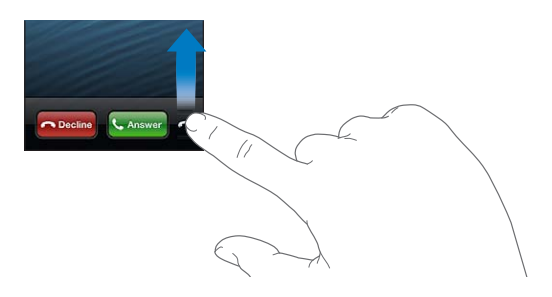

Rifiutare una chiamata e inviarla direttamente alla segreteria telefonica: esegui una delle seguenti operazioni:

- premi il tasto Standby/Riattiva due volte in rapida successione.
- Premi e tieni premuto il tasto centrale sulla cuffia auricolari per circa due secondi. Due leggeri bip confermano che la telefonata è stata rifiutata.
- Tocca Rifiuta (se iPhone è attivo quando ricevi una telefonata).

Bloccare le telefonate e mantenere l'accesso Wi-Fi a Internet: vai in Impostazioni, attiva Uso in aereo, quindi tocca Wi-Fi per attivarlo.

Impostare iPhone su "Non disturbare" (C): vai in Impostazioni e attiva "Non disturbare". Consulta "Non disturbare" e notifiche a pagina 135.

#### Durante una telefonata

Quando stai telefonando, lo schermo mostra le opzioni per le telefonate.

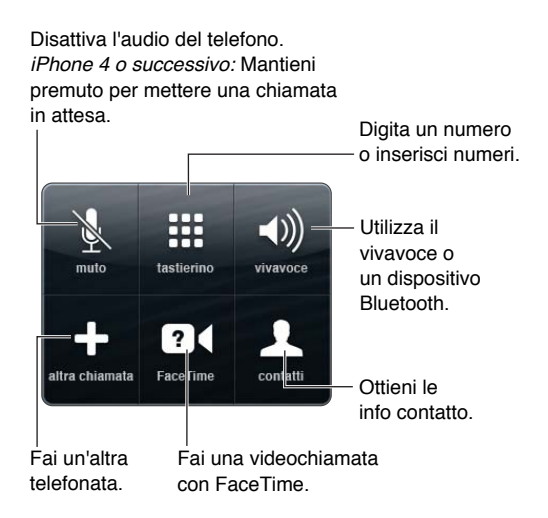

Utilizzare un'altra app durante una telefonata: premi il tasto Home —, quindi e apri l'app. Per tornare alla chiamata, tocca la barra verde nella parte superiore dello schermo.

Terminare una chiamata: Tocca Fine. Oppure premi il tasto centrale sulla cuffia auricolare.

#### Rispondere a una seconda telefonata in entrata:

- Ignorare la telefonata e inviarla alla segreteria: tocca Ignora.
- Mettere la prima chiamata in attesa e rispondere a quella nuova: tocca In attesa + Rispondi
- *Terminare la prima telefonata e rispondere a quella nuova:* quando utilizzi una rete GSM, tocca tocca In attesa + Rispondi. Con una rete CDMA, tocca Termina e, quando squilla la seconda chiamata, tocca Rispondi o trascina il cursore se il telefono è bloccato.

Se è attiva una videochiamata con FaceTime, puoi terminare la videochiamata e rispondere o rifiutare la chiamata in entrata.

Passare da una telefonata all'altra: Tocca Scambia. La telefonata attiva viene messa in attesa. Su CDMA, non puoi passare da una telefonata all'altra se la seconda è in uscita, ma puoi unire le telefonate. Se termini la seconda telefonata o la telefonata unita, entrambe le chiamate verranno terminate.

Unire le telefonate: Tocca Unisci. Su CDMA, non puoi unire le telefonate se la seconda era in entrata.

#### Conferenze telefoniche

Con GSM, puoi effettuare conferenze telefoniche tra un massimo di cinque persone contemporaneamente, a seconda del gestore utilizzato.

**Creare una conferenza telefonica:** Durante una chiamata, tocca "Altra chiamata", fai un'altra chiamata, quindi tocca Unisci. Ripeti questa procedura per aggiungere più persone alla conferenza telefonica.

- Chiudere la telefonata con una persona: tocca Conferenza, tocca 💿 accanto a una persona, quindi tocca Chiudi.
- Parlare in modo privato con una persona: tocca Conferenza, quindi tocca Privata accanto alla persona. Tocca Unisci per riprendere la conferenza.
- Aggiungere una telefonata in ingresso: Tocca "In attesa + Rispondi", quindi tocca Unisci.

*Nota:* Non puoi effettuare una videochiamata con FaceTime quando è attiva una conferenza telefonica.

#### Utilizzare un dispositivo Bluetooth

Per informazioni sull'utilizzo di un dispositivo Bluetooth, consulta la documentazione fornita con il dispositivo. Consulta Abbinare i dispositivi Bluetooth a pagina 34.

#### Derivare il tuo dispositivo Bluetooth:

- Rispondi a una chiamata toccando lo schermo di iPhone.
- Durante una chiamata, tocca Audio e scegli iPhone o Vivavoce.
- Disattiva Bluetooth in Impostazioni > Bluetooth.
- Spegni il dispositivo Bluetooth o spostati fuori del raggio di portata. Devi trovarti in un raggio di circa 10 metri da un dispositivo Bluetooth perché la connessione a iPhone sia possibile.

#### Chiamate di emergenza

**Per effettuare una chiamata di emergenza quando iPhone è bloccato:** Nella schermata "Inserisci codice", tocca "Chiamata di emergenza".

*Importante:* iPhone può essere utilizzato per una chiamata di emergenza in molte località, nel caso in cui il servizio cellulare sia disponibile, ma non dovresti fare affidamento su iPhone per le emergenze. Alcune reti cellulari potrebbero non accettare una chiamata di emergenza effettuata da iPhone se il dispositivo non è attivo, non è compatibile o non è configurato per operare su una particolare rete cellulare o (quando applicabile) e ancora ,se iPhone non ha una scheda SIM o se la SIM ha il PIN bloccato.

Negli Stati Uniti, le informazioni sulla località (se disponibili) vengono fornite ai provider del servizio di emergenza quando componi il numero 911.

Sui modelli CDMA, al termine della chiamata di emergenza, iPhone entra in *modalità chiamata di emergenza* per consentire ai servizi di emergenza di richiamarti. In questa modalità, la trasmissione dati e i messaggi di testo sono bloccati.

**Per uscire dalla modalità Chiamata di emergenza (CDMA)** esegui una delle seguenti operazioni:

- · Tocca il pulsante indietro.
- Premi il tasto Standby/Riattiva o il tasto Home 🗋
- Utilizzando il tastierino, componi un numero non di emergenza.

#### FaceTime

Con iPhone 4 o versione successiva, puoi effettuare videochiamate con chiunque utilizzi un Mac o un dispositivo iOS che supporta FaceTime. La fotocamera FaceTime ti permette di parlare faccia a faccia; passa alla fotocamera iSight sul retro per condividere ciò che vedi interno a te.

*Nota:* Su iPhone 3GS o iPhone 4, è richiesta una connessione Wi-Fi a Internet. Su iPhone 4S o versione successiva, puoi anche effettuare chiamate FaceTime tramite una connessione dati cellulare. Potrebbero essere applicati costi aggiuntivi per i dati cellulare. Per disattivare FaceTime usando i dati cellulare, vai in Impostazioni > Generali > Cellulare.

**Realizzare una chiamata con FaceTime:** in Contatti, scegli un nome, tocca FaceTime, quindi tocca il numero di telefono o l'indirizzo e-mail che tale persona utilizza per FaceTime.

Se il tuo interlocutore utilizza iPhone 4 o versione successiva, puoi avviare una chiamata vocale e poi toccare FaceTime.

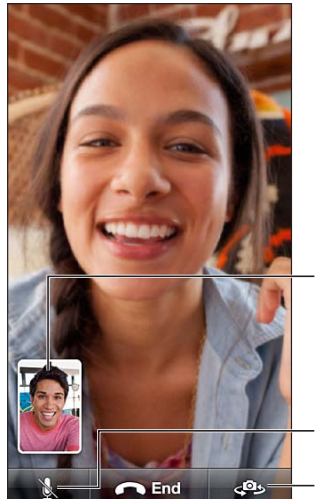

Trascina la tua immagine in un angolo qualsiasi.

Disattiva l'audio (tu puoi sentire e vedere; il tuo interlocutore invece può vedere ma non sentire).

Cambia fotocamera.

*Nota:* Con FaceTime, il tuo numero di telefono viene visualizzato anche se l'ID chiamante è bloccato o disattivato.

Utilizzare Siri o Controllo vocale: premi e tieni premuto il tasto Home (), quindi pronuncia "FaceTime," seguito dal nome della persona da chiamare.

Impostare le opzioni FaceTime: vai in Impostazioni > FaceTime per:

- Attivare o disattivare FaceTime.
- Specificare il tuo ID Apple o un indirizzo e-mail per ricevere chiamate FaceTime

### Segreteria visiva

La segreteria visiva consente di visualizzare un elenco dei messaggi e scegliere quali ascoltare o eliminare, senza dover ascoltare le istruzioni o i messaggi precedenti. Il badge sull'icona Segreteria ti indica il numero di messaggi non letti.

**Impostare la segreteria visiva:** la prima volta che tocchi Segreteria, ti viene chiesto di creare una password per la segreteria e registrare i saluto della segreteria.

Ascoltare un messaggio della segreteria: tocca Segreteria, quindi tocca un messaggio. Per ascoltare nuovamente, seleziona il messaggio e tocca ►. Se la segreteria visiva non è disponibile con il tuo servizio, tocca Segreteria, quindi segui le istruzioni vocali.

**Controllare la segreteria da un altro telefono:** Componi il tuo numero o il numero di acceso remoto del tuo gestore.

Messaggi non ascoltati

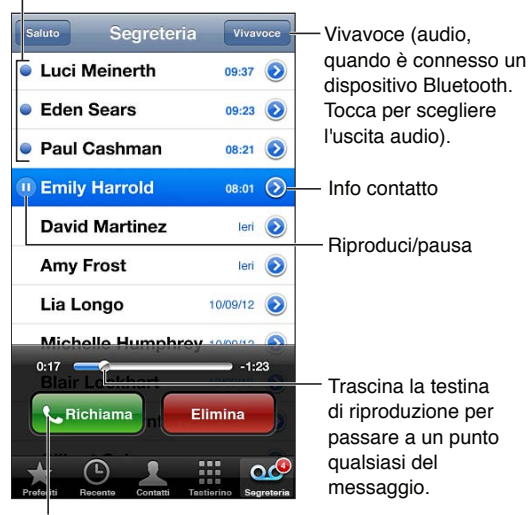

Restituisci la chiamata.

I messaggi vengono conservati fino a quando non vengono eliminati da te o dal tuo gestore.

Eliminare un messaggio: scorri o tocca il messaggio, quindi tocca Elimina.

*Nota:* In alcune regioni, i messaggi eliminati possono essere eliminati definitivamente dal gestore.

Gestire i messaggi eliminati: tocca "Messaggi eliminati" (alla fine dell'elenco dei messaggi), quindi:

- Ascoltare un messaggio eliminato: tocca il messaggio.
- Recuperare un messaggio: tocca il messaggio e tocca Recupera.
- Eliminare i messaggi definitivamente: tocca "Cancella tutto".

**Modificare i saluti:** tocca Segreteria, tocca Saluto, tocca Personalizza, quindi tocca Registra e pronuncia il tuo saluto. Oppure, per utilizzare il saluto generico del gestore, tocca Default.

**Impostare un suono di avviso per i messaggi di segreteria:** vai in Impostazioni > Suoni, quindi tocca "Messaggio segreteria".

*Nota:* Se l'interruttore Suoneria/Silenzioso è disattivato, iPhone non emetterà alcun avviso acustico.

**Modificare la password della segreteria:** vai in Impostazioni >Telefono > Cambia password della segreteria.

#### Contatti

Nella schermata delle informazioni del contatto, un breve tocco ti permette di effettuare una chiamata, creare un messaggio e-mail, trovare la posizione di un contatto e altro ancora. Consulta Capitolo 25, Contatti, a pagina 102.

#### Inoltro chiamate, avviso di chiamata e ID chiamante

Le seguenti informazioni sono valide solo per i network GSM. Per i network CDMA, contatta il tuo gestore per informazioni su come abilitare e utilizzare queste funzionalità. Consulta il sito support.apple.com/kb/HT4515?viewlocale=it\_IT.

Attivare o disattivare l'inoltro chiamate: vai in Impostazioni >Telefono > Inoltro chiamata. Quando "Inoltro chiamate" è attivato, l'icona (() viene visualizzata nella barra di stato. Quando configuri iPhone per inoltrare le chiamate devi trovarti nel raggio di portata della rete cellulare, altrimenti le chiamate non verranno inoltrate. le chiamate FaceTime non vengono inoltrate.

Attivare o disattivare l'avviso di chiamata: vai in Impostazioni >Telefono > Avviso di chiamata. Se stai realizzando una chiamata e avviso di chiamata è disattivato, le chiamate entranti vanno direttamente alla segreteria.

Attivare o disattivare l'ID chiamante: vai in Impostazioni > Telefono> Mostra ID.

*Nota:* Per le chiamata FaceTime, il tuo numero di telefono viene visualizzato anche se l'ID chiamante è disattivato.

#### Suonerie, interruttore Suoneria/Silenzioso, e vibrazione

iPhone è fornito di suonerie che suonano per le chiamate in ingresso, le sveglie e il timer dell'orologio. Puoi anche acquistare suonerie di brani musicali in iTunes. Consulta Capitolo 22, iTunes Store, a pagina 96.

Impostare la suoneria di default: vai in Impostazioni > Suoni > Suoneria.

Attivare o disattivare la suoneria: aziona l'interruttore sul lato di iPhone.

*Importante:* Le sveglie suoneranno anche se l'interruttore Suoneria/Silenzioso è impostato a silenzioso.

Attivare o disattivare la vibrazione: vai in Impostazioni > Suoni.

Assegnare una suoneria differente a un contatto: In Contatti, scegli un contatto, tocca Modifica, quindi tocca Suoneria e scegli una suoneria.

Per ulteriori informazioni, consulta Suoni a pagina 142.

#### Telefonate internazionali

Per informazioni su come effettuare telefonate internazionali dalla tua area, comprese le tariffe e altri costi, contatta il gestore o accedi al sito web del gestore.

Quando viaggi all'estero, potresti essere in grado di utilizzare iPhone per fare chiamate, inviare e ricevere messaggi, e usare app che accedono a Internet, dipendendo dalle reti disponibili.

Attivare il roaming internazionale: contatta il tuo gestore per informazioni su disponibilità e prezzi.

*Importante:* Possono essere applicate tariffe per il roaming di voce, messaggi di testo e dati. Per evitare i costi del roaming, disattiva "Roaming vocale" e "Roaming dati".

Se hai un iPhone 4S o versione successiva che è stato attivato per funzionare con una rete CDMA, potresti essere in grado di effettuare il roaming su reti GSM se il telefono ha una scheda Sim installata. Quando si effettua il roaming su una rete GSM, iPhone ha accesso alle funzionalità della rete GSM. Potrebbe non essere gratuito. Per ulteriori informazioni, contatta il tuo gestore.

Impostare le opzioni network: vai in Impostazioni > Generali > Cellulare per:

- Attivare o disattivare roaming dati.
- Attivare o disattivare i dati cellulare.
- Attivare o disattivare roaming vocale (CDMA).
- Utilizzare i network GSM all'estero (CDMA).

**Disattivare i servizi cellulare:** vai in Impostazioni, attiva "Uso in aereo", quindi tocca Wi-Fi e attivalo. Le chiamate telefoniche in entrata vengono inviate alla segreteria telefonica. Per riprendere il servizio cellulare, attiva la modalità "Uso in aereo".

Aggiungere automaticamente il prefisso internazionale per chiamate verso gli Stati Uniti: (GSM) vai in Impostazioni > Telefono, quindi attiva "International Assist". Questo ti permette di usare i contatti e i preferiti per chiamare mentre sei all'estero.

**Scegliere un gestore:** vai in Impostazioni > Gestore. Questa opzione è disponibile solamente quando viaggi fuori del network del tuo fornitore di servizi e per gestori che hanno accordi di roaming con il tuo fornitore. Consulta Gestore a pagina 136.

Ottenere i messaggi della segreteria quando la segreteria visiva non è disponibile: componi il tuo numero di telefono (con CDMA, aggiungi # dopo il numero) o tocca e tieni premuto "1" sul tastierino numerico.

#### Opzioni di impostazione per iPhone

vai in Impostazioni > Telefono per:

- Visualizzare il tuo numero di iPhone.
- Cambiare le risposte dei messaggi di testo di default per le chiamate in entrata.
- Attivare o disattivare inoltro chiamate, avviso di chiamata e ID chiamante (GSM).
- Attivare o disattivare TTY.
- Modificare la password della segreteria (GSM).
- Richiedere un PIN per sbloccare la SIM quando attivi iPhone (richiesto da alcuni gestori).

vai in Impostazioni > FaceTime per:

- Attivare o disattivare FaceTime.
- Utilizzare l'ID Apple per FaceTime.
- Aggiungere un indirizzo e-mail per FaceTime.
- Attivare o disattivare i dati cellulare.

Vai in Impostazioni > Suoni per:

- Impostare suonerie e volume.
- Impostare le opzioni per la vibrazione.
- · Impostare un suono per i nuovi messaggi della segreteria.

# Mail

# 6

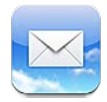

# Leggere la posta

Modifica caselle o account.

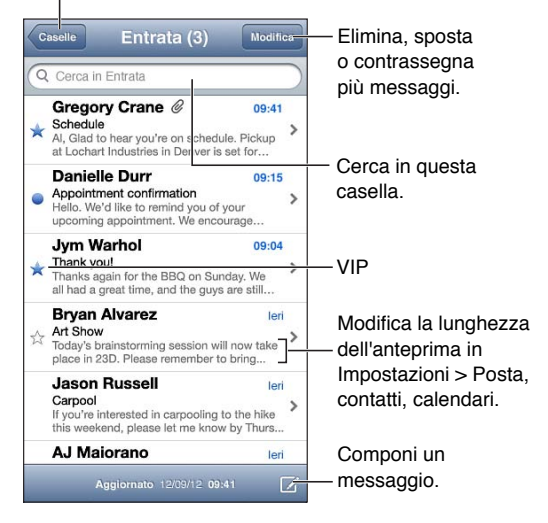

**Contrassegnare un messaggio o segnalarlo come non letto:** tocca **P**. Per contrassegnare più messaggi contemporaneamente, tocca Modifica mentre visualizzi l'elenco dei messaggi.

Identificare i messaggi indirizzati espressamente a te: vai in Impostazioni > Posta, contatti, calendari, quindi attiva o disattiva "Mostra etichetta A/Cc". I messaggi con il tuo indirizzo nel campo A o CC vengono contrassegnati con un'icona nell'elenco messaggi.

Visualizzare tutti i destinatari di un messaggio: tocca la parola Dettagli nel campo Da. Tocca il nome o l'indirizzo e-mail di un destinatario per visualizzare le relative informazioni di contatto o aggiungerle a Contatti o all'elenco VIP.

**Impedire il download di immagini remote:** vai in Impostazioni > Posta, contatti, calendari, quindi disattiva "Carica immagini".

**Aprire un link:** tocca i link per utilizzare l'azione di default o tocca e mantieni premuto per visualizzare altre azioni. Per esempio, nel caso di un indirizzo, puoi visualizzare la sua posizione in Mappe o aggiungerlo a Contatti. Per un link web, puoi aggiungerlo a "Elenco lettura".

Aprire un invito a una riunione o un allegato: tocca l'elemento. Se l'allegato può essere utilizzato per più app, tocca e tieni premuto per scegliere l'app che supporta il file.

Salvare una foto o un video allegato: tocca e tieni premuta la foto o il video, quindi tocca Salva immagine o Salva video. L'elemento viene salvato in "Rullino foto" nell'app Immagini.

**Caricare nuovi messaggi:** trascina l'elenco dei messaggi o l'elenco delle caselle verso il basso per aggiornare l'elenco.

• Impostare il numero dei messaggi precedenti recuperati: vai in Impostazioni > Posta, contatti, calendari > Mostra.

**Disattivare le notifiche per i nuovi messaggi di un account:** vai in Impostazioni > Notifiche > Mail > *nome account*, quindi disattiva "Centro notifiche".

Cambiare la suoneria riprodotta da Mail: vai in Impostazioni > Suoni.

- Cambiare la suoneria riprodotta per i nuovi messaggi in ciascun account: vai in Impostazioni > Notifiche > Mail > nome account > Suono di posta in arrivo.
- Cambiare la suoneria riprodotta per i nuovi messaggi provenienti da VIP: vai in Impostazioni > Notifiche > Mail > VIP > Suono di posta in arrivo.

## Inviare e-mail

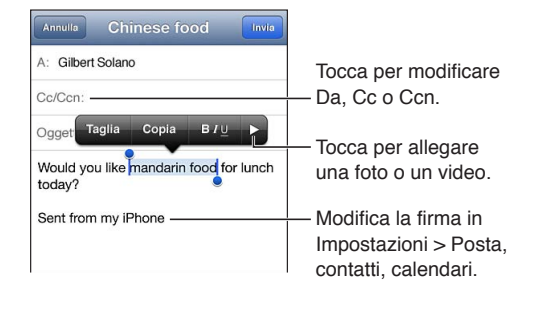

**Comporre un messaggio:** tocca  $\Box$ , quindi digita un nome o un indirizzo e-mail. Dopo aver inserito i destinatari, puoi trascinare per spostarli tra i campi, per esempio dal campo A al campo Cc. Se disponi di più account e-mail, tocca Da per cambiare l'account dal quale inviare.

**Metterti automaticamente in Ccn nei messaggi in uscita:** vai in Impostazioni > Posta, contatti, calendari > Mittente in Ccn.

Salvare una bozza di un messaggio: tocca Annulla, quindi tocca Salva. Il messaggio viene salvato nella casella Bozze dell'account. Tocca e tieni premuto 🗹 per visualizzare le bozze salvate.

**Rispondere a un messaggio:** tocca **(**, quindi tocca Rispondi. I file o le immagini allegate al messaggio originale non vengono inviati. Per includere gli allegati, invece di rispondere inoltra il messaggio.

**Inoltrare un messaggio:** apri un messaggio e tocca **4**, quindi tocca Inoltra. In questo modo vengono inoltrati anche gli allegati dei messaggi.

Includere una parte del messaggio al quale stai rispondendo o che stai inoltrando: Tocca e mantieni premuto per selezionare il testo. Trascina i punti di trascinamento per selezionare il testo che desideri includere nella risposta, quindi tocca **4**.

- Modificare il livello citazione: seleziona il testo da rientrare, tocca ► almeno due volte, quindi tocca "Livello citazione".
- Aumentare automaticamente il livello citazione quando si risponde a un messaggio: vai in Impostazioni > Posta, contatti, calendari e attiva "Aumenta livello citazione".

Inviare una foto o un video in un messaggio: tocca il punto di inserimento per visualizzare i pulsanti di selezione. Tocca ▶, tocca "Inserisci foto o video", quindi scegli una foto o un video da un album. Inoltre, puoi inviare più foto usando Immagini; consulta Condividere foto e video a pagina 74.

**Modificare la firma del messaggio e-mail:** vai in Impostazioni > Posta, contatti, calendari > Firma. Se disponi di più account di posta, tocca "Per Account" per specificare una firma diversa per ciascun account.

### Organizzare i messaggi e-mail

Visualizzare i messaggi dai VIP: vai all'elenco delle caselle (toccando "Caselle postali"), quindi tocca VIP.

• Aggiungere una persona all'elenco VIP: tocca il nome o l'indirizzo della persona in un campo Da, A o Cc/Ccn, quindi tocca "Aggiungi a VIP".

**Raggruppare messaggi correlati:** vai in Impostazioni > Posta, contatti, calendari, quindi attiva o disattiva "Organizza in thread".

**Cercare messaggi:** apri una casella, scorri in alto, quindi inserisci il testo nel campo di ricerca. Puoi cercare nel campo Da, A o Oggetto nella casella attualmente aperta. Per account di posta che supportano la ricerca di messaggi sul server, tocca Tutti per cercare nel campo Da, A, Oggetto e nel corpo del messaggio.

Eliminare un messaggio: se il messaggio è aperto, tocca 🛍.

- Eliminare un messaggio senza aprirlo: scorri sul titolo del messaggio, quindi tocca Elimina.
- Eliminare più messaggi: mentre visualizzi l'elenco dei messaggi, tocca Modifica.
- Disattivare la conferma di eliminazione: vai in Impostazioni > Posta, contatti, calendari > Conferma eliminaz.

**Recuperare un messaggio:** vai alla casella Cestino dell'account, apri il messaggio, tocca **a** quindi sposta il messaggio nella cartella Entrata o in un'altra cartella dell'account.

 Impostare per quanto tempo i messaggi rimangono nel Cestino prima di essere rimossi definitivamente: vai in Impostazioni > Posta, contatti, calendari > nome account > Account > Avanzate.

Attivare o disattivare l'archiviazione: vai in Impostazioni > Posta, contatti, calendari > nome account > Account > Avanzate. L'archiviazione non è supportata da tutti gli account di posta. Quando archivi un messaggio, quest'ultimo viene spostato nella casella "Tutti i messaggi". Per eliminare il messaggio e non archiviarlo, tocca e tieni premuto il tasto Archivio, quindi tocca Elimina.

Spostare un messaggio in un'altra casella: mentre visualizzi il messaggio, tocca i , quindi scegli una destinazione. Per spostare più messaggi contemporaneamente, tocca Modifica mentre visualizzi l'elenco dei messaggi.

Aggiungere, rinominare o eliminare una casella: nell'elenco caselle, tocca Modifica. Alcune caselle non possono essere rinominate o eliminate.

### Stampare messaggi e allegati

Stampare un messaggio: tocca 4, quindi tocca Stampa.

Stampare un'immagine in linea: Tocca e mantieni premuta l'immagine, quindi tocca Salva immagine. Vai in Immagini e stampa l'immagine dall'album "Rullino foto".

**Stampare un allegato:** tocca l'allegato per aprirlo in "Visualizzazione rapida", tocca 😭, quindi tocca Stampa.

Per ulteriori informazioni sulla stampa, consulta Stampare con AirPrint a pagina 32.

# Account Mail e impostazioni

**Cambiare Mail e le impostazioni dell'account di posta:** vai in Impostazioni > Mail, contatti, calendari. Puoi configurare:

- iCloud
- Microsoft Exchange e Outlook
- Google
- Contatti Yahoo!
- AOL
- Microsoft Hotmail
- Altri account POP e IMAP

Le impostazioni visualizzate variano in base al tipo di account che stai configurando. Contatta il fornitore di servizi Internet o l'amministratore di sistema per conoscere le informazioni da inserire.

Smettere di utilizzare un account temporaneamente: vai in Impostazioni > Posta, contatti, calendari, scegli un account, quindi disattiva il servizio di posta per l'account. Quando il servizio è disattivato, iPhone non visualizza o sincronizza le relative informazioni fino a quando non lo riattivi. Questo è un modo utile per smettere ricevere i messaggi mail di lavoro mentre si è in vacanza, per esempio.

Eliminare un account: vai in Impostazioni > Posta, contatti, calendari, scegli un account, quindi scorri verso il basso e tocca Elimina account. Tutte le informazioni sincronizzate con tale account, per esempio segnalibri, e-mail e note, vengono rimosse.

**Configurare le impostazioni Push:** vai in Impostazioni > Posta, contatti, calendari > Scarica nuovi dati. La funzione Push scarica le nuove informazioni quando vengono visualizzate sul server ed è attiva una connessione Internet (potrebbero verificarsi dei ritardi). Quando la funzione Push è disattivata, puoi utilizzare la funzione "Scarica nuovi dati" per definire la frequenza di richiesta dei dati. Le impostazioni che scegli qui avranno la precedenza sulle impostazioni account individuali. Per ottimizzare la durata della batteria, è consigliabile impostare una frequenza non troppo elevata. La funzione push non è supportata da tutti gli account.

Inviare messaggi firmati e criptati: vai in Impostazioni > Posta, contatti, calendari > nome account > Account > Avanzate. Attiva S/MIME, quindi seleziona i certificati per firmare e criptare i messaggi in uscita. Per installare certificati, puoi ottenere un profilo di configurazione dal tuo amministratore di sistema, scaricare i certificati dal sito web dell'emittente utilizzando Safari o ricevere i certificati come allegati di posta.

**Impostare opzioni avanzate:** vai in Impostazioni > Posta, contatti, calendari > *nome account* > Account > Avanzate. Le opzioni variano in base all'account e potrebbero includere:

- Archiviare bozze, messaggi inviati e messaggi eliminati su iPhone.
- Impostare per quanto tempo i messaggi eliminati vengono conservati prima di essere rimossi definitivamente.
- Regolare le impostazioni del server mail.
- Regolare le impostazioni SSL e la password.

Chiedi al fornitore di servizi o all'amministratore del sistema in caso di dubbi sulle impostazioni corrette da usare per il tuo account.

# Safari

7

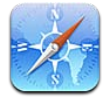

Le funzionalità di Safari includono:

- Reader: per leggere gli articoli senza annunci o altre distrazioni
- Elenco lettura: per raccogliere gli articoli da leggere in seguito
- Modalità a tutto schermo: durante la visualizzazione di pagine web con orientamento orizzontale

Usa iCloud per vedere le pagine aperte su altri dispositivi e per mantenere preferiti ed elenco lettura aggiornati sui tuoi altri dispositivi.

Inserisci un indirizzo web (URL).

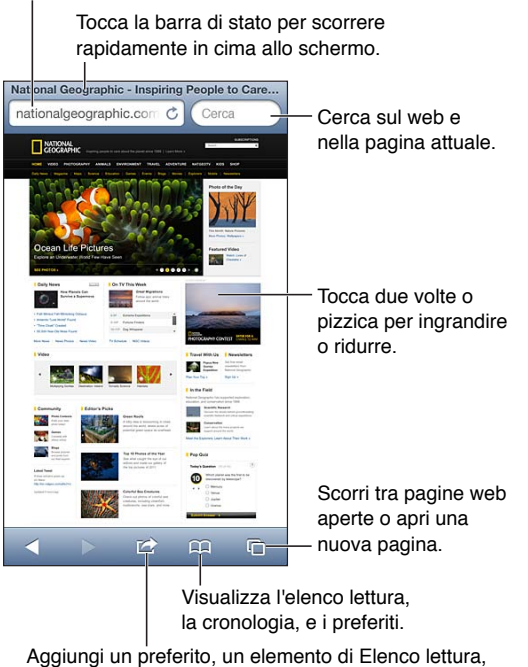

Aggiungi un preferito, un elemento di Elenco lettura, aggiungi un'icona alla pagina iniziale, o condividi o stampa la pagina.

Per visualizzare una pagina web: tocca il campo indirizzo (nella barra del titolo), inserisci l'URL, quindi tocca Vai.

- Scorrere una pagina web: Trascina in alto, in basso o lateralmente.
- Scorrere all'interno di un fotogramma: scorri con due dita all'interno del fotogramma.
- Visualizzare in orientamento orizzontale a tutto schermo: ruota iPhone, quindi tocca 🔩
- *Ricaricare una pagina web:* Tocca C nel campo indirizzo.

Chiudere una pagina web: tocca 🗅, quindi tocca 🛞 accanto alla pagina.

**Visualizzare le pagine web che hai aperto sugli altri dispositivi:** tocca A, quindi tocca "Pannelli iCloud". Per condividere pagine web che hai aperto su iPhone con altri dispositivi usando Pannelli iCloud, vai in Impostazioni > iCloud e attiva Safari.

Seguire il link di una pagina web: tocca il link.

- Visualizzare la destinazione di un link: Mantieni il dito sul link.
- *Aprire un link in un nuovo pannello:* tocca e tieni premuto il link, quindi tocca "Apri in nuova pagina".

I dati rilevati, come i numeri di telefono e gli indirizzi e-mail, potrebbero anche apparire come link in una pagina. Tocca e mantieni premuto il link per visualizzare le opzioni disponibili.

Visualizzare un articolo in Reader: tocca il pulsante Reader, se appare nel campo indirizzo.

- Regolare la dimensione del font: tocca  ${}_{A}A$ .
- Condividere un articolo: tocca 😭.

*Nota:* Quando invii un articolo per e-mail da Reader, oltre al link viene inviato l'intero testo dell'articolo.

• Ritornare alla vista normale: Tocca Fine.

#### Usare Elenco lettura per raccogliere pagine web e leggerle in seguito:

- Aggiungere la pagina web attuale: tocca 
   , quindi tocca "Aggiungi a Elenco lettura". Con

  iPhone 4 o versione successiva, vengono salvati sia la pagina web che il link; in questo modo, puoi leggere la pagina anche quando non puoi connetterti a Internet.
- Aggiungere la destinazione di un link: tocca e tieni premuto il link, quindi scegli "Aggiungi a Elenco lettura".
- Visualizzare il tuo elenco lettura: Tocca 🎮, quindi tocca Elenco lettura.
- Eliminare un elemento dall'elenco lettura: Scorri l'elemento, quindi tocca Elimina.

Compilare un modulo: tocca un campo di testo per far apparire la tastiera.

- *Spostarsi su un campo di testo diverso:* Tocca il campo di testo, oppure tocca Successivo o Precedente.
- Inviare un modulo: tocca Vai, Cerca oppure il link sulla pagina web per inviare il modulo.
- Abilitare Riempimento automatico: vai in Impostazioni > Safari > Riempimento autom.

**Cercare sul web, nella pagina web attuale o in un file PDF che permette la ricerca:** Inserisci il testo nel campo di ricerca.

- Cercare sul web: tocca uno dei suggerimenti che appaiono, o tocca Cerca.
- *Trovare il testo desiderato sulla pagina web attuale o su un PDF:* scorri fino in fondo allo schermo, quindi tocca la voce sotto In questa pagina.

Il primo risultato viene evidenziato. Per trovare le istanze successive, tocca .

#### Aggiungere la pagina web attuale ai Preferiti: tocca 🖆, quindi tocca Preferiti.

Quando salvi una pagina web nei Preferiti, puoi modificarne il titolo. Di default, le pagine vengono salvate al primo livello della cartella Preferiti. Per scegliere una cartella diversa, tocca Preferiti nella schermata "Aggiungi preferiti". **Creare un'icona sulla schermata Home:** tocca 😭, quindi tocca "Aggiungi a Home". Safari aggiunge un'icona per la pagina web attuale alla schermata Home. A meno che la pagina non abbia un'icona personalizzata, questa immagine viene utilizzata anche per l'icona del clip web nella schermata Home. I clip web vengono archiviati da iCloud e iTunes, ma non vengono trasferiti agli altri dispositivi da iCloud o sincronizzati da iTunes.

**Condividere o copiare un link per la pagina web attuale:** tocca 🗟, quindi tocca Mail, Message, Twitter, Facebook o Copia.

Stampare la pagina web attuale: tocca 🖾, quindi tocca Stampa. Consulta Stampare con AirPrint a pagina 32.

Usare iCloud per mantenere aggiornato l'elenco lettura e i preferiti sugli altri dispositivi: vai in Impostazioni > iCloud, quindi attiva Safari. Consulta iCloud a pagina 15.

Impostare le opzioni per Safari: vai in Impostazioni > Wi-Fi. Le opzioni comprendono:

- Motore di ricerca.
- Riempimento automatico dei moduli.
- Apertura di link in una nuova pagina o sullo sfondo.
- "Navigazione privata" per aiutarti a proteggere le informazioni personali e impedire ad alcuni siti web di tenere traccia del tuo comportamento di navigazione.
- Cancellare la cronologia, i cookie e i dati.
- Dati cellulare per Elenco lettura.
- Avviso di frode.

# Musica

8

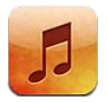

## Ottenere musica

Ottenere musica e altri contenuti audio su iPhone:

- Acquistare e scaricare da iTunes Store: in Musica, tocca Store. Consulta Capitolo 22, iTunes Store, a pagina 96.
- Scaricare automaticamente la musica acquistata su altri dispositivi iOS e computer: Consulta iCloud a pagina 15.
- Sincronizzare contenuti con iTunes sul computer: Consulta Sincronizzare con iTunes a pagina 16.
- Utilizzare iTunes Match per archiviare la libreria musicale in iCloud: Consulta iTunes Match a pagina 64.

# Riprodurre musica

*ATTENZIONE:* Per importanti informazioni sulla prevenzione di danni all'udito, consulta Importanti informazioni sulla sicurezza a pagina 150.

Puoi ascoltare l'audio dall'altoparlante integrato, dalle cuffie collegate al relativo jack o dagli auricolari stereo wireless Bluetooth abbinati a iPhone. Quando le cuffie sono collegate o abbinate, l'altoparlante non produce alcun suono.

| Apri iTunes Store.            |                          |
|-------------------------------|--------------------------|
| Store Artisti                 |                          |
| A                             |                          |
| Alex Clare                    | Tocca per ascoltare.     |
| Andrew Bird                   | BCD                      |
| AU                            | FG                       |
| В                             |                          |
| Ben Howard                    | 5<br>К. L.               |
| Ben Kweller                   | N<br>O<br>P              |
| Bob Dylan                     | Q<br>R                   |
| C                             |                          |
| Chantal Claret                | v<br>w                   |
| Coldplay                      | Ŷz                       |
| D                             | Visualizza altri pulsant |
| Genius Playlist Artisti Brani | di navigazione.          |
|                               |                          |
| Sceqli come sfogliare.        |                          |

Riprodurre una traccia: sfoglia per playlist, artista, brano o altra categoria, quindi tocca la traccia.

- Vedere altri pulsanti per sfogliare: tocca Altro.
- *Cambiare i pulsanti per sfogliare che appaiono nella parte inferiore:* Tocca Altro, quindi tocca Modifica, e trascina un'icona sopra il pulsante che vuoi sostituire.

La schermata "In riproduzione" mostra ciò che viene riprodotto e fornisce controlli di riproduzione.

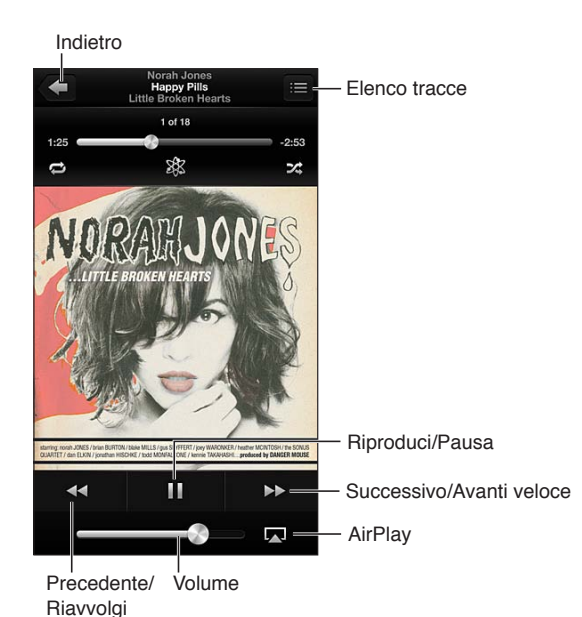

I testi dei brani appaiono nella schermata "In riproduzione" se sono stati aggiunti al brano usando la finestra Info di iTunes e se hai sincronizzato la musica utilizzando iTunes. (I testi dei brani non sono supportati da iTunes Match).

Visualizzare controlli aggiuntivi (iPhone 4S o versione precedente): tocca l'illustrazione dell'album nella schermata "In riproduzione" per visualizzare la barra di scorrimento e la testina di riproduzione, oltre ai pulsanti Ripeti, Genius e Casuale.

Passare a un punto qualsiasi del brano: Trascina la testina sulla barra di scorrimento. Fai scorrere il dito verso il basso per rallentare la velocità di scorrimento.

**Agitare per casuale:** agita iPhone per attivare casuale e cambiare brani. Per attivare Agitare per casuale vai in Impostazioni > Musica

Visualizzare tutte le tracce dell'album che contiene il brano attuale: tocca **E**. Per riprodurre una traccia, toccala.

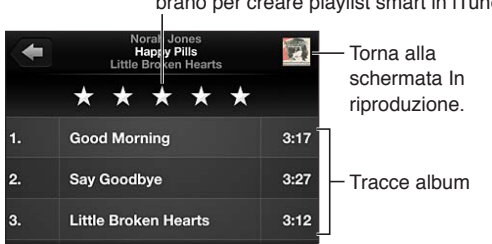

Tocca una stella per valutare questo brano per creare playlist smart in iTunes. **Cercare musica (titoli, artisti, album e compositori):** mentre sfogli, tocca la barra di stato per mostrare il campo di ricerca nella parte superiore dello schermo, quindi inserisci il testo da ricercare. Puoi cercare contenuti audio anche dalla schermata Home. Consulta Ricerca a pagina 28.

**Visualizzare i controlli audio mentre utilizzi un'altra app:** fai doppio clic sul tasto Home O, quindi scorri la barra multitasking verso destra. Scorri nuovamente a destra per visualizzare il controllo volume e il pulsante AirPlay (se nel raggio di portata di un televisore Apple TV o altoparlanti AirPlay).

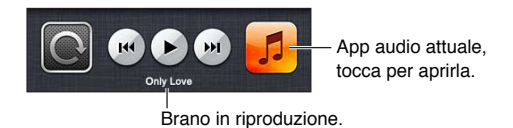

Visualizzare i controlli audio quando lo schermo è bloccato: fai doppio clic sul tasto Home . Ascoltare la musica sugli altoparlanti AirPlay o Apple TV: tocca . Consulta AirPlay a pagina 31.

# Cover Flow

Quando ruoti iPhone, il contenuto musicale appare in Cover Flow.

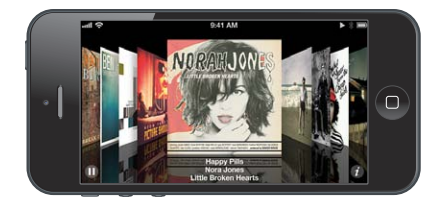

Sfogliare gli album in Cover Flow: trascina verso destra o sinistra.

- *Visualizzare le tracce di un album:* Tocca l'illustrazione dell'album o **(?)**. Trascina verso l'alto o verso il basso per sfogliare, tocca un brano per riprodurlo.
- *Tornare all'illustrazione:* tocca la barra del titolo o tocca 🕖 di nuovo.

# Podcast e audiolibri

Su iPhone 5, i controlli e le informazioni sui podcast e gli audiolibri vengono visualizzate nella schermata "In riproduzione" quando inizi la riproduzione.

*Nota:* L'app Podcast è disponibile gratuitamente su App Store. Consulta Capitolo 31, Podcast, a pagina 115. Se installi l'app Podcast, i contenuti podcast e i controlli vengono rimossi da Musica.

Mostrare o nascondere i controlli e le informazioni (iPhone 4S o versione precedente): Tocca al centro dello schermo.

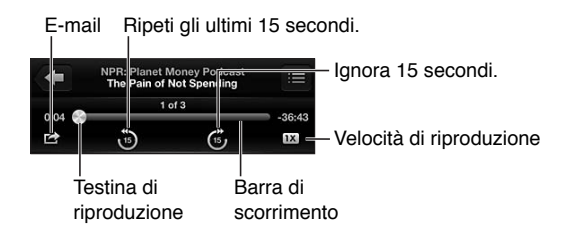

**Ottenere altri episodi podcast:** tocca Podcast (se Podcast non è visibile, tocca prima Altro), quindi tocca un podcast per visualizzare le puntate disponibili. Per scaricare altri episodi, tocca "Ottieni altri episodi".

Nascondere i testi e le info sul podcast: vai in Impostazioni > Musica, quindi disattiva "Testi e info podcast".

### Playlist

**Creare una playlist:** visualizza Playlist, tocca "Aggiungi playlist" nella parte superiore dell'elenco, quindi inserisci un titolo. Tocca () per aggiungere brani e video, quindi tocca Fine.

Modificare una playlist: seleziona la playlist da modificare, quindi tocca Modifica.

- Aggiungere altri brani: tocca **+**.
- *Eliminare un brano*: tocca . Quando rimuovi un brano da una playlist, il brano non viene rimosso da iPhone.
- Modificare l'ordine dei brani: trascina 💻

Le playlist nuove e modificate vengono copiate nella libreria iTunes la prossima volta che sincronizzi iPhone con il computer o tramite iCloud se hai sottoscritto iTunes Match.

Cancellare o eliminare una playlist: seleziona la playlist, quindi tocca Cancella o Elimina.

Eliminare un brano da iPhone: In Brani, scorri il brano, quindi tocca Elimina.

Il brano viene eliminato da iPhone, ma non dalla libreria iTunes su Mac o PC o da iCloud.

#### Genius

Una playlist Genius è una collezione di brani che si abbinano tra loro. Genius è un servizio gratuito, ma è necessario disporre di un ID Apple.

Un Mix Genius è una selezione di brani dello stesso genere di musica, ricreato dalla tua libreria ogni volta che ascolti il mix.

**Utilizzare Genius su iPhone:** attiva Genius in iTunes sul computer, quindi sincronizza iPhone con iTunes. I mix Genius vengono sincronizzati automaticamente, a meno che tu gestisca la musica manualmente. Inoltre, puoi sincronizzare le playlist Genius.

Sfogliare e riprodurre i mix Genius: tocca Genius (se Genius non è visibile, tocca prima Altro). Per accedere ad altri mix, scorri a sinistra o a destra. Per riprodurre un mix, tocca ▶.

**Creare una playlist Genius:** visualizza Playlist, quindi tocca "Playlist Genius" e scegli un brano. Oppure, dalla schermata "In riproduzione", tocca lo schermo per visualizzare i controlli, quindi tocca 🕸.

- Sostituire la playlist usando un brano diverso: tocca Nuovo e scegli un brano.
- Aggiornare la playlist: tocca Aggiorna.
- *Salvare la playlist:* tocca Salva. La playlist viene salvata con il titolo del brano che hai scelto e contrassegnata da <sup>(\*)</sup>.

Modificare una playlist Genius salvata: tocca la playlist, quindi tocca Modifica.

- Modificare l'ordine dei brani: trascina **=**.

Eliminare una playlist Genius salvata: Tocca la playlist Genius, quindi tocca Elimina.

Le playlist Genius create su iPhone vengono copiate sul computer durante la sincronizzazione con iTunes.

*Nota:* Quando una playlist Genius viene sincronizzata con iTunes, non puoi eliminarla direttamente da iPhone. Puoi utilizzare iTunes per modificare il nome della playlist, interromperne la sincronizzazione oppure eliminarla.

### Siri e Controllo vocale

Puoi utilizzare Siri (iPhone 4S o versione successiva) o "Controllo vocale" per controllare la riproduzione della musica. Consulta il Capitolo 4, Siri, a pagina 38 e Controllo vocale a pagina 27.

Utilizzare Siri o Controllo vocale: Tieni premuto il tasto Home .

- *Riprodurre o mettere in pausa la musica:* Prova a dire "riproduci" o "riproduci musica". Per mettere in pausa, prova a dire "pausa" o "pausa musica" o "stop", Puoi provare a dire anche "brano precedente" o "brano successivo".
- *Riprodurre un album, un artista o una playlist:* Prova a dire "riproduci," quindi "album", "artista" o "playlist" seguito dal nome.
- Riprodurre in ordine casuale la playlist attuale: Prova a dire "casuale".
- Ulteriori informazioni sul brano attuale: prova a dire "chi suona", "chi canta" o "chi è l'autore".
- *Utilizzare Genius per riprodurre brani simili:* prova a dire "Genius" o "riproduci altri brani come questo".

### iTunes Match

iTunes Match archivia la tua libreria musicale su iCloud, compresi i brani importati dai CD e ti permette di riprodurre la tua collezione su iPhone e altri dispositivi iOS e computer. iTunes Match è disponibile a pagamento. Per scoprire dove è disponibile, consulta support.apple.com/kb/HT5085?viewlocale=it\_IT.

**Iscriversi a iTunes Match:** in iTunes sul tuo computer vai su Store > Attiva iTunes Match, quindi fai clic sul pulsante Iscriviti.

Dopo l'iscrizione, iTunes aggiunge musica, playlist e mix Genius a iCloud. I brani che coincidono con la musica già presente in iTunes Store sono automaticamente disponibili in iCloud. Vengono caricati altri brani. Puoi scaricare e riprodurre i brani nel formato iTunes Plus (256 kbps AAC senza DRM), anche se la copia originale era di qualità inferiore. Per ulteriori informazioni, consulta www.apple.com/it/icloud/features.

Attivare iTunes Match: vai in Impostazioni > Musica.

L'attivazione di iTunes Match rimuove la musica sincronizzata da iPhone e disattiva i mix e le playlist Genius.

*Nota:* Se l'opzione "Utilizza dati cellulare per iTunes" in Impostazioni > Generali > Cellulare è attivata, potrebbero essere applicate delle tariffe addizionali per i dati cellulare.

I brani vengono scaricati su iPhone quando li riproduci. Inoltre, puoi scaricare i brani e gli album manualmente.

Scaricare un brano o un album su iPhone: mentre sfogli, tocca .

*Nota:* Quando iTunes Match è attivo, la musica scaricata viene rimossa automaticamente da iPhone quando c'è bisogno di spazio libero, iniziando dai brani piì vecchi e da quelli riprodotti di meno. Le icone di iCloud () riappaiono per i brani e gli album rimossi, mostrando che i brani e gli album sono ancora disponibili attraverso iCloud, ma non sono archiviati su iPhone.

**Rimuovere manualmente un brano o un album:** Scorri a destra o a sinistra sul brano o l'album, quindi tocca Elimina.

**Mostra solo la musica che è stata scaricata da iCloud:** vai in Impostazioni > Musica, quindi disattiva "Mostra tutta la musica" (disponibile solo quando iTunes Match è attivo).

Gestire i dispositivi usando iTunes Match o "Download automatici": in iTunes sul computer, vai su Store > Visualizza ID Apple. Esegui l'accesso, quindi fai clic su "Gestisci dispositivi" nella sezione "iTunes nella nuvola".

# Condivisione in famiglia

Condivisione in famiglia ti permette di riprodurre musica, film e programmi TV dalla libreria iTunes su Mac o PC. iPhone e il computer devono essere connessi allo stesso network Wi-Fi.

*Nota:* Condivisione in famiglia richiede iTunes 10.2 o versione successiva, disponibile all'indirizzo www.itunes.com/it/download. Non è possibile condividere contenuti extra come opuscoli digitali ed iTunes Extra.

#### Riprodurre musica dalla tua libreria iTunes su iPhone:

- 1 in iTunes sul computer, scegli File> Condivisione in famiglia > Attiva Condivisione in famiglia. Esegui l'accesso, quindi fai clic su Crea Condivisione in famiglia.
- 2 Su iPhone, vai in Impostazioni > Musica, quindi accedi a "Condivisione in famiglia" utilizzando lo stesso ID Apple e la stessa password.
- 3 In Musica, tocca Altro, quindi tocca Condivisa e scegli la libreria del tuo computer.

Tornare ai contenuti su iPhone: tocca Condivisa e scegli "Il mio iPhone".

#### Impostazioni musica

vai in Impostazioni > Musica per impostare le opzioni Musica, tra cui:

- Agita per casuale.
- · Verifica volumi (per normalizzare il livello del volume dei contenuti audio).
- Equalizzazione (EQ).

*Nota:* EQ interessa tutte le uscite audio, compresi il jack per le cuffie auricolari e AirPlay. Generalmente, le impostazioni EQ sono valide solo per la musica riprodotta dall'app Musica.

L'impostazione "Notte fonda" è valida per tutto l'audio in uscita: video e musica. L'opzione "Notte fonda" comprime la gamma dinamica dell'audio in uscita, riducendo il volume dei passaggi forti e aumentando il volume dei passaggi calmi. Per esempio, potresti usare questa impostazione quando ascolti la musica in aereo o in un altro ambiente rumoroso.

- Testi e info sul podcast.
- Raggruppa per artista album.
- iTunes Match
- · Condivisione in famiglia

**Impostare il limite volume:** vai in Impostazioni > Musica > Limite volume, quindi regola il cursore del volume.

*Nota:* Nei paesi dell'Unione Europea, puoi limitare il volume massimo delle cuffie auricolari al livello raccomandato dall'Unione Europea. Vai in Impostazioni > Musica > Limite volume, quindi attiva l'opzione "Limite volume UE".

**Restringere le modifiche del limite volume:** vai in Impostazioni > Generali > Restrizioni > Limite volume, quindi tocca "Non consentire le modifiche".

# Messaggi

# 9

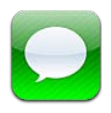

# Inviare e ricevere messaggi

*ATTENZIONE:* Per importanti informazioni su come evitare distrazioni mentre guidi, consulta Importanti informazioni sulla sicurezza a pagina 150.

Messaggi ti permette di scambiare messaggi di testo con altri dispositivi SMS e MMS tramite la connessione cellulare e con altri dispositivi iOS che utilizzano iMessage.

iMessage è un servizio Apple che ti permette di inviare messaggi illimitati tramite Wi-Fi (e connessioni cellulare) ad altri utenti iOS e OS X Mountain Lion. Con iMessage, puoi vedere quando le altre persone stanno scrivendo e far sapere loro quando hai letto i loro messaggi. I messaggi iMessage vengono visualizzati su tutti i tuoi dispositivi iOS collegati allo stesso account, così puoi iniziare una conversazione su un dispositivo e continuarla su un altro. Inoltre, i messaggi iMessage sono codificati per sicurezza.

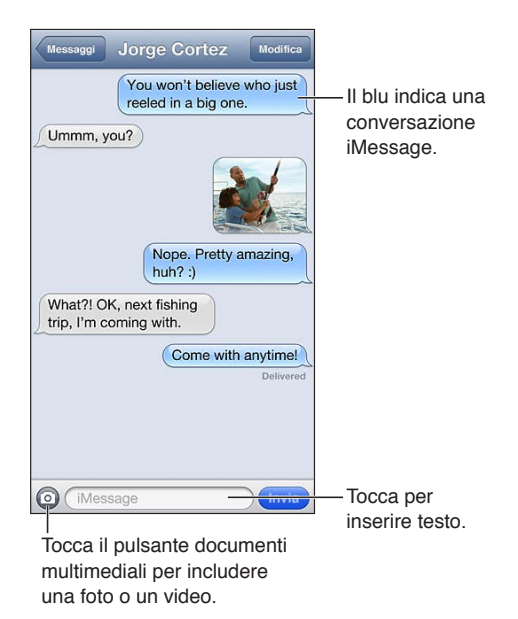

Avviare una conversazione di testo: tocca  $\Box$ , quindi tocca  $\bigoplus$  e scegli un contatto. Per farlo cercalo tra i tuoi contatti inserendo un nome, o inserisci manualmente un numero di telefono o un indirizzo e-mail. Scrivi un messaggio, quindi tocca Invia. Se il messaggio non può essere inviato, viene visualizzato un indicatore di avviso (). Tocca l'avviso in una conversazione per cercare di inviare il messaggio di nuovo. Tocca due volte per inviare il messaggio come messaggio di testo SMS.

Riprendere una conversazione: tocca la conversazione nell'elenco Messaggi.

**Usare caratteri immagine:** vai in Impostazioni > Generali > Tastiera > Tastiere > Aggiungi nuova tastiera, quindi tocca Emoji per renderla disponibile. Quindi mentre scrivi un messaggio, tocca (#) per attivare la tastiera Emoji. Consulta Metodi di input speciali a pagina 148.

**Visualizzare le informazioni di contatto di una persona:** scorri verso l'alto (tocca la barra di stato) per visualizzare le azioni che puoi eseguire, come ad esempio effettuare una chiamata FaceTime.

Visualizzare messaggi precedenti in una conversazione: scorri fino in alto (tocca la barra di stato). Tocca "Carica messaggi precedenti" se necessario.

Inviare messaggi a un gruppo (iMessage e MMS): tocca  $\Box$ , quindi inserisci più destinatari. con i messaggi MMS, l'opzione messaggi di gruppo deve anche essere attivata in Impostazioni > Messaggi, e le risposte vengono inviate solo a te, non sono copiate alle altre persone del gruppo.

#### Gestire le conversazioni

Le conversazioni vengono salvate nell'elenco dei messaggi. Un punto blu — indica i messaggi non letti. Tocca una conversazione per visualizzarla o per continuarla.

Inoltrare una conversazione: tocca Modifica, seleziona le parti da includere, quindi tocca Inoltra.

**Modificare una conversazione:** tocca Modifica, seleziona le parti da eliminare, quindi tocca Elimina. Per cancellare tutto il testo e gli allegati, senza eliminare la conversazione, tocca "Cancella tutto".

Eliminare una conversazione: nell'elenco Messaggi, scorri la conversazione, quindi tocca Elimina.

**Modificare una conversazione:** tocca la parte superiore dello schermo per visualizzare il campo di ricerca, quindi inserisci il testo da ricercare. Puoi cercare conversazioni anche dalla schermata Home. Consulta Ricerca a pagina 28.

Aggiungere una persona all'elenco dei contatti: Tocca un numero di telefono nell'elenco dei messaggi, quindi tocca Aggiungi a contatti.

### Condividere foto, video e altre info

Con iMessage o MMS, puoi inviare e ricevere foto e video, inviare località, info contatti e memo vocali. La dimensione massima consentita per gli allegati è stabilita dal tuo fornitore di servizi. iPhone potrebbe comprimere gli allegati foto e video, se necessario.

Inviare una foto o un video: tocca 💿.

Inviare una località: in Mappe, tocca 📀 per una località, tocca "Condividi posizione", quindi tocca Messaggio.

**Inviare le info contatto:** in Contatti, scegli un contatto, tocca "Condividi contatto", quindi tocca Messaggio.

Inviare un memo vocale: In Memo vocali, tocca  $\equiv$ , tocca la memo vocale, tocca Condividi, quindi tocca Messaggio.

Salvare una foto o un video che hai ricevuto nell'album Rullino foto: Seleziona la foto o il video, quindi tocca 🖆.

Copiare una foto o un video: tocca e tieni premuto l'allegato, quindi tocca Copia.

Aggiungere una persona all'elenco dei contatti dall'elenco Messaggi: tocca il numero di telefono o l'indirizzo e-mail, tocca la barra di stato per scorrere verso l'alto, quindi tocca "Aggiungi contatto".

Salvare le informazioni dei contatti ricevute: Tocca il fumetto del contatto, quindi tocca Crea nuovo contatto o Aggiungi a contatto.

### Impostazioni Messaggi

vai in Impostazioni > Messaggi per impostare le opzioni di Messaggi, tra cui:

- Attivare o disattivare iMessage.
- Notificare agli altri quando hai letto i loro messaggi.
- Specificare un ID Apple o un indirizzo e-mail da usare con Messaggi
- Opzioni SMS e MMS.
- Mostrare il campo Oggetto.
- Mostrare il conteggio dei caratteri

Gestire le notifiche per i messaggi: Consulta "Non disturbare" e notifiche a pagina 135.

Configurare il tono di avviso per i messaggi di testo in entrata: Consulta Suoni a pagina 142.

# Calendario

# 10

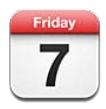

### Panoramica

Con iPhone è facile organizzare e rispettare i propri impegni. Puoi visualizzare i calendari singolarmente o consultare più calendari contemporaneamente.

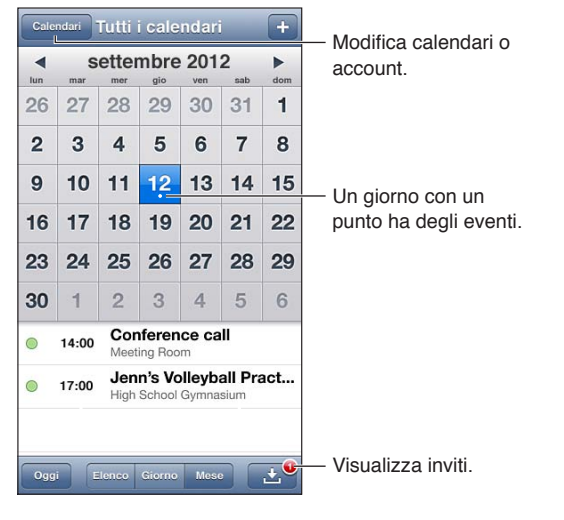

Visualizzare o modificare un evento: tocca l'evento. Puoi:

- Impostare un avviso primario e secondario.
- Cambiare data, ora e durata dell'evento.
- Spostare un evento in un altro calendario.
- Invitare altre persone a partecipare agli eventi sui calendari iCloud, Microsoft Exchange e CalDAV.
- Eliminare l'evento.

Inoltre, puoi spostare un evento tenendolo premuto e trascinandolo su una nuova ora o regolando i punti di trascinamento.

Aggiungere un evento: tocca + e inserisci le informazioni dell'evento, quindi tocca Fine.

- *Impostare il calendario di default per i nuovi eventi:* vai in Impostazioni > Posta, contatti, calendari > Calendario di default.
- *Impostare l'orario per l'avviso di default di compleanni e inviti:* vai in Impostazioni > Posta, contatti, calendari > Tempi avviso default.

**Cercare eventi:** tocca Elenco, quindi inserisci il testo nel campo di ricerca. Viene eseguita una ricerca nei titoli, negli invitati, nelle posizioni e nelle note dei calendari che stai visualizzando. Inoltre, puoi cercare gli eventi del calendario dalla schermata Home. Consulta Ricerca a pagina 28.

Impostare il tono di avviso di un calendario: vai in Impostazioni > Suoni> Avvisi calendario.

Visualizzare per settimana: Ruota iPhone lateralmente.

**Importare eventi da un file di calendario:** Se ricevi un file calendario .ics in Mail, apri il messaggio e tocca il file calendario per importare tutti gli eventi che contiene. Puoi anche importare un file .ics pubblicato sul web toccando un link al file. Alcuni file .ics ti iscrivono a un calendario invece di aggiungere eventi al tuo calendario. Consulta Lavorare con più calendaridi seguito.

Se disponi di un account iCloud, un account Microsoft Exchange o CalDAV supportato, puoi inviare e ricevere gli inviti alle riunioni di lavoro.

Invitare altri a un evento: tocca un evento, tocca Modifica, quindi tocca Invitati per selezionare le persone da Contatti.

**Rispondere a un invito:** tocca un invito nel calendario. Oppure tocca **D** per visualizzare la schermata Evento, quindi tocca un invito. Puoi visualizzare le informazioni sull'organizzatore e gli altri invitati. Se aggiungi dei commenti che potrebbero non essere disponibili per tutti i tipi di calendari, tali commenti sono visibili all'organizzatore ma non agli altri partecipanti.

Accettare un evento senza indicare l'ora come prenotata: tocca l'evento, quindi tocca Disponibilità e seleziona Libero. L'evento rimane nel tuo calendario, ma non viene visualizzato come occupato agli altri che ti inviano inviti.

#### Lavorare con più calendari

Puoi visualizzare calendari singoli o più calendari contemporaneamente. Puoi iscriverti a calendari iCloud, Google, Yahoo! o iCalendar, oltre che a eventi Facebook e compleanni.

Attivare i calendari iCloud, Google, Exchange, o Yahoo!: vai in Impostazioni > Posta, contatti, calendari, tocca un account, quindi tocca Calendario.

**Aggiungere un account CalDAV:** vai in Impostazioni > Posta, contatti, calendari, quindi tocca Aggiungi account, quindi tocca Altro. Sotto Calendari, tocca Aggiungi account CalDAV.

**Visualizzare gli eventi Facebook:** vai in Impostazioni > Facebook, quindi accedi al tuo account Facebook e attiva l'accesso a Calendario.

Selezionare i calendari da visualizzare: tocca Calendari, quindi tocca per selezionare i calendari da visualizzare. Gli eventi per tutti i calendari selezionati vengono visualizzati in una vista.

Visualizzare il calendario Compleanni: Tocca Calendari, quindi tocca Compleanni per includere nei tuoi eventi i compleanni dai tuoi Contatti. Se hai impostato un account Facebook, puoi anche includere i compleanni dei tuoi amici su Facebook.

Puoi iscriverti a tutti i calendari che utilizzano il formato iCalendar (.ics). I servizi basati sui calendari includono iCloud, Yahoo!, Google e l'applicazione Calendario in OS X. Puoi leggere gli eventi di un calendario a cui a sei iscritto su iPhone, ma non puoi modificarli o crearne di nuovi.

**Iscriversi a un calendario:** vai in Impostazioni > Posta, contatti, calendari, quindi tocca Aggiungi account. Tocca Altro, quindi tocca Aggiungi calendario. Inserisci il server e il nome del file .ics a cui desideri iscriverti. Per iscriverti a un calendario di Calendario (.ics) pubblicato sul web, puoi anche toccare il link del calendario.

# Condividere i calendari iCloud

Puoi condividere un calendario iCloud con altri utenti iCloud. Quando condividi un calendario, altri possono visualizzarlo; inoltre, puoi anche permettere agli altri di aggiungere o modificare eventi. Puoi anche condividere una versione di sola lettura che chiunque può visualizzare.

Creare un calendario iCloud: tocca Calendari, tocca Modifica, quindi tocca "Aggiungi calendario".

**Condividere un calendario iCloud:** tocca Calendari, tocca Modifica, quindi tocca il calendario iCloud che desideri condividere. Tocca "Aggiungi persona", quindi scegli qualcuno da Contatti. La persona riceverà per e-mail un invito a iscriversi al calendario, ma per poter accettare deve disporre di un ID Apple e di un account iCloud.

**Disattivare le notifiche dei calendari condivisi:** vai in Impostazioni > Posta, contatti, calendari e disattiva "Avvisi cal. condiviso".

Modificare l'accesso di una persona a un calendario condiviso: tocca Calendari, tocca Modifica, tocca il calendario condiviso, quindi tocca la persona con cui lo condividi. Puoi disattivare l'opzione di modificare il calendario, rinviare l'invito a iscriversi al calendario o interrompere la condivisione.

**Condividere un calendario di sola lettura con qualcuno:** tocca Calendari, tocca Modifica, quindi tocca il calendario iCloud che desideri condividere. Attiva "Calendario pubblico", quindi tocca "Condividi link" per copiare o inviare l'URL del calendario. Chiunque può usare l'URL per iscriversi al tuo calendario usando un'app compatibile, per esempio Calendario per iOS o OS X.

### Impostazioni Calendario

Vi sono numerose configurazioni in Impostazioni > Posta, contatti, calendari che hanno effetto su Calendario e sugli altri tuoi account calendario. Tra cui:

- Sincronizzare eventi passati (gli eventi futuri vengono sempre sincronizzati).
- Suoneria di avviso riprodotta per gli inviti alle nuove riunioni.
- Supporto fuso orario Calendario, per mostrare date e ore usando un fuso orario diverso.

# Immagini

# 11

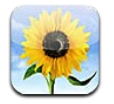

# Visualizzare foto e video

Immagini ti permette di visualizzare foto e video su iPhone, in:

- Album "Rullino foto": foto e video acquisiti su iPhone o salvati da un'e-mail, un messaggio di testo, una pagina web o da un'istantanea dello schermo.
- Album "Streaming foto": foto in "Il mio streaming foto" e gli streaming foto condivisi (consulta Streaming foto a pagina 73)
- Libreria foto e altri album sincronizzati dal tuo computer (consulta Sincronizzare con iTunes a pagina 16).

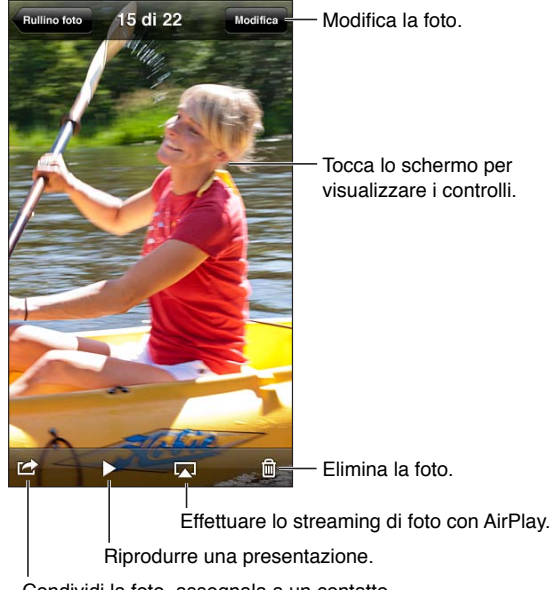

Condividi la foto, assegnala a un contatto, usala come sfondo, o stampala.

Visualizzare foto e video: Tocca un album, quindi tocca una miniatura.

- Visualizzare la foto o il video precedenti o successivi: scorri a destra o a sinistra.
- Ingrandire o ridurre: Tocca due volte o pizzica.
- Eseguire la panoramica di una foto: trascinala.
- *Riprodurre un video:* tocca ▶ al centro dello schermo. Per passare dalla vista a tutto schermo alla vista adatta a schermo, tocca due volte lo schermo.
Gli album sincronizzati con iPhoto 8.0 (iLife '09) o successivo, oppure con Aperture v3.0.2 o successivo, possono essere visualizzati per evento o per volti. Puoi anche visualizzare le foto per località, se sono state scattate con una macchina fotografica che supporta il servizio di geolocalizzazione.

Visualizzare una presentazione: tocca una miniatura, quindi tocca ►. Seleziona una delle opzioni, quindi tocca "Avvia presentazione". Per interrompere la presentazione, tocca lo schermo. Per impostare altre opzioni, vai in Impostazioni > Foto e fotocamera.

Trasmettere una presentazione in streaming su un televisore: Consulta AirPlay a pagina 31.

## Organizzare foto e video

**Creare un album:** tocca album, tocca +, inserisci un nome, quindi tocca Salva. Seleziona gli elementi da aggiungere all'album, quindi tocca Fine.

Nota: Gli album creati su iPhone non vengono sincronizzati di nuovo sul computer.

Aggiungere elementi a un album: Mentre visualizzi le miniature, tocca Modifica, seleziona gli elementi, quindi tocca "Aggiungi a".

Gestire gli album: tocca Modifica:

- Cambiare il nome di un album: Seleziona l'album, quindi inserisci un nuovo nome.
- *Riorganizzare gli album:* trascina **=**.
- Eliminare un album: tocca 😑.

Solo gli album creati su iPhone possono essere rinominati o eliminati.

### Streaming foto

Con Streaming foto, una funzionalità di iCloud (consulta iCloud a pagina 15), le foto scattate con iPhone appaiono automaticamente sugli altri tuoi dispositivi configurati con Streaming foto, inclusi il tuo Mac o PC. "Streaming foto" ti permette inoltre di condividere foto con amici e parenti, direttamente sui loro dispositivi o sul web.

#### Informazioni su "Streaming foto"

Quando "Streaming foto" è attivo, le foto che scatti con iPhone (e qualsiasi altra foto aggiunta a "Rullino foto") vengono visualizzate nello streaming foto dopo aver chiuso l'app Fotocamera e se iPhone è connesso a Internet via Wi-Fi. Queste foto vengono visualizzate nell'album "Il mio streaming foto" su iPhone e sugli altri dispositivi che hai configurato con "Streaming foto".

Attivare Streaming foto: vai in Impostazioni > iCloud > Streaming foto.

Le foto aggiunte a "Streaming foto" da altri dispositivi iCloud vengono visualizzate anche in "Il mio streaming foto". iPhone e altri dispositivi iOS possono conservare fino a 1000 delle foto più recenti in "Il mio streaming foto". I computer possono conservare tutte le foto di Streaming foto in modo permanente.

*Nota:* Lo foto di "Streaming foto" non vengono contate nello spazio di archiviazione di iCloud.

Gestire i contenuti di "Streaming foto": nell'album "Streaming foto", tocca Modifica.

- Salvare le foto su iPhone: seleziona le foto, quindi tocca Salva.
- Condividere, stampare, copiare o salvare foto nell'album "Rullino foto": seleziona le foto, quindi tocca Condividi.
- Eliminare le foto: seleziona le foto, quindi tocca Elimina.

*Nota:* Sebbene le foto eliminate vengano rimosse dagli streaming foto sui dispositivi, le foto originali rimangono nell'album "Rullino foto" sul dispositivo dal quale provengono. Le foto salvate su un dispositivo o sul computer da uno streaming foto non vengono eliminate. Per eliminare foto da "Streaming foto", devi disporre di iOS 5.1 o versione successiva su iPhone e gli altri dispositivi iOS. Consulta il sito support.apple.com/kb/HT4486?viewlocale=it\_IT.

#### Streaming foto condivisi

Gli streaming foto condivisi ti consentono di condividere le foto selezionate solo con le persone che scegli. Gli utenti iOS 6 e OS X Mountain Lion possono iscriversi ai tuoi streaming foto condivisi, visualizzare le ultime foto aggiunte, mettere "mi piace" alle singole foto e lasciare commenti, direttamente dai loro dispositivi. Inoltre, puoi creare un sito web pubblico per uno streaming foto condiviso, che ti permette di condividere foto con altri sul web.

*Nota:* Gli streaming foto condivisi funzionano sia con la rete Wi-Fi che con la rete cellulare. Potrebbero essere applicati costi aggiuntivi per i dati cellulare.

Attivare streaming foto condivisi: vai in Impostazioni > iCloud > Streaming foto.

**Creare uno streaming foto condiviso:** tocca "Streaming foto", quindi tocca **+**. Per invitare altri utenti iOS 6 o OS X Mountain Lion a iscriversi al tuo streaming foto condiviso, inserisci i relativi indirizzi e-mail. Per inviare lo streaming foto su icloud.com, attiva "Sito web pubblico". Assegna un nome all'album, quindi tocca Crea.

Aggiungere foto a uno streaming foto condiviso: seleziona una foto, tocca 😭, tocca "Streaming foto", quindi seleziona lo streaming foto condiviso. Per aggiungere più foto da un album, tocca Modifica, seleziona le foto, quindi tocca Condividi.

**Eliminare foto da uno streaming foto condiviso:** tocca lo streaming foto condiviso, tocca Modifica, seleziona le foto, quindi tocca Elimina.

Modificare uno streaming foto condiviso: tocca "Streaming foto", quindi tocca 📎. Puoi:

- Rinominare lo streaming foto.
- Aggiungere o rimuovere iscritti e inviare nuovamente un invito.
- · Creare un sito web pubblico e condividere il link.
- Eliminare lo streaming foto.

#### Condividere foto e video

Puoi condividere le foto in e-mail, messaggi di testo (MMS o iMessage), streaming foto, post di Twitter e Facebook. I video possono essere condivisi in e-mail e messaggi di testo (MMS o iMessage) e su YouTube.

**Condividere o copiare una foto o un video:** scegli una foto o un video, quindi tocca 🗟. Se non visualizzi 🗟, tocca lo schermo per mostrare i controlli.

La dimensione massima consentita per gli allegati è determinata dal tuo fornitore di servizi. iPhone potrebbe comprimere gli allegati foto e video, se necessario.

Puoi anche copiare foto e video, quindi incollarli in un'e-mail o in un messaggio di testo (MMS o iMessage).

**Condividere o copiare più foto o video:** Mentre visualizzi una presentazione, tocca Modifica, seleziona le foto o i video, quindi tocca Condividi.

#### Salvare una foto o un video da:

- *E-mail:* se necessario, tocca per scaricare l'elemento, tocca la foto o tocca e tieni premuto il video, quindi tocca Salva.
- *Messaggio di testo:* tocca l'elemento nella conversazione, tocca 😭, quindi tocca "Salva su Rullino foto".
- Pagina web (solo foto): Tocca e tieni premuta la foto, quindi tocca "Salva immagine".

Le foto e i video che ricevi o che salvi da una pagina web sono salvati nel tuo album Rullino fotografico.

### Stampare foto

Stampare su stampanti compatibili con AirPrint:

- Stampare una singola foto: tocca 🖾, quindi tocca Stampa.
- *Stampare più foto:* Mentre visualizzi un album di foto, tocca Modifica, seleziona le foto, tocca Condividi, quindi tocca Stampa.

Consulta Stampare con AirPrint a pagina 32.

## Fotocamera

# 12

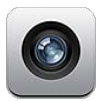

### Panoramica

Per aprire velocemente Fotocamera quando iPhone è bloccato, scorri 🖸 verso l'alto.

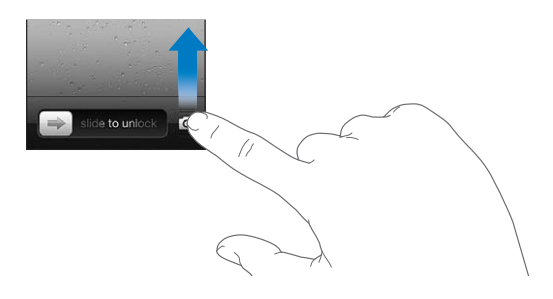

Con iPhone, puoi scattare foto e registrare video. Oltre alla fotocamera iSight posteriore, è disponibile una fotocamera FaceTime anteriore per chiamate FaceTime e autoritratti. Un flash LED posteriore ti offre ulteriore luce quando ti serve.

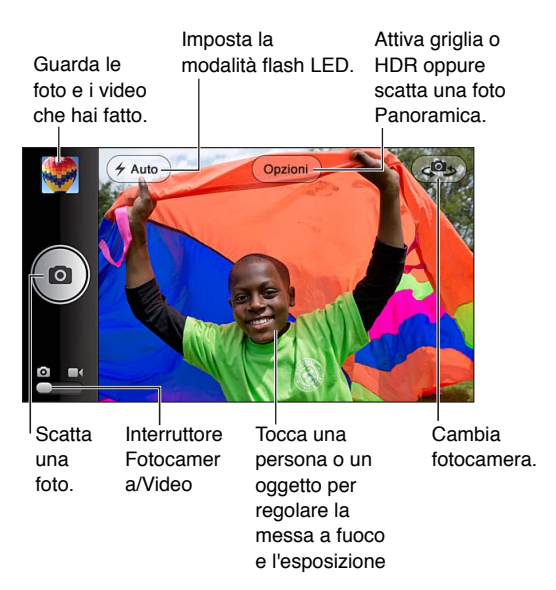

Un rettangolo appare brevemente nell'area in cui la fotocamera mette a fuoco e le impostazioni di esposizione. Quando fotografi le persone con iPhone 4S o versione successiva, iPhone utilizza il rilevamento volti per mettere automaticamente a fuoco e bilanciare l'esposizione rilevando fino a 10 volti. Per ogni volto rilevato appare un rettangolo.

Scattare una foto: tocca 🖸 o premi anche il tasto volume.

• Ingrandire o ridurre: apri due dita sullo schermo (solo fotocamera iSight).

Scattare una foto panoramica (iPhone 4S o versione successiva): tocca Opzioni, quindi tocca Panoramica. Punta iPhone dove desideri iniziare, quindi tocca 🙆. Lentamente fai una panoramica nella direzione della freccia, tenendo iPhone con mano ferma. Prova a tenere la freccia direttamente nella parte superiore della linea orizzontale. Quando hai finito, tocca Fine.

• Invertire la direzione della panoramica: tocca la freccia.

**Registrare un video:** passa a **I**, quindi tocca **O** o premi anche il tasto volume su per avviare o interrompere la registrazione.

Scattare una foto durante la registrazione: tocca

Quando scatti una foto o inizi la registrazione di un video, l'otturatore di iPhone produce un suono. Puoi regolare il volume con i tasti del volume o azzerare il suono usando l'interruttore Suoneria/Silenzioso.

*Nota:* In alcuni paesi, anche rendendo silenzioso iPhone, il suono prodotto dall'otturatore non viene messo in silenzio.

Se i servizi di localizzazione sono attivati, le foto e i video vengono etichettati con i dati relativi alla posizione. Questi dati possono essere quindi utilizzati da altre app e siti web per la condivisione di immagini. Consulta Privacy a pagina 143.

#### Regolare la messa a fuoco e l'esposizione:

- *Regolare la messa a fuoco e l'esposizione per l'inquadratura successiva:* tocca l'oggetto sullo schermo. Rilevamento volti è temporaneamente disattivato.
- Bloccare la messa a fuoco e l'esposizione: tocca lo schermo e tieni premuto fino a quando il rettangolo non inizia a pulsare. L'opzione "Blocco AE/AF" viene visualizzata nella parte inferiore dello schermo e la messa a fuoco e l'esposizione rimangono bloccate fino a quando non tocchi di nuovo lo schermo.

Scattare un'istantanea dello schermo: premi e rilascia contemporaneamente i tasti Standby/ Riattiva e Home . L'istantanea viene aggiunta all'album Rullino foto.

### Foto HDR

HDR (iPhone 4 o versione successiva) combina tre esposizioni separate in una singola foto HDR (high dynamic range). Per risultati ottimali, iPhone e il soggetto dovrebbero restare fermi.

Attivare HDR: tocca Opzioni, quindi imposta HDR. Quando HDR è attivo, il flash viene disattivato.

Salvare sia la foto normale che la versione HDR: vai in Impostazioni > Foto e fotocamera. Quando salvi entrambe le versioni, Impostazioni superiore sinistro della foto HDR quando visualizzi le foto nell'album "Rullino foto" e i controlli sono visibili.

#### Visualizzare, condividere e stampare

Le foto e i video acquisiti con Fotocamera vengono salvati nell'album Rullino foto. Se hai attivato "Streaming Foto", le nuove foto vengono visualizzate anche nell'album "Streaming foto" e vengono inviate in streaming a tutti i tuoi dispositivi iOS e computer. Consulta Streaming foto a pagina 73. **Per visualizzare le foto nell'album Rullino foto:** scorri verso destra oppure tocca l'immagine della miniatura. Puoi visualizzare l'album Rullino foto nell'app Immagini.

- Mostrare o nascondere i controlli durante la visualizzazione di una foto o di un video: tocca lo schermo.
- Condividere una foto o un video: tocca 🖆. Per inviare più foto o video, tocca 🖆 mentre visualizzi le miniature, seleziona gli elementi, quindi tocca Condividi.
- Stampare una foto: tocca 🖻. Consulta Stampare con AirPrint a pagina 32.
- Eliminare una foto o un video: tocca 🛍.

Tornare alla fotocamera: tocca 🙆.

Caricare foto e video sul computer: collega iPhone al computer.

- *Mac:* seleziona le foto e i video desiderati, quindi fai clic sul pulsante Importa o Scarica in iPhoto o in altre applicazioni per la gestione delle foto supportate sul computer.
- PC: segui le istruzioni fornite con l'applicazione per la gestione delle foto.

Se elimini foto o video da iPhone quando li trasferisci sul computer, tali elementi verranno rimossi dall'album "Rullino foto". Puoi utilizzare il pannello delle impostazioni Foto di iTunes per sincronizzare foto e video con l'app Immagini su iPhone (i video possono essere sincronizzati solo su un Mac). Consulta Sincronizzare con iTunes a pagina 16.

## Modificare le foto e ritagliare i video

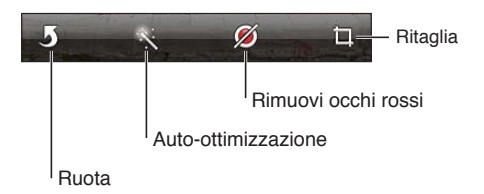

**Modificare un'immagine:** mentre visualizzi una foto a tutto schermo, tocca Modifica, quindi tocca uno strumento.

- *Auto-ottimizzazione:* le tecniche di ritocco migliorano luminosità, contrasto, saturazione del colore e altre caratteristiche dell'immagine. Se decidi di annullare l'effetto ottenuto, tocca nuovamente lo strumento (anche se hai salvato le modifiche).
- Togli occhi rossi: tocca ogni occhio che necessita di correzione.
- *Ritaglia:* trascina gli angoli della griglia, trascina la foto per riposizionarla, quindi tocca Ritaglia. Per impostare un formato specifico, tocca Vincolo.

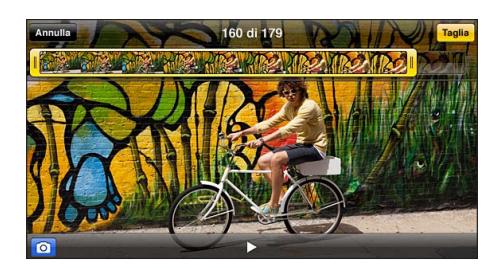

**Tagliare un video:** mentre visualizzi un video, tocca lo schermo per visualizzare i controlli. Trascina un'estremità del visualizzatore di fotogrammi nella parte superiore, quindi tocca Taglia.

*Importante:* se scegli "Taglia originale", i fotogrammi tagliati vengono eliminati definitivamente dal video originale. Se scegli "Salva come nuovo clip", un nuovo clip video tagliato viene salvato nell'album Rullino foto e il video originale rimane invariato.

## Video

# 13

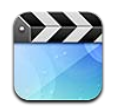

Utilizza l'app Video per guardare film, programmi TV e video musicali. Per guardare podcast video, installa l'app gratuita Podcast da App Store. Consulta Capitolo 31, Podcast, a pagina 115. Per guardare video registrati usando Fotocamera su iPhone, apri l'app Immagini.

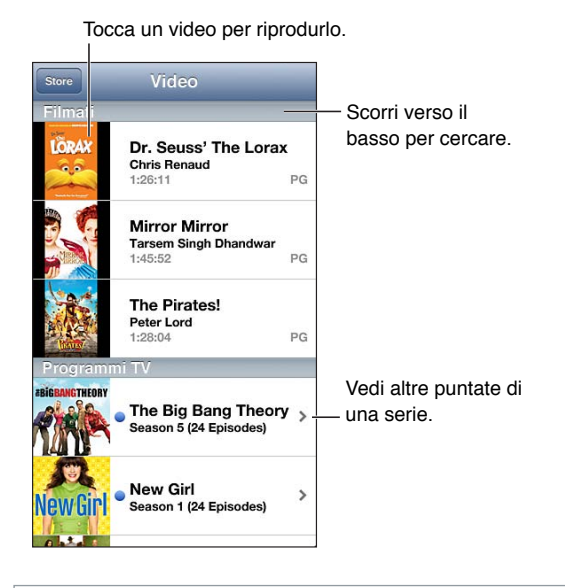

*ATTENZIONE:* Per importanti informazioni sulla prevenzione di danni all'udito, consulta Importanti informazioni sulla sicurezza a pagina 150.

#### Ottenere video:

- Acquistare o noleggiare video da iTunes Store (non disponibile in tutte le regioni): apri l'app iTunes su iPhone e tocca Video. Consulta Capitolo 22, iTunes Store, a pagina 96.
- *Trasferire video dal computer:* collega iPhone, quindi sincronizza i video in iTunes sul computer. Consulta Sincronizzare con iTunes a pagina 16.
- *Eseguire lo streaming dei video dal computer:* attiva "Condivisione in famiglia" sul computer. Quindi, su iPhone, vai in Impostazioni > Video e inserisci ID Apple e password che hai usato per configurare "Condivisione in famiglia" sul computer. Quindi, apri Video su iPhone e tocca Condivisi nella parte superiore dell'elenco dei video.

**Convertire un video affinché funzioni con iPhone:** Se provi ad aggiungere video da iTunes a iPhone e un messaggio ti avvisa che il video non può essere riprodotto su iPhone, puoi convertire il video. Seleziona il video nella libreria di iTunes e scegli File > Crea nuova versione > Crea versione per iPod o iPhone. Quindi aggiungi il video convertito a iPhone.

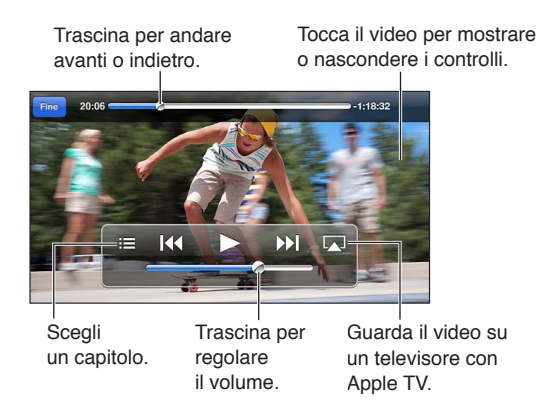

Guardare un video: tocca il video nell'elenco dei video.

- *Ridimensionare il video per riempire lo schermo o adattarlo allo schermo:* Tocca So o R. Oppure, tocca due volte il video per ridimensionarlo senza mostrare i controlli.
- Cominciare da capo: Se il video contiene dei capitoli, trascina la testina di riproduzione sulla barra di scorrimento completamente verso sinistra. Se invece non ci sono capitoli, tocca I
- *Passare al capitolo precedente o successivo (se disponibile):* Tocca ▶ I o I◀. Puoi anche premere due volte il tasto centrale o il tasto equivalente su una cuffia auricolare compatibile (capitolo successivo) o tre volte (capitolo precedente).
- Avanzare velocemente o riavvolgere: Tocca e mantieni premuto I≪ o »I.
- Selezionare una lingua audio diversa (se disponibile): Tocca ₪, quindi scegli la lingua desiderata dall'elenco Audio.
- Mostrare o nascondere i sottotitoli (se disponibili): tocca 🤪, quindi scegli una lingua oppure No, dall'elenco Sottotitoli.
- Mostrare o nascondere i sottotitoli per non udenti (se disponibile): vai in Impostazioni > Video.
- Guardare il video su un televisore: Consulta Collegare iPhone a un televisore o a un altro dispositivo a pagina 31.

**Impostare un timer per lo stato di stop:** apri l'app Orologio, tocca Timer, quindi scorri per impostare ore e minuti. Tocca "Allo stop" e scegli "Interrompi riproduzione", tocca Imposta, quindi tocca Avvia per far partire il timer. Al termine della durata impostata, iPhone interrompe la riproduzione di musica o video, chiude qualsiasi app aperta e si blocca.

Eliminare un video: scorri a sinistra o destra sopra al video nell'elenco. Quando elimini un video (diversamente da un film noleggiato), quest'ultimo non viene eliminato dalla libreria iTunes.

*Importante:* Se elimini un film noleggiato da iPhone, quest'ultimo viene eliminato definitivamente e non potrà più essere trasferito sul computer.

Quando elimini un video (diverso da un film noleggiato) da iPhone, il video non viene eliminato dalla libreria iTunes sul computer e puoi sincronizzarlo con iPhone in seguito. Se non desideri sincronizzare il video con iPhone, imposta iTunes in modo che non esegua la sincronizzazione. Consulta Sincronizzare con iTunes a pagina 16.

## Mappe

# 14

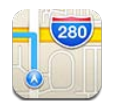

## Trovare una località

*ATTENZIONE:* Per importanti informazioni su come navigare in maniera sicura ed evitare distrazioni mentre guidi, consulta Importanti informazioni sulla sicurezza a pagina 150.

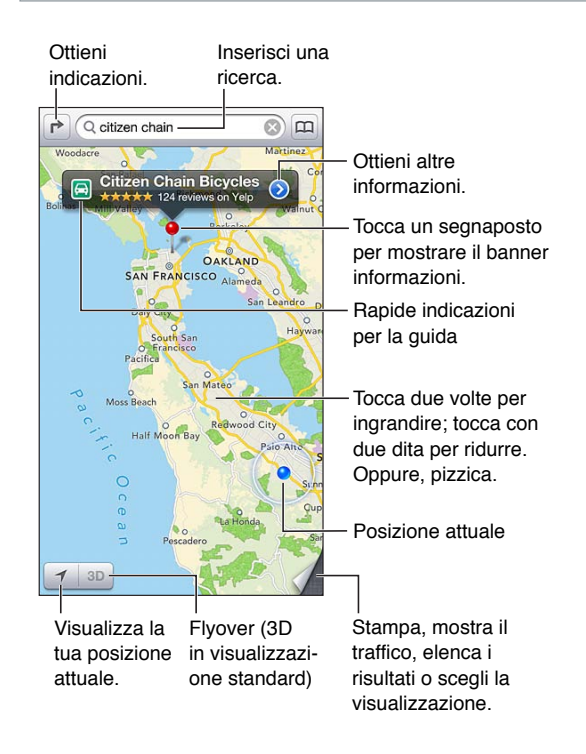

*Importante:* Le mappe, le indicazioni stradali, 3D, Flyover e le app basate sulla posizione dipendono dai servizi di dati. Tali servizi di dati sono soggetti a variazioni e potrebbero non essere disponibili in tutte le regioni; di conseguenza, le mappe, le indicazioni, 3D, Flyover e le informazioni basate sulla posizione potrebbero essere imprecise, incomplete o non essere disponibili. Confronta le informazioni fornite su iPhone con ciò che ti circonda e controlla i segnali per risolvere qualsiasi discrepanza. Alcune funzionalità di Mappe richiedono i servizi di localizzazione. Consulta Privacy a pagina 143.

**Trovare una posizione:** tocca il campo di ricerca, quindi digita un indirizzo o altre informazioni, per esempio:

- Incrocio ("8th e market").
- Zona ("greenwich village").

- Punto di riferimento ("guggenheim").
- · Codice postale.
- Un attività commerciale ("cinema," "ristoranti roma it," "apple inc new york").

Oppure, tocca uno dei suggerimenti nell'elenco sotto il campo di ricerca.

#### Consultare le mappe:

- scorrere in alto o in basso, verso sinistra o verso destra: trascina sullo schermo.
- *Ruotare la mappa:* ruota due dita sullo schermo. Viene visualizzata una bussola nell'angolo superiore sinistro per mostrare l'orientamento della mappa.
- Tornare alla posizione del nord: tocca 🕚.

#### Trovare la posizione di un contatto o di una ricerca recente o aggiunta ai preferiti: tocca (III).

Ottenere e condividere informazioni su una località: tocca il segnaposto per visualizzare il banner informazioni, quindi tocca ②. Quando disponibile, puoi ottenere recensioni e foto direttamente da Yelp. Puoi anche ottenere indicazioni stradali, contattare l'azienda, visitare la pagina iniziale, aggiungere l'azienda ai tuoi contatti, condividere la posizione o aggiungere la posizione ai preferiti.

- Leggere le recensioni: tocca Recensioni. Per usare altre funzionalità di Yelp, tocca i pulsanti sotto a recensioni.
- Visualizzare le foto: tocca Foto.
- Inviare una posizione via e-mail, messaggio di testo, tweet o post su Facebook: Tocca Condividi posizione. Per inviare un tweet o un post su Facebook, devi aver eseguito l'accesso ai tuoi account. Consulta Condividere contenuti a pagina 30.

Utilizzare il segnaposto per contrassegnare una posizione: Tocca la mappa fino a quando non appare il segnaposto.

Scegliere la vista standard, ibrida o satellitare: tocca l'angolo inferiore destro.

Segnalare un problema: tocca l'angolo inferiore destro.

## Ottenere indicazioni stradali

Ottenere indicazioni stradali: tocca r, tocca a, inserisci la posizione di partenza e quella di arrivo, quindi tocca Itinerario. Oppure, scegli una posizione o un itinerario dall'elenco, se disponibile. Se vengono visualizzati vari itinerari, tocca quello che desideri seguire. Tocca Avvio per iniziare.

• Ascoltare indicazioni passo dopo passo (iPhone 4S o versione successiva): Tocca Avvio.

Mappe segue i tuoi progressi e pronuncia le indicazioni passo dopo passo fino alla destinazione. Per mostrare o nascondere i controlli, tocca lo schermo.

Se iPhone si blocca automaticamente, Mappe rimane sullo schermo e continua a fornirti le istruzioni. Inoltre, puoi aprire un'altra app e continuare a ottenere indicazioni passo dopo passo. Per tornare a Mappe, tocca il banner nella parte superiore dello schermo.

- Visualizza le indicazioni passo dopo passo (iPhone 4 o versione precedente): tocca Avvio, quindi scorri verso sinistra per visualizzare le istruzioni successive.
- Tornare alla panoramica dell'itinerario: tocca Panoramica.
- Visualizzare le indicazioni come elenco: tocca ≔ sulla schermata Panoramica.
- Interrompere le indicazioni passo dopo passo: Tocca Fine.

Ottenere indicazioni stradali veloci partendo dalla posizione attuale: tocca 🖾 nel banner della destinazione, quindi tocca "Indirizzo di arrivo".

Ottenere indicazioni pedonali: tocca r, inserisci la posizione di partenza e quella di arrivo, quindi tocca Itinerario. Oppure, scegli una posizione o un itinerario dall'elenco, se disponibile. tocca Avvio, quindi scorri verso sinistra per visualizzare le istruzioni successive.

**Ottenere indicazioni per i mezzi pubblici:** tocca ➡, tocca ➡, inserisci la posizione di partenza e quella di arrivo, quindi tocca Itinerario. Oppure, scegli una posizione o un itinerario dall'elenco, se disponibile. Scarica e apri le app relative ai mezzi che desideri usare.

**Mostrare le condizioni del traffico:** tocca l'angolo inferiore destro dello schermo, quindi tocca "Mostra traffico". I punti arancioni indicano rallentamenti e i punti rossi indicano un traffico forzato (stop & go). Per visualizzare il resoconto di un incidente, tocca un marcatore.

## 3D e Flyover

Su iPhone 4S o versione successiva, utilizza 3D (vista standard) o Flyover (vista satellitare o ibrida) per ottenere viste tridimensionali di molte città nel mondo. Puoi navigare nei modi tradizionali e ingrandire per vedere gli edifici. Puoi anche regolare l'angolazione della fotocamera.

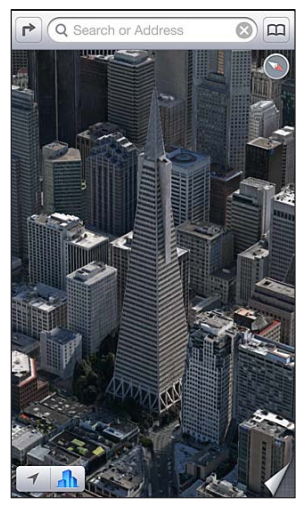

Transamerica Pyramid Building è un marchio di servizio registrato di Transamerica Corporation.

Utilizzare 3D o Flyover: ingrandisci fino a quando 3D o **A** diventa attivo, quindi tocca il pulsante. Oppure, trascina due dita verso l'alto. Puoi passare da 3D a Flyover toccando l'angolo inferiore destro e cambiando viste.

Regolare l'angolazione della fotocamera: trascina due dita verso l'alto o verso il basso.

### Impostazioni di Mappe

Impostare le opzioni per Mappe: vai in Impostazioni > Mappe. Le impostazioni includono:

- Volume della voce di navigazione (iPhone 4S o versione successiva):
- Chilometri o miglia per la distanza.
- Lingua e dimensioni delle etichette.

## Meteo

# 15

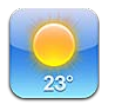

Visualizza la temperatura attuale e le previsioni meteo dei prossimi sei giorni per una o più città, con previsione oraria per le prossime 12 ore. Meteo utilizza anche Localizzazione per le previsioni del tempo relative alla posizione attuale.

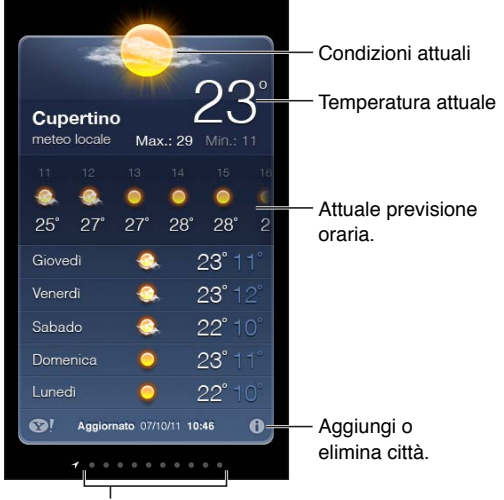

Numero di città archiviate

Se la tabella del tempo è di colore blu chiaro, indica che in una determinata città è giorno. Il colore viola scuro, indica che è notte.

**Gestire l'elenco delle città:** tocca **(2)**, quindi aggiungi una città o esegui altri cambiamenti. Quando hai terminato, tocca Fine.

- Aggiungere una città: tocca +. Inserisci il nome o il codice postale di una città, quindi tocca Cerca.
- *Riorganizzare l'ordine delle città:* trascina **=** verso l'alto o verso il basso.
- *Eliminare una città*: Tocca 😑, quindi tocca Elimina.
- Scegliere Fahrenheit o Celsius: tocca °F o °C.

Visualizzare il tempo per un'altra città: scorri a destra o a sinistra.

La schermata più a sinistra mostra il meteo locale.

#### Visualizzare la previsione oraria:

- *iPhone 5:* scorri la schermata oraria verso sinistra o destra.
- *iPhone 4S o versione precedente*: tocca "Ogni ora".

Attivare o disattivare il meteo locale: vai in Impostazioni > Privacy > Localizzazione. Consulta Privacy a pagina 143.

Visualizzare informazioni su una città con yahoo.it: tocca SI.

Utilizzare iCloud per inviare in push l'elenco delle tue città a altri dispositivi iOS: vai in Impostazioni > iCloud > Documenti e dati, quindi attiva "Documenti e dati" (è attivato di default). Consulta iCloud a pagina 15.

## Passbook

# 16

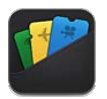

Utilizza Passbook per conservare carte d'imbarco, biglietti del cinema, coupon, carte regalo e molto altro ancora, tutto nello stesso posto. Includi biglietti d'aereo, biglietti del teatro, carte regalo di negozi e altri venditori supportati. Passa un biglietto su iPhone allo scanner per fare il check-in di un volo, andare a vedere un film al cinema o riscuotere un coupon.

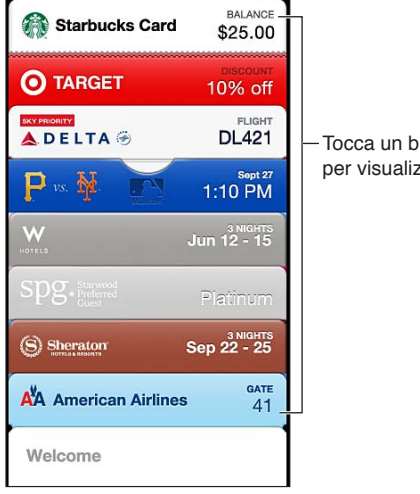

Tocca un biglietto per visualizzarlo

I biglietti possono includere informazioni importanti, come il saldo dell'abbonamento caffè, la data di scadenza di un coupon o il numero di posto a un concerto. Alcuni biglietti potrebbero apparire nella schermata "Blocco schermo" quando riattivi iPhone al momento o nel posto giusto, ad esempio quando raggiungi l'aeroporto per andare a prendere un volo. I servizi di localizzazione devono essere attivati in Impostazioni > Privacy > Localizzazione.

Aggiungere un biglietto a Passbook: puoi aggiungere un biglietto da un'app, da un'e-mail, da un messaggio di Messaggi oppure da un sito web quando realizzi un acquisto o ricevi un coupon o un regalo. Ad esempio, tocca "Aggiungi a Passbook" nell'app Fandango guando acquisti un biglietto per un teatro con dispositivi per passare allo scanner i biglietti.

Trova app che supportano Passbook nell'App Store: Tocca "App per Passbook" nel messaggio di benvenuto. Consulta www.itunes.com/it/passbookapps.

Utilizzare un biglietto: se appare l'avviso di un biglietto nella schermata di blocco, fai scorrere l'avviso per visualizzare il biglietto. Oppure apri Passbook, seleziona il biglietto, quindi fa passare il codice a barre allo scanner.

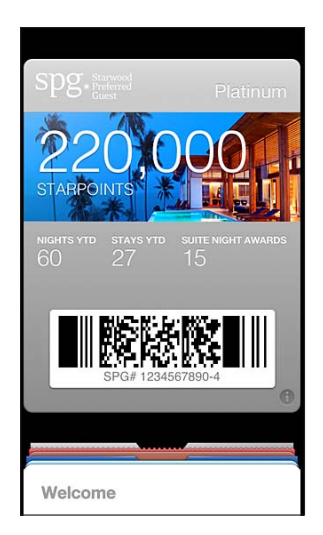

Visualizzare ulteriori informazioni: tocca 🕖.

Normalmente biglietti vengono aggiornati automaticamente. Per aggiornare manualmente un biglietto, tocca 🕢, quindi trascina il biglietto verso il basso.

Eliminare un biglietto: tocca 🕖, quindi tocca 🛍.

Impedire la visualizzazione dei biglietti nella schermata "Blocco schermo": vai in Impostazioni > Generali > Blocco con codice e tocca "Abilita codice". Quindi vai a "Consenti accesso se bloccato" e disattiva Passbook. Per impedire a un biglietto specifico di apparire nella schermata "Blocco schermo", tocca ②, quindi disattiva l'opzione "Vedi in Blocco schermo".

Impostare le opzioni di notifica: vai in Impostazioni > Notifiche > Passbook.

**Aggiungere un biglietto a un altro iPhone o iPod touch:** vai in Impostazioni > iCloud, quindi attiva Passbook.

## Note

# 17

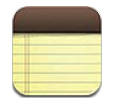

Scrivi note su iPhone e iCloud le rende disponibili sugli altri dispositivi iOS e computer Mac. Puoi anche leggere e creare note in altri account, come Gmail o Yahoo!.

| Visualizza l'elenco delle note. |                    |
|---------------------------------|--------------------|
| Note Guitar Specs +             | Aggiungi una       |
| 2 giorni fa 10 set 09:41        | nuova nota.        |
| Guitar Specs                    | <b>T</b>           |
| mut widths 17E                  | - Tocca una nota   |
| scale length: 25.5              | per mounicana.     |
| fingerboard: ebony              |                    |
| top: Italian spruce             |                    |
| bæs: sinker manogang            |                    |
|                                 |                    |
|                                 |                    |
|                                 |                    |
|                                 | - Invia per e-mail |
|                                 | o stampa la nota.  |
|                                 |                    |
|                                 | Elimina la nota.   |
| (G) [73 1 ft (G)                |                    |
|                                 |                    |
| Visualizza la nota successiva   |                    |

o quella precedente.

#### Usare iCloud per mantenere le tue note aggiornate sui dispositivi iOS e sui computer Mac:

- se utilizzi un indirizzo e-mail icloud.com, me.com o mac.com per iCloud: vai in Impostazioni > iCloud, quindi attiva Note.
- Se utilizzi un indirizzo Gmail o un altro account IMAP per iCloud: vai in Impostazioni > Posta, contatti, calendari e attiva Note per l'account.

Scegliere l'account di default per le nuove note: vai in Impostazioni > Note.

**Creare una nota in un account specifico:** tocca Account e seleziona l'account, quindi tocca + per creare la nota. Se il pulsante Account non è disponibile, tocca prima il pulsante Note.

**Consultare solo le note di un account specifico:** Tocca Account e scegli l'account. Se il pulsante Account non è disponibile, tocca prima Note.

Eliminare una nota mentre visualizzi l'elenco di note: scorri a sinistra o destra lungo la nota nell'elenco.

**Cercare note:** mentre visualizzi l'elenco di note, scorri nella parte alta dell'elenco per mostrare il campo di ricerca. Tocca il campo e digita ciò che stai cercando. Puoi cercare le note anche dalla schermata Home. Consulta Ricerca a pagina 28.

Stampare o inviare una nota via e-mail Mentre leggi una nota, tocca 🖻. Per inviare una nota tramite e-mail, iPhone deve essere configurato per la gestione della posta. Consulta Configurare account Mail e altri account a pagina 14.

Cambiare il font: vai in Impostazioni > Note.

## Promemoria

## 18

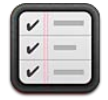

Promemoria ti consente di tenere traccia di tutto ciò di cui hai bisogno.

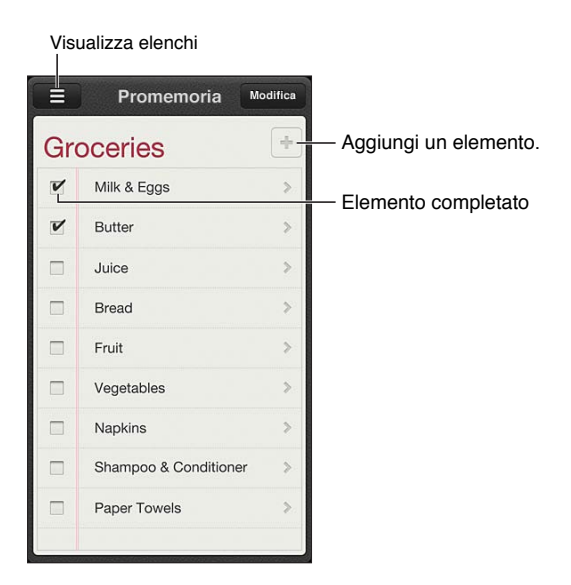

Vedere i dettagli del promemoria: tocca un promemoria. Puoi:

- Modificarlo o eliminarlo
- Impostare una data di termine
- Impostare una priorità
- Aggiungere note
- Spostarlo in un elenco diverso

I promemoria ti possono avvisare quando arrivi o quando lasci un luogo.

**Aggiungere un avviso posizione:** Mentre inserisci un promemoria, tocca **(**), quindi attiva "Ricordamelo in una posizione".

Per usare una posizione diversa, tocca la tua posizione attuale. Le posizioni nell'elenco comprendono gli indirizzi della tua scheda personale in Contatti, come ad esempio gli indirizzi di casa e lavoro che hai aggiunto. Per usare un indirizzo diverso, tocca "Inserisci un indirizzo".

*Nota:* I promemoria relativi alla posizione non sono disponibili su iPhone 3GS. Non puoi impostare posizioni per i promemoria negli account Microsoft Exchange e Outlook.

**Cercare nei promemoria:** tocca = per visualizzare il campo di ricerca oppure esegui la ricerca dalla schermata Home. La ricerca dei promemoria viene eseguita per nome. Inoltre, puoi usare Siri per trovare o aggiungere promemoria.

**Disattivare le notifiche promemoria:** vai in Impostazioni > Notifiche. Per ulteriori informazioni, consulta "Non disturbare" e notifiche a pagina 135.

Impostare la suoneria per le notifiche: vai in Impostazioni > Suoni.

Mantenere i promemoria aggiornati sugli altri dispositivi: vai in Impostazioni > iCloud, quindi attiva Promemoria. Per rimanere aggiornato sui contenuti di Promemoria su OS X Mountain Lion, attiva anche iCloud su Mac. Altri tipi di account, per esempio Exchange, supportano anche Promemoria. Vai in Impostazioni > Posta, contatti, calendari e attiva Promemoria per gli account che desideri utilizzare.

**Impostare un elenco di default per i nuovi promemoria:** vai in Impostazioni > Posta, contatti, calendari, quindi tocca "Elenco di default" sotto Promemoria.

## Orologio

## 19

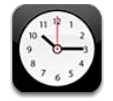

Puoi aggiungere orologi per visualizzare l'ora nelle principali città e i fusi orari mondiali.

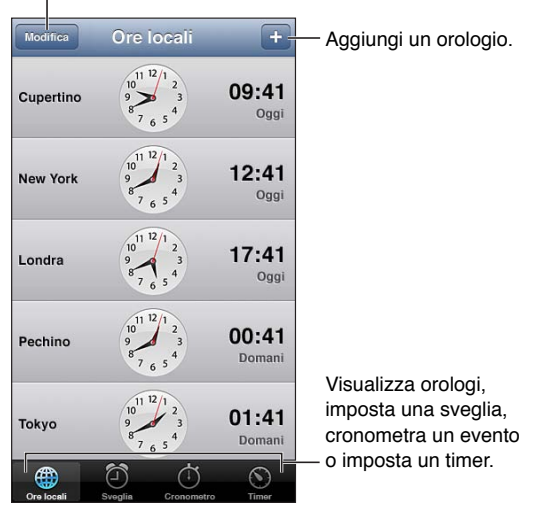

Elimina orologi o cambia il loro ordine.

**Aggiungere un orologio:** tocca +, quindi digita il nome di una città o scegli una città dall'elenco. Se non riesci a trovare la città desiderata, prova a inserire il nome di una delle città principali con lo stesso fuso orario.

**Organizzare gli orologi:** tocca Modifica, quindi trascina **=** per spostare o tocca **=** per eliminare.

Impostare una sveglia: tocca Avviso, quindi tocca +.

**Modificare una sveglia:** tocca Modifica, quindi tocca > per cambiare le impostazioni o tocca per eliminare.

Impostare un timer per lo stato di stop di iPhone: seleziona un timer, tocca "Allo stop" e scegli "Interrompi riproduzione".

## Borsa

# 20

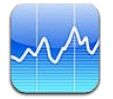

Tieni traccia dei tuoi titoli di borsa, visualizza i cambi di valuta nel tempo e ottieni notizie sui tuoi investimenti.

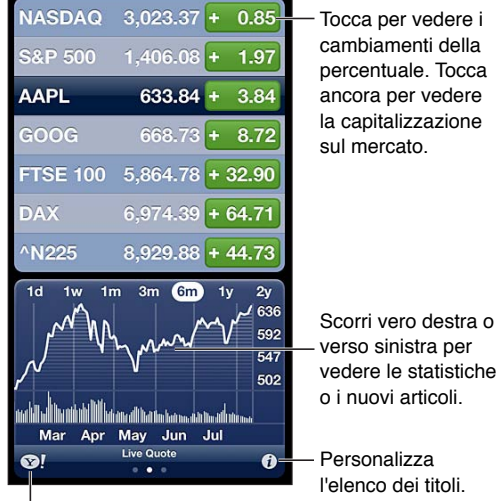

. Vai su yahoo.it per altre informazioni.

Gestire l'elenco dei titoli di borsa: tocca 🕢, quindi aggiungi un titolo di borsa o esegui altri cambiamenti. Quando hai finito, tocca Fine.

- Aggiungere un elemento: tocca +. Inserisci un simbolo, il nome di un'azienda, un indice o il nome di un fondo, quindi tocca Ricerca.
- Eliminare un elemento: tocca 😑.
- Riorganizzare l'ordine degli elementi: trascina 🚍 verso l'alto o verso il basso.

#### Visualizzare le informazioni di borsa:

- Passare alla visualizzazione di modifica in percentuale, modifica prezzo o capitalizzazione: Tocca uno dei valori sul lato destro dello schermo.
- *Visualizzare riepiloghi, grafici o news:* scorri le info sotto l'elenco dei titoli. Tocca un titolo di notizie per visualizzare l'articolo in Safari. Per modificare il periodo di tempo del grafico, tocca 1g, 1s, 1m, 3m, 6m, 1a o 2a.
- Aggiungere un articolo delle news a Elenco lettura: tocca e tieni premuto il titolo delle news, quindi scegli "Aggiungi a Elenco lettura".
- Consultare altre informazioni su yahoo.com: tocca ♥!.

Le quotazioni possono essere ritardate di 20 minuti o più, a seconda della fonte. Per visualizzare i titoli della borsa in Centro notifiche, consulta Notifiche a pagina 29.

Visualizzare un grafico a tutto schermo: ruota iPhone in orientamento orizzontale.

• Vedere il valore in una data o ora specifica: tocca il grafico con un dito.

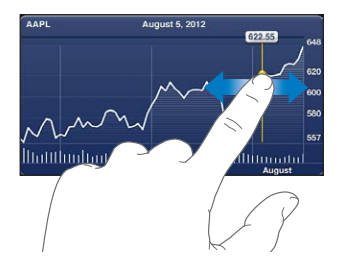

• Vedere la differenze del valore nel tempo: tocca il grafico con due dita.

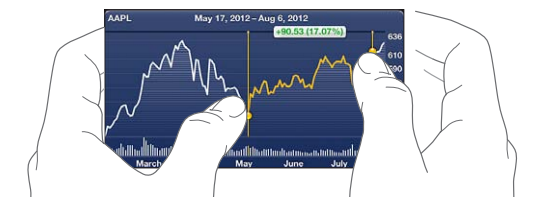

Usare iCloud per mantenere aggiornato l'elenco dei titoli di borsa sui tuoi dispositivi iOS: vai in Impostazioni > iCloud > Documenti e dati, quindi attiva "Documenti e dati" (è attivato di default). Consulta iCloud a pagina 15.

## Edicola

# 21

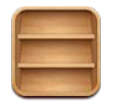

Edicola organizza le app di riviste e quotidiani e ti informa quando sono disponibili nuovi numeri.

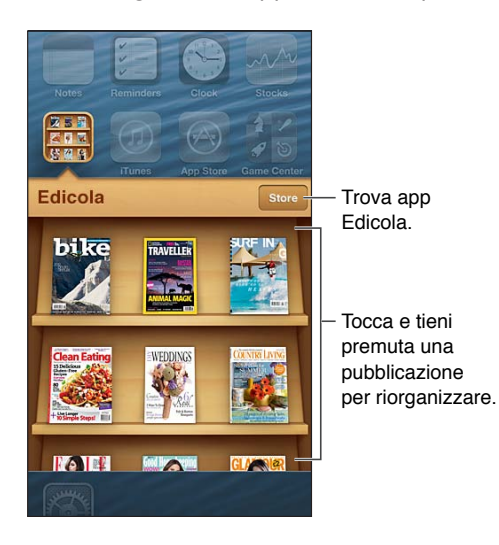

Edicola organizza le app di riviste e quotidiani con uno scaffale per facilitarne l'accesso.

**Trovare applicazioni di Edicola:** tocca Edicola per visualizzare lo scaffale, quindi tocca Store. Ogni volta che acquisti una app di Edicola, questa viene aggiunta allo scaffale. Quando l'app è stata scaricata, aprila per visualizzare i numeri disponibili e le opzioni di sottoscrizione. Le sottoscrizioni si trovano negli acquisti In-app, e sono addebitate al tuo account store.

**Disattivare automaticamente il download di nuovi numeri:** vai in Impostazioni > Edicola. Se un'app lo supporta, Edicola scarica i nuovi numeri quando connesso a Wi-Fi.

## **iTunes Store**

## 22

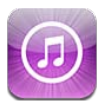

### Panoramica

Utilizza iTunes Store per aggiungere musica, film e programmi TV su iPhone.

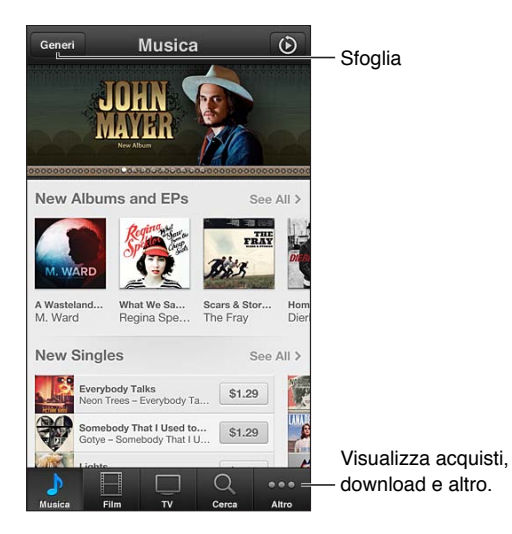

Utilizza iTunes Store per:

- Trovare musica, programmi TV, film, suonerie e altro, sfogliando o cercando.
- Vedere le tue raccomandazioni Genius personali.
- Scaricare acquisti precedenti.

Nota: Per utilizzare iTunes Store, devi disporre di una connessione Internet e di un ID Apple.

**Sfogliare contenuti:** tocca una delle categorie. Tocca Generi per affinare gli elenchi. Per vedere ulteriori informazioni su un elemento, toccalo.

**Cercare contenuti:** Tocca Cerca, quindi tocca il campo di ricerca e inserisci una o più parole, quindi tocca nuovamente Cerca.

Vedere l'anteprima di un elemento: tocca un brano o un video per riprodurre un esempio.

Acquistare un elemento: tocca il prezzo dell'elemento (oppure tocca Gratis), quindi tocca nuovamente per acquistarlo. Se hai già acquistato l'elemento, appare "Download" invece del prezzo e non dovrai pagare nuovamente. Per visualizzare lo stato del download degli elementi, tocca Download nella parte inferiore dello schermo. **Noleggiare un film:** in alcune aree, è possibile noleggiare alcuni film. Hai 30 giorni per guardare il film. Dopo aver iniziato la riproduzione, puoi rivederlo tutte le volte che vuoi nelle successive 24 ore. Dopo questi limiti di tempo, il film viene eliminato.

**Scaricare un acquisto precedente:** tocca Altro, quindi tocca Acquistato. Per scaricare automaticamente gli acquisti effettuati su altri dispositivi, vai in Impostazioni > iTunes Store e App Store.

Utilizzare un codice o una carta regalo: tocca una categoria (per esempio, musica), scorri verso il basso, quindi tocca Utilizza.

**Inviare un regalo:** Quando vedi l'elemento che vuoi inviare come regalo, tocca 🗟, quindi tocca Regala.

**Visualizzare o modificare il tuo account:** vai in Impostazioni > iTunes Store e App Store, tocca il tuo ID Apple, quindi tocca "Visualizza ID Apple". Tocca un elemento per modificarlo. Per cambiare la tua password, tocca il campo ID Apple.

Attivare o disattivare iTunes Match: vai in Impostazioni > iTunes Store e App Store. iTunes Match è un servizio in abbonamento che archivia tutta la tua musica su iCloud e ti permette di accedervi in qualsiasi momento.

Accedere utilizzando un ID Apple differente: vai in Impostazioni > iTunes Store e App Store, tocca il tuo nome account, quindi tocca Esci. La volta successiva che scarichi un'app, puoi inserire un ID Apple diverso.

Scaricare acquisti utilizzando la rete cellulare: vai in Impostazioni > iTunes Store e App Store > Utilizza dati cellulare. Il download degli acquisti e l'utilizzo di iTunes Match tramite la rete cellulare potrebbe prevedere costi da parte del tuo gestore.

### Cambiare i pulsanti per sfogliare

Puoi sostituire e ridisporre i pulsanti nella parte inferiore dello schermo. Per esempio, se scarichi spesso le suonerie e guardi raramente i programmi TV, puoi sostituire questi pulsanti.

**Cambiare i pulsanti per sfogliare:** tocca Altro, quindi tocca Modifica, e trascina il pulsante in fondo allo schermo, sopra il pulsante che vuoi sostituire. Quando hai finito, tocca Fine.

## **App Store**

## 23

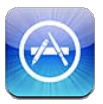

## Panoramica

Utilizza App Store per sfogliare, acquistare e scaricare app su iPhone.

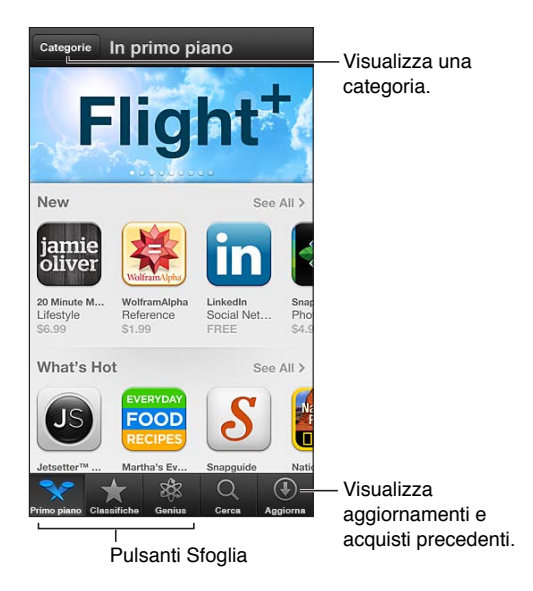

Utilizza App Store per:

- Trovare nuove app gratuite o acquistate sfogliando o cercando.
- Scaricare aggiornamenti e acquisti realizzati in precedenza
- Utilizzare un codice di download o una carta regalo.
- Raccomandare un'app a un amico.
- Gestire il tuo account App Store.

Nota: Per utilizzare App Store, devi disporre di una connessione Internet e di un ID Apple.

Acquistare un'app: tocca il prezzo dell'app (oppure tocca Gratis), quindi tocca Acquista. Se hai già acquistato l'app, al posto del prezzo appare "installa". Non dovrai pagare per scaricarla di nuovo. Mentre scarichi un'app, la relativa icona appare sulla schermata Home con un indicatore dello stato di avanzamento.

Scaricare un acquisto precedente: tocca Aggiornamenti, quindi tocca Acquistato. Per scaricare automaticamente nuovi acquisti effettuati su altri dispositivi, vai in Impostazioni > iTunes Store e App Store.

Scaricare app aggiornate: tocca Aggiornamenti. Tocca un'app per informazioni sulla nuova versione, quindi tocca Aggiorna per scaricarla. Oppure tocca "Aggiorna tutto" per scaricare tutte le app nell'elenco.

Utilizzare un codice di download o una carta regalo: tocca "Primo piano", scorri verso il basso, quindi tocca Utilizza.

Dire ad un amico di un'app: Trova l'app, quindi tocca 🖆 e seleziona la modalità di condivisione.

**Visualizzare e modificare il tuo account:** vai in Impostazioni > iTunes Store e App Store, tocca il tuo ID Apple, quindi tocca "Visualizza ID Apple". Puoi attivare l'iscrizione alla newsletter di iTunes e visualizzare la politica sulla privacy di Apple. Per modificare la password, tocca il campo "ID Apple".

Accedere utilizzando un ID Apple differente: vai in Impostazioni > iTunes Store e App Store, tocca il tuo nome account, quindi tocca Esci. La volta successiva che scarichi un'app, puoi inserire un ID Apple diverso.

**Creare un nuovo ID Apple:** vai in Impostazioni > iTunes Store e App Store, quindi tocca "Crea un nuovo ID Apple" e segui le istruzioni su schermo.

Scaricare acquisti utilizzando la rete cellulare: vai in Impostazioni > iTunes Store e App Store > Utilizza dati cellulare. Scaricare acquisti utilizzando la rete cellulare può comportare addebiti da parte del tuo gestore. Le app di Edicola si aggiornano solo tramite Wi-Fi.

#### Eliminare app

Eliminare una app di App Store: tocca e tieni premuta l'icona dell'app nella schermata Home, fino a quando inizia a muoversi, quindi tocca 🛞. Non puoi eliminare le app integrate. Quando hai terminato, premi il tasto Home 🗋.

Quando elimini un'app vengono eliminati anche tutti i relativi dati. Puoi scaricare nuovamente qualsiasi app acquistata da App Store, gratuitamente.

Per informazioni sulla cancellazione completa di app, dati e impostazioni, consulta Reinizializzare a pagina 142.

## **Game Center**

## 24

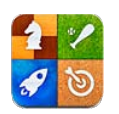

## Panoramica

Game Center ti permette di giocare ai tuoi giochi preferiti con gli amici che hanno iPhone, iPad, iPod touch o un Mac con OS X Mountain Lion.

*ATTENZIONE:* Per informazioni importanti su come evitare episodi di stress ripetitivo, consulta la sezione Importanti informazioni sulla sicurezza a pagina 150.

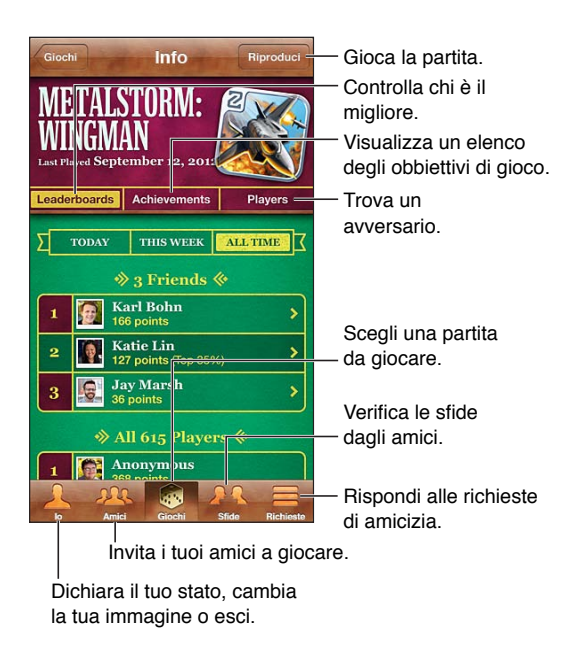

Accedere: apri Game Center. Se visualizzi il tuo nickname e la tua foto nella parte superiore dello schermo, hai già eseguito l'accesso. In caso contrario, inserisci il tuo ID Apple e la password, quindi tocca Accedi. Puoi usare lo stesso ID Apple che usi per iCloud o per gli acquisti su App Store e iTunes Store, oppure tocca "Crea nuovo account" se desideri avere un ID Apple diverso per giocare.

Acquistare un gioco: tocca Giochi, quindi tocca un gioco consigliato o tocca Trova giochi di Game Center.

Giocare una partita: tocca Giochi, scegli un gioco e tocca Gioca.

**Tornare a Game Center dopo una partita:** premi il tasto Home D, quindi tocca "Game Center" nella schermata Home.

**Uscire:** Tocca lo, tocca il banner dell'account, quindi tocca Esci. Non devi eseguire il logout ogni volta che esci da Game Center.

### Giocare con i tuoi amici

Invitare un amico a giocare una partita multigiocatore: tocca Amici, scegli un amico, tocca un gioco, quindi tocca Gioca. Se il gioco consente o richiede più giocatori, scegli altri giocatori, quindi tocca Successivo. Invia un invito, quindi aspetta che gli altri giocatori lo accettino. Quando tutti sono pronti, inizia la partita. Se un amico non è disponibile o non risponde all'invito, puoi toccare Abbinamento, in modo che Game Center trovi un altro giocatore per te oppure tocca "Invita amico" per invitare qualcun altro.

Inviare una richiesta di amicizia: Tocca Amici o Richieste, Tocca +, quindi inserisci l'indirizzo e-mail o il nickname di Game Center di un amico. Per sfogliare i tuoi contatti, tocca ). Per aggiungere più amici in una sola richiesta, premi Invio dopo ogni indirizzo.

Sfida qualcuno a superarti: tocca uno dei punteggi o medaglie, quindi tocca "Sfida amici".

Scoprire a cosa giocano i tuoi amici e verificare i loro punteggi: Tocca Amici, tocca il nome dell'amico, quindi tocca Giochi o Punti.

Acquistare il gioco che ha un tuo amico: Tocca Amici, quindi tocca il nome del tuo amico. Tocca il gioco nell'elenco dei giochi del tuo amico, quindi tocca il prezzo nella parte superiore dello schermo.

**Visualizzare l'elenco amici di un amico:** Tocca Amici, tocca il nome dell'amico, quindi tocca Amici subito sotto la sua foto.

Rimuovere un amico: Tocca Amici, tocca un nome, quindi tocca Rimuovi amicizia.

Mantenere riservato il proprio indirizzo e-mail: disattiva "Profilo pubblico" nelle impostazioni dell'account Game Center. Consulta "Impostazioni di Game Center" di seguito.

**Disattivare l'attività multigiocatore o le richieste di amicizia:** vai in Impostazioni > Generali > Restrizioni e disattiva "Partite multigiocatore" o "Aggiunta amici". Se gli interruttori sono disattivati, tocca prima "Abilita restrizioni" (in alto).

Segnalare un comportamento offensivo o inappropriato: Tocca Amici, tocca il suo nome, quindi tocca "Segnala un problema".

#### Impostazioni Game Center

Alcune impostazioni di Game Center sono associate all'ID Apple che utilizzi per accedere, mentre altre sono nell'app Impostazioni su iPhone.

**Cambiare le impostazioni di Game Center per il tuo ID Apple:** accedi con il tuo ID Apple, tocca lo, tocca il banner Account, quindi scegli Account.

**Specificare quali notifiche si desidera ricevere per Game Center:** vai in Impostazioni > Notifiche > Game Center. Se Game Center non viene visualizzato, attiva Notifiche.

Modificare le restrizioni per Game Center: vai in Impostazioni > Generali > Restrizioni.

## Contatti

## 25

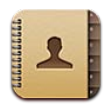

### Panoramica

iPhone ti consente di accedere facilmente e modificare l'elenco dei contatti da account personali, di lavoro e di gruppo.

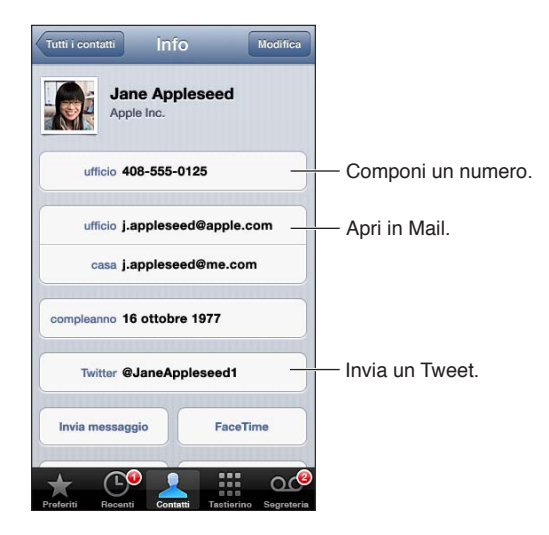

Impostare la scheda Le mie info: vai in Impostazioni > Posta, contatti, calendari, tocca "Le mie info" e seleziona la scheda contatto con il tuo nome e le tue informazioni. La scheda Le mie info viene utilizzata da Siri e altre app. Usa il campo "Persone correlate" per definire le relazioni che desideri che Siri conosca, quindi puoi dire cose come "call my sister".

**Cercare un contatto:** Tocca il campo di ricerca nella parte superiore dell'elenco contatti e inserisci la tua ricerca. Inoltre, puoi cercare i contatti dalla schermata Home. Consulta Ricerca a pagina 28.

**Condividere un contatto:** tocca un contatto, quindi tocca "Condividi contatto". Puoi inviare le info del contatto via e-mail o messaggio.

Aggiungere un contatto: tocca +. Non puoi aggiungere contatti a una directory che stai solo visualizzando, per esempio all'elenco indirizzi globale di Microsoft Exchange (GAL).

Aggiungere un contatto all'elenco Preferiti: scegli un contatto, quindi scorri verso il basso e tocca il pulsante "Aggiungi ai Preferiti". L'elenco Preferiti viene usato da "Non disturbare". Consulta "Non disturbare" e notifiche a pagina 135.

Aggiungere un numero di telefono a Contatti mentre chiami: in iPhone, tocca Tastierino, inserisci un numero, quindi tocca + . Tocca Crea nuovo contatto o tocca Aggiungi a contatto e scegli un contatto. Aggiungere un chiamante recente a Contatti: in iPhone, tocca Recenti, quindi tocca 📀 accanto al numero. Quindi tocca Crea nuovo contatto o tocca Aggiungi a contatto e scegli un contatto.

Eliminare un contatto: scegli un contatto, quindi tocca Elimina. Scorri l'elenco e tocca Elimina contatto.

Modificare un contatto: scegli un contatto, quindi tocca Modifica. Puoi:

- Aggiungere un nuovo campo: tocca 🕒, quindi scegli o inserisci un'etichetta per il campo.
- *Cambiare l'etichetta di un campo:* Tocca l'etichetta e scegline una diversa. Per aggiungere un nuovo campo, tocca "Aggiungi etichetta".
- *Cambiare la suoneria per le chiamate e i messaggi di un contatto:* Tocca il campo della suoneria per le chiamate o quello per i messaggi, quindi tocca un nuovo tono. Per cambiare la suoneria di default per i contatti, vai in Impostazioni > Suoni.
- Modificare la vibrazione di iPhone per chiamate o messaggi del contatto: tocca il campo vibrazione della suoneria o dei messaggi, quindi seleziona un modello vibrazione. Se il campo vibrazione non è disponibile, tocca Modifica e aggiungilo. Per informazioni sulla creazione di modelli di vibrazione personalizzati, consulta Suoni a pagina 142.
- Assegnare una foto al contatto: tocca "Aggiungi foto". Puoi scattare una foto con la fotocamera, o utilizzare una foto esistente.
- Aggiornare le informazioni di contatto usando Twitter: vai in Impostazioni > Twitter > Aggiorna contatti. I contatti vengono abbinati usando gli indirizzi e-mail. Per gli amici che stai seguendo, la loro scheda di contatto viene aggiornata con i relativi nome utente e foto Twitter.
- Aggiornare le informazioni di contatto usando Facebook: vai in Impostazioni > Facebook > Aggiorna contatti. I contatti vengono abbinati usando gli indirizzi e-mail. Per ogni corrispondenza trovata nell'elenco dei tuoi amici, la loro scheda di contatto viene aggiornata con i relativi nome utente e foto Facebook.
- Inserire una pausa in un numero di telefono: tocca \*\*\*\*, quindi tocca Pausa o Attendi. Ogni pausa dura due secondi. Ogni attesa interrompe la composizione fino a quando tocchi nuovamente Digita. Utilizza queste opzioni per automatizzare la composizione di un interno o di un codice, per esempio.

#### Aggiungere contatti

Oltre ad inserire i contatti, puoi:

- Utilizzare i tuoi contatti iCloud: vai in Impostazioni > iCloud, quindi attiva Contatti.
- Importare gli amici di Facebook: vai in Impostazioni > Facebook, quindi attiva Contatti nell'elenco "Consenti a queste app di usare i tuoi account". Viene creato un gruppo Facebook in Contatti.
- Accedere a un elenco indirizzi globale di Microsoft Exchange (GAL): vai in Impostazioni > Posta, contatti, calendari, tocca il tuo account Exchange, quindi attiva Contatti.
- Configurare un account LDAP o CardDAV per accedere a directory di aziende o scuole: vai in Impostazioni > Posta, contatti, calendari > Aggiungi account > Altro. Quindi tocca "Aggiungi account LDAP" o "Aggiungi account CardDAV" e inserisci le informazioni dell'account.
- *Sincronizzare i contatti dal computer, Yahoo! o Google:* in iTunes sul computer, attiva la sincronizzazione dei contatti nel pannello info. Per ulteriori informazioni, consulta Aiuto iTunes.
- Importare contatti da una scheda SIM (GSM): vai in Impostazioni > Posta, contatti, calendari > Importa contatti SIM.
- *Importare contatti da una vCard:* tocca un allegato .vcf in un'e-mail o messaggio o su una pagina web.

**Cercare su un server GAL, CardDAV o LDAP:** tocca Gruppi, tocca la directory nella quale desideri cercare, quindi inserisci la tua ricerca.

Salvare le informazioni di un contatto da un server GAL, LDAP o CardDAV: Cerca il contatto che vuoi aggiungere, quindi tocca Aggiungi contatto.

**Mostrare o nascondere un gruppo:** tocca Gruppi, quindi seleziona i gruppi che desideri visualizzare. Questo pulsante è disponibile solo se hai più sorgenti di contatti.

Quando hai contatti da più sorgenti, potresti avere più voci per la stessa persona. Per snellire l'elenco "Tutti i contatti," i contatti provenienti da sorgenti diverse che hanno lo stesso nome vengono collegati e visualizzati come un singolo *contatto unificato*. Quando visualizzi un contatto unificato, il titolo Unificati appare nella parte superiore dello schermo.

**Collegare un contatto:** tocca un contatto, tocca Modifica, quindi tocca "Collega contatto" e scegli l'elemento contatto da collegare.

I contatti collegati non vengono uniti. Se apporti delle modifiche o aggiungi informazioni a un contatto unificato, tali modifiche vengono copiate in ogni account sorgente nel quale erano già presenti.

Se colleghi contatti con nomi o cognomi diversi, i nomi presenti nelle schede singole non cambieranno, ma nella scheda unificata apparirà solo un nome. Per scegliere quale nome verrà visualizzato nella scheda unificata, tocca Modifica, tocca la scheda collegata con il nome che preferisci, quindi tocca "Usa questo nome per scheda unificata".

Visualizzare le informazioni di contatto da un account sorgente: Tocca uno degli account sorgente.

Annullare il link di un contatto: Tocca Modifica, tocca 😑, quindi tocca Annulla link.

#### Impostazioni Contatti

Per modificare le impostazioni di Contatti, vai in Impostazioni > Posta, contatti, calendari. Le opzioni disponibili ti permettono di:

- Configurare l'ordine dei contatti.
- Visualizzare i contatti per nome o cognome.
- · Impostare un account di default per i nuovi contatti.
- Impostare la scheda Le mie info

## Calcolatrice

## 26

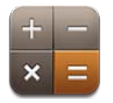

Tocca i numeri e le funzioni in Calcolatrice come con una calcolatrice standard.

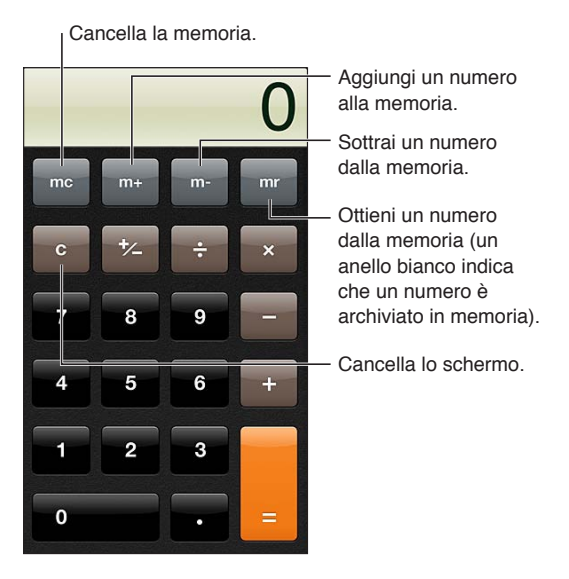

Utilizzare la calcolatrice scientifica: ruota iPhone in orientamento orizzontale.

## Bussola

# 27

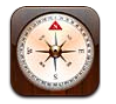

Trova una direzione o la posizione dove sei diretto, visualizza la latitudine e la longitudine o mostra la tua posizione e la tua meta in Mappe.

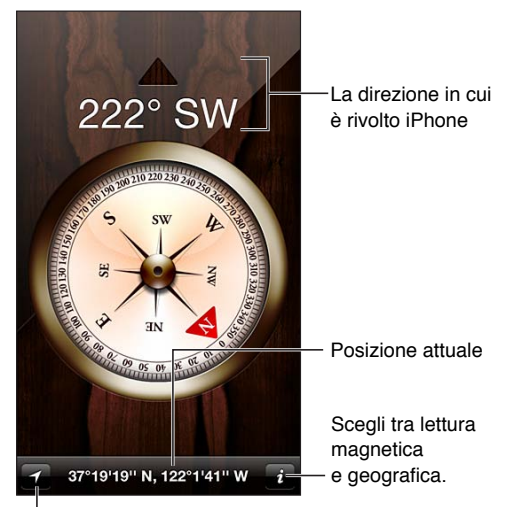

Mostra la posizione attuale in Mappe.

Scoprire in che direzione è rivolto iPhone: mantieni iPhone in posizione orizzontale sulla mano e parallelo al pavimento.

Se i servizi di localizzazione non sono attivi quando apri Bussola, potrebbe venirti richiesto di attivarli. Puoi utilizzare Bussola anche senza attivare i servizi di localizzazione. Consulta Privacy a pagina 143.

*Importante:* la precisione della bussola può essere influenzata da interferenze magnetiche o ambientali; persino le calamite negli auricolari di iPhone possono causare una deviazione. Utilizza la bussola soltanto per ottenere assistenza di navigazione base, ma non fare affidamento solamente su di essa per determinare posizioni, prossimità, distanza o direzione precise.

## Memo vocali

## 28

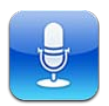

### Panoramica

I memo vocali ti consentono di utilizzare iPhone come dispositivo di registrazione portatile utilizzando il microfono integrato, una cuffia auricolare con microfono di iPhone o un microfono esterno supportato.

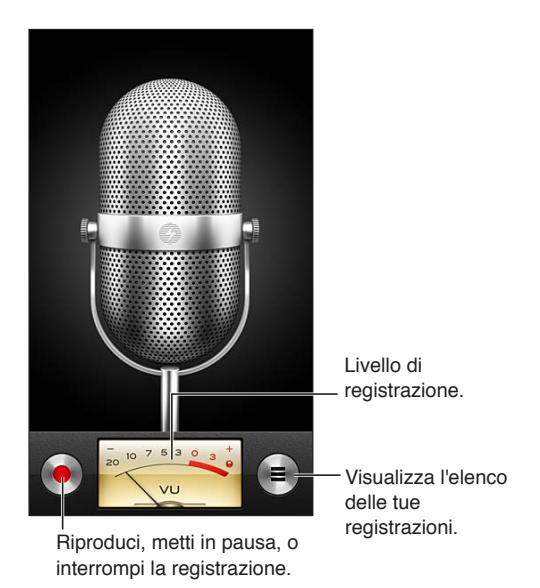

**Realizzare una registrazione:** tocca  $\bigcirc$  o premi il tasto centrale sulla cuffia auricolare. Tocca **II** per mettere in pausa o **I** per interrompere la registrazione oppure premi il tasto centrale sulla cuffia auricolare.

Le registrazioni create con il microfono integrato sono mono, ma puoi registrare in stereo usando il microfono stereo esterno che funziona con l'uscita per le cuffie auricolari di iPhone oppure con il connettore Lightning (iPhone 5) o il connettore dock da 30 pin (modelli di iPhone precedenti). Cerca accessori contrassegnati con il logo "Made for iPhone" o "Works with iPhone".

**Regolare il livello di registrazione:** Avvicina o allontana il microfono da ciò che stai registrando. Per ottenere la migliore qualità della registrazione, il livello più elevato indicato sull'indicatore di livello dovrebbe essere compreso tra –3 dB e 0 dB.

**Riprodurre o disattivare l'audio per il suono di inizio/fine:** utilizza i tasti volume di iPhone per abbassare completamente il volume.

**Utilizzare un'altra app durante la registrazione:** Premi il tasto Home 🗋 e apri una app. Per tornare a Memo vocali, tocca la barra rossa nella parte superiore dello schermo.

**Riprodurre una registrazione:** tocca ≡, tocca una registrazione, quindi tocca ►. Tocca II per mettere in pausa.

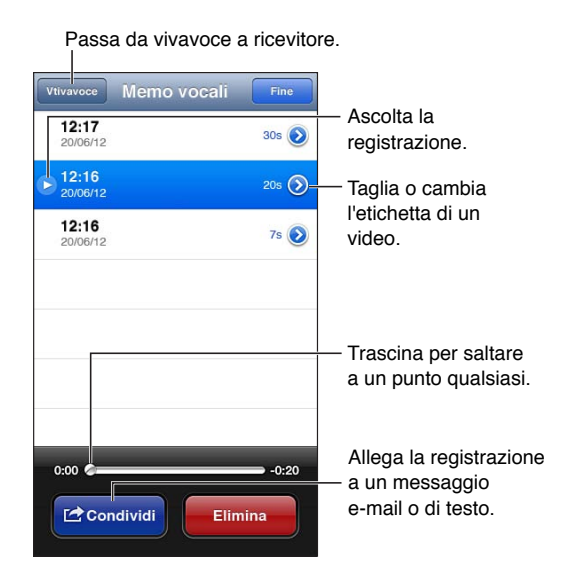

Tagliare una registrazione: Tocca (20) accanto alla registrazione, quindi tocca "Taglia memo". Trascina le estremità dell'area della registrazione, quindi tocca ▶ per un'anteprima. Regola se necessario, quindi tocca Taglia memo vocale per salvare. Le parti tagliate non possono essere recuperate.

### Condividere memo vocali con il tuo computer

Puoi sincronizzare i memo vocali con la libreria principale di iTunes sul tuo computer, quindi li puoi ascoltare sul computer oppure puoi sincronizzarli con un altro iPhone o iPod touch.

Quando elimini un memo sincronizzato da iTunes, quest'ultimo rimane nel dispositivo dove è stato registrato, ma viene eliminato da qualsiasi altro iPhone o iPod touch che hai sincronizzato. Se elimini un memo sincronizzato da iPhone, quest'ultimo viene copiato di nuovo su iPhone la prossima volta che sincronizzi con iTunes, ma non è più possibile sincronizzare una seconda volta la copia su iTunes.

Sincronizzare memo vocali con iTunes: collega iPhone al computer, quindi apri iTunes e seleziona iPhone. Seleziona Musica nella parte superiore dello schermo (tra App e Film), seleziona Sincronizza musica, seleziona "Includi memo vocali," e fai clic su Applica.

I memo vocali sincronizzati da iPhone sul computer appariranno nell'elenco Musica e nella playlist "Memo vocali" in iTunes. I memo sincronizzati dal computer appariranno nell'app "Memo vocali" su iPhone, ma non nell'app Musica.
## Nike + iPod

# 29

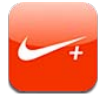

Con un sensore Nike + iPod (in vendita separatamente), l'app Nike + iPod fornisce un feedback sonoro sulla velocità, la distanza, il tempo trascorso e le calorie bruciate durante una corsa o una camminata.

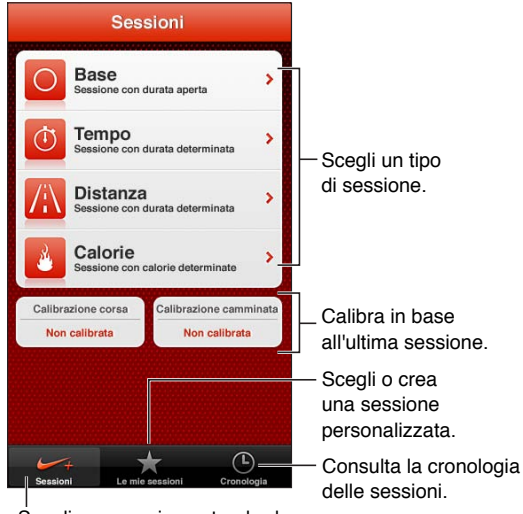

Ścegli una sessione standard.

L'app Nike + iPod appare nella schermata Home solo dopo che la attivi.

Attivare Nike + iPod: vai in Impostazioni > Nike + iPod.

Nike + iPod raccoglie i dati delle sessioni da un sensore wireless (venduto separatamente), che puoi fissare alla tua scarpa. Prima di usarlo per la prima volta, devi collegare il sensore a iPhone.

**Collegare il sensore a iPhone:** fissa il sensore a una delle tue scarpe, quindi vai in Impostazioni > Nike + iPod > Sensore.

Iniziare una sessione: tocca Sessioni e scegli una sessione.

- Mettere in pausa una sessione: riattiva iPhone e tocca II sullo schermo bloccato. Tocca ▶ quando sei pronto per continuare.
- Terminare una sessione: Riattiva iPhone, tocca II, quindi tocca Termina sessione.

Modificare le impostazioni delle sessioni: vai in Impostazioni > Nike + iPod.

**Calibrare Nike + iPod:** registra una sessione lungo una distanza conosciuta di almeno 400 metri. Quindi, dopo aver toccato Termina sessione, Calibra nella schermata riassuntiva della sessione e inserisci la distanza attuale percorsa.

**Ripristinare la calibrazione di default:** vai in Impostazioni > Nike + iPod.

**Inviare le sessioni di allenamento a nikeplus.com:** quando iPhone è connesso a Internet, apri Nike + iPod, tocca Cronologia, quindi tocca Invia a Nike+.

Visualizzare le tue sessioni su nikeplus.com: In Safari, vai su nikeplus.com, esegui il login al tuo account e segui le istruzioni su schermo.

## iBooks

# 30

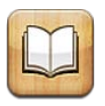

## Panoramica

iBooks è un modo eccezionale di leggere e comprare libri. Scarica gratuitamente l'app iBooks da App Store e goditi ogni genere di libri, dai classici ai best-seller.

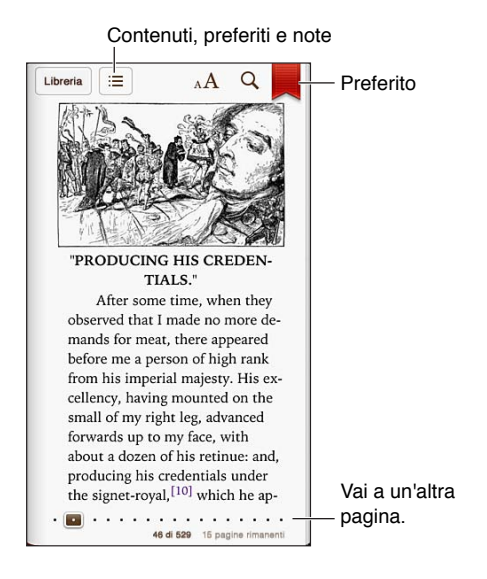

Per scaricare l'app iBooks e usare iBookstore, devi disporre di una connessione Internet e di un ID Apple.

Visitare iBookstore: in iBooks, tocca Store per:

- Trovare libri sfogliando o cercando.
- Ottenere l'estratto di un libro per vedere se ti piace.
- Leggere e scrivere recensioni e visualizzare gli ultimi best-seller.
- Parlare di un libro a un amico su Facebook, Twitter, iMessage o tramite e-mail.

Acquistare un libro: trova il libro desiderato, tocca il prezzo, quindi tocca nuovamente per ottenerlo.

Ottenere informazioni su un libro: puoi leggere un riassunto del libro, leggere recensioni e provare un estratto del libro prima di acquistarlo. Dopo aver acquistato un libro, puoi scrivere la tua recensione.

Scaricare un acquisto precedente: se scarichi un libro acquistato in precedenza, non ti sarà chiesto di pagare di nuovo. Per scaricare automaticamente nuovi elementi acquistati su altri dispositivi, vai in Impostazioni > iTunes Store e App Store. Per informazioni sui libri acquistati e iCloud, consulta Organizzare lo scaffale a pagina 113.

Aggiornare un libro: quando è disponibile l'aggiornamento di un libro che hai scaricato, un badge ti avviserà dell'esistenza di una nuova versione. Per visualizzare e scaricare il libro aggiornato, tocca Acquistati, quindi tocca Aggiornamenti.

## Leggere libri

Ogni libro ha un particolare gruppo di caratteristiche, in base ai contenuti e al formato. Alcune delle funzionalità descritte di seguito potrebbero non essere disponibili nel libro che stai leggendo.

Aprire un libro: tocca il libro che desideri leggere. Se non puoi vedere il libro, scorri verso sinistra o destra per visualizzare altre raccolte.

- Mostrare i controlli: tocca al centro della pagina.
- *Ingrandire un'immagine:* tocca due volte l'immagine. In alcuni libri, tocca e tieni premuto per mostrare una lente di ingrandimento che puoi usare per visualizzare un'immagine.
- Andare a una pagina specifica: utilizza i controlli di navigazione della pagina in basso sullo schermo. Oppure tocca Q e inserisci un numero di pagina, quindi tocca il numero di pagina tra i risultati di ricerca.
- *Cercare una parola:* tocca due volte una parola, quindi tocca Definisci nel menu che appare a continuazione. Le definizioni potrebbero non essere disponibili per tutte le lingue.
- Visualizzare l'indice: tocca 🚍. Con alcuni libri, puoi anche pizzicare per visualizzare l'indice.
- Aggiungere o rimuovere un segnalibro: tocca I. Tocca di nuovo per rimuovere il segnalibro. Quando chiudi il libro, non devi inserire un segnalibro poiché iBooks ricorda il punto in cui interrompi la lettura. Puoi avere più segnalibri: per visualizzarli tutti tocca :=, quindi tocca Segnalibri.

Annotare un libro: puoi aggiungere note e evidenziare il testo di un libro.

- *Evidenziare il testo:* tocca due volte una parola, usa i punti di trascinamento per regolare la selezione, quindi tocca Evidenzia e scegli uno stile.
- *Condividere testo evidenziato:* tocca il testo evidenziato, quindi tocca 🗟. Se hai acquistato il libro che stai leggendo su iBookstore, è incluso un link al libro.
- Annullare il testo evidenziato: tocca il testo evidenziato, quindi tocca 🚫.
- Aggiungere una nota: tocca due volte una parola, quindi tocca Nota.
- *Rimuovere una nota:* elimina il testo della nota. Per rimuovere una nota e la sua parte evidenziata, tocca il testo evidenziato, quindi tocca 📎.
- *Vedere tutte le note:* tocca ≔, quindi tocca Note. Tocca 🖻 per stampare o inviare le note per e-mail.
- Eliminare note: tocca al centro dello schermo per mostrare i controlli, tocca ≔, quindi tocca Note. Tocca ≧, quindi tocca "Modifica note". Seleziona le note che desideri eliminare, quindi tocca Elimina.
- Condividere le note: tocca al centro dello schermo per mostrare i controlli, tocca :≡, quindi tocca Note. Tocca 🖻, quindi tocca "Modifica note". Seleziona le note che desideri condividere, quindi tocca Condividi.
- Condividere un link a un libro: tocca al centro della pagina per mostrare i controlli, quindi tocca :≡. Tocca 🖻, quindi tocca Modifica.

**Cambiare l'aspetto di un libro:** molti libri ti permettono di cambiare il font, le dimensioni del font e il colore della pagina.

- Cambiare la dimensione e il tipo di font: tocca al centro della pagina per mostrare i controlli, quindi tocca  ${}_{A}A$ . Alcuni libri ti permettono di cambiare le dimensioni del font solo quando iPhone è in orientamento orizzontale.
- Cambiare il colore della pagina e del testo: tocca al centro dello schermo per mostrare i controlli, tocca AA, quindi tocca Temi e scegli Bianco, Seppia o Notte. Questa impostazione viene applicata a tutti i libri che la supportano.
- *Modificare la luminosità:* tocca al centro della pagina per mostrare i controlli, quindi tocca  $\dot{\otimes}$ . Se non visualizzi  $\dot{\otimes}$ , tocca prima <sub>A</sub>A.
- *Modificare l'ordine in cui vengono visualizzate le pagine:* tocca al centro dello schermo per mostrare i controlli, tocca AA, quindi tocca Temi e scegli Libro, "Schermo pieno" o Scorrimento.
- Attivare o disattivare allineamento e la sillabazione automatica: vai in Impostazioni > iBooks. Con i PDF e alcuni libri non è possibile utilizzare l'allineamento o la sillabazione automatica.

## Organizzare lo scaffale

Usa lo scaffale per sfogliare e organizzare i libri e i PDF. Puoi anche organizzare gli elementi in raccolte.

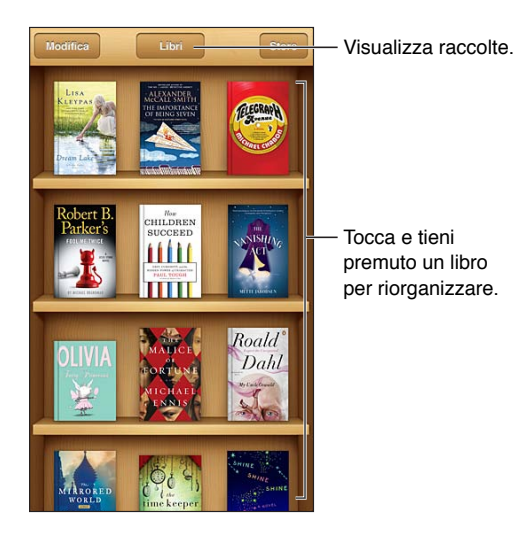

**Inserire un libro o un PDF in una raccolta:** Tocca Modifica. Seleziona l'elemento che desideri spostare, quindi tocca Sposta e seleziona una raccolta.

**Visualizzare e gestire le raccolte:** tocca il nome della raccolta che appare nella parte superiore della schermata principale. Le raccolte integrate non possono essere modificate o eliminate.

Ordinare lo scaffale: tocca la barra di stato per scorrere verso la parte superiore dello schermo, quindi tocca ≡ e scegli un metodo di organizzazione nella parte inferiore dello schermo.

Eliminare degli elementi dallo scaffale: tocca Modifica, quindi tocca gli elementi che desideri eliminare in modo da visualizzare un segno di spunta. Tocca Elimina, quindi tocca Fine.

- *Elimina questa copia"*: rimuove l'elemento da iPhone, ma quest'ultimo continua ad apparire sullo scaffale e può essere scaricato di nuovo.
- *"Elimina da tutti i dispositivi":* rimuove l'elemento da tutti i dispositivi iOS e dallo scaffale. Puoi scaricarlo nuovamente da Acquistati su iBookstore. Consulta Panoramica a pagina 111.

**Cercare un libro:** vai allo scaffale. Tocca la barra di stato per scorrere verso parte superiore dello schermo, quindi tocca Q. La ricerca può essere eseguita per titolo e nome dell'autore.

Scaricare un libro da iCloud: i libri acquistati che non appaiono su iPhone hanno un badge di iCloud. Per scaricare il libro, toccane la copertina. Per visualizzare tutti i tuoi acquisti, vai alla raccolta "Libri acquistati".

 Nascondere gli acquisti sullo scaffale: per mostrare o nascondere i libri acquistati che non sono su iPhone, vai in Impostazioni > iBooks > Mostra acquisti. È possibile scaricare tutti gli acquisti da iBookstore. Consulta Panoramica a pagina 111.

## Sincronizzare libri e PDF

Utilizza iTunes per sincronizzare libri e PDF tra iPhone e il computer e per acquistare libri da iTunes Store. Quando iPhone è collegato al computer, il pannello Libri ti consente di selezionare gli elementi da sincronizzare. Puoi anche trovare libri ePub e PDF senza DRM sul web e aggiungerli alla libreria iTunes.

Sincronizzare un libro o un PDF su iPhone: in iTunes sul tuo computer, scegli File > Aggiungi alla libreria e seleziona il file. Quindi sincronizza.

Aggiungere un libro o un PDF a iBooks senza eseguire la sincronizzazione: se il libro o il PDF non sono troppo grandi, inviali tramite e-mail a te stesso dal computer. Apri il messaggio e-mail su iPhone, quindi tocca e mantieni premuto sull'allegato e scegli "Apri in iBooks".

## Stampare o inviare un PDF via e-mail

Puoi utilizzare iBooks per inviare una copia di un PDF tramite e-mail oppure stampare tutto o una parte del PDF su una stampante AirPrint.

Inviare un PDF per e-mail: apri il PDF, tocca 🖻, quindi scegli "E-mail documento".

**Stampare un PDF:** apri il PDF, tocca 🗟, quindi scegli Stampa. Per ulteriori informazioni, consulta Stampare con AirPrint a pagina 32.

## Impostazioni iBooks

iBooks archivia gli acquisti, le raccolte, i segnalibri, le note e le informazioni della pagina attuale su iCloud, in modo che tu possa leggere facilmente i libri su tutti i tuoi dispositivi iOS. iBooks salva le informazioni relative a tutti i tuoi libri quando apri o chiudi l'app. Le informazioni relative a ciascun libro vengono salvate anche quando apri o chiudi un libro.

Attivare o disattivare la sincronizzazione: vai in Impostazioni > iBooks. Puoi anche sincronizzare raccolte e segnalibri.

Alcuni libri potrebbero accedere a contenuti video o audio archiviati sul web. Se iPhone utilizza una connessione dati cellulare, la riproduzione di questi file può comportare tariffe addizionali.

Attivare o disattivare l'accesso ai contenuti online: vai in Impostazioni > iBooks > "Contenuto online".

**Cambiare la direzione in cui gira la pagina quando tocchi il margine sinistro:** vai in Impostazioni > iBooks > "Avanzamento sx/dx".

# Podcast

# 31

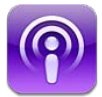

Scarica l'app gratuita Podcast da App Store, quindi sfoglia, iscriviti e riproduci i tuoi podcast audio e video preferiti.

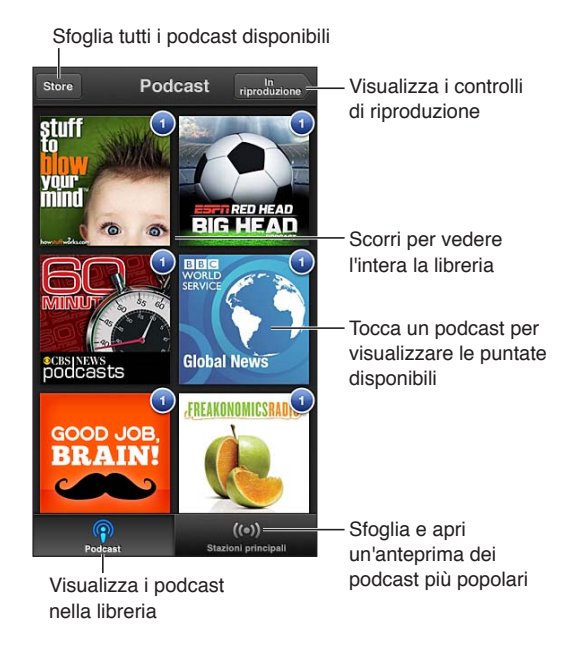

### Ottenere podcast:

- Sfogliare il catalogo completo: tocca Catalogo, quindi tocca il podcast che ti interessa.
- *Sfogliare i podcast più popolari:* tocca "Stazioni principali" (se l'opzione non viene visualizzata, tocca Libreria). Scorri verso sinistra o destra per cambiare categoria oppure in alto o in basso per sfogliare la categoria attuale. Tocca un podcast per un'anteprima dell'ultimo episodio oppure tocca <sup>®</sup> per visualizzare un elenco di episodi.
- *Riprodurre un episodio in streaming:* tocca un episodio.
- Scaricare un episodio per poterlo ascoltare quando non sei connesso in Wi-Fi: tocca I accanto a un episodio.
- Iscriversi a un podcast per ottenere sempre l'ultimo episodio: se stai sfogliando il catalogo, tocca un podcast per visualizzare un elenco di episodi, quindi tocca Abbonati. Se hai già scaricato un episodio, tocca il podcast nella libreria, quindi toccalo nuovamente nella parte superiore dell'elenco degli episodi e attiva Sottoscrizione.
- Ottenere automaticamente gli ultimi episodi di un podcast sottoscritto: tocca il podcast nella libreria, toccalo nuovamente nella parte superiore dell'elenco degli episodi, quindi attiva il download automatico.

**Controllare la riproduzione audio:** Per visualizzare tutti i controlli di riproduzione, scorri l'illustrazione verso l'alto.

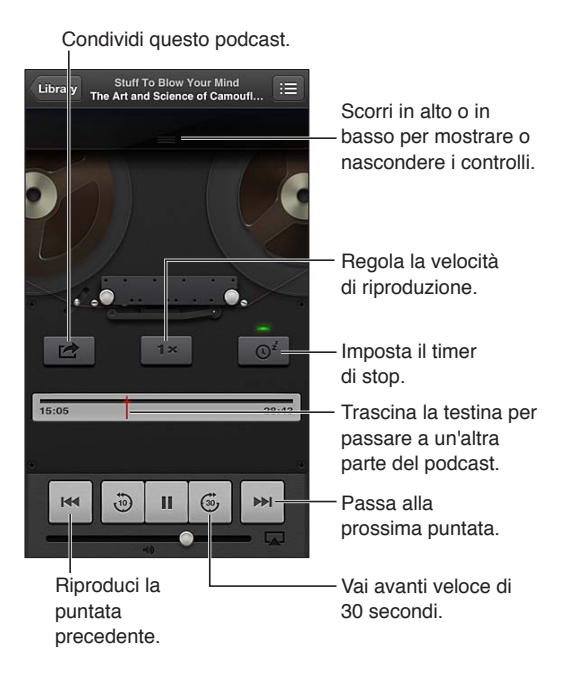

Controllare la riproduzione video: tocca lo schermo mentre guardi un podcast video.

## Accessibilità

# 32

## Funzioni di accessibilità

iPhone include le seguenti funzioni di accessibilità:

- VoiceOver
- Itinerario audio chiamate
- Assistente vocale Siri
- Zoom
- Testo grande
- Inverti colori
- Pronuncia selezione
- Pronuncia testo auto
- Audio mono e bilanciamento audio
- Apparecchi acustici e modalità "Non udenti"
- Vibrazioni e suonerie assegnabili
- LED Flash per avvisi
- Accesso Guidato
- AssistiveTouch
- Supporto per schermo braille
- · Riproduzione di contenuti con sottotitoli criptati

Attivare le funzioni di accessibilità utilizzando iPhone: vai in Impostazioni > Generali > Accessibilità.

Attivare le caratteristiche di accessibilità utilizzando iTunes: collega iPhone al computer e seleziona iPhone dall'elenco dei dispositivi di iTunes. Fai clic su Sommario, quindi fai clic su Configura Accesso Universale nella parte inferiore della schermata Sommario.

Per ulteriori informazioni sulle funzioni di accessibilità di iPhone, vai su www.apple.com/it/accessibility.

"Testo grande" può essere attivato o disattivato solamente nelle impostazioni di iPhone. Consulta Testo grande a pagina 128.

## VoiceOver

VoiceOver legge a voce alta ciò che appare sullo schermo, così puoi utilizzare iPhone senza doverlo guardare.

Dal momento in cui è selezionato, VoiceOver descrive ciascun elemento presente sullo schermo. Quando selezioni un elemento, questo viene racchiuso dal cursore di VoiceOver (un rettangolo nero) e l'applicazione ne pronuncia il nome o lo descrive. Tocca lo schermo o trascina le dita per ascoltare i diversi elementi sullo schermo. Quando selezioni del testo, VoiceOver lo legge. Quando "Leggi suggerimenti" è attivo, VoiceOver può dirti il nome dell'elemento e fornirti istruzioni, per esempio "tocca due volte per aprire". Per interagire con gli elementi sullo schermo, come tasti e link, utilizza i gesti descritti in Imparare i gesti di VoiceOver a pagina 120.

Quando passi a una nuova schermata, VoiceOver riproduce un suono, quindi seleziona e pronuncia il primo elemento sullo schermo (generalmente quello nell'angolo in alto a sinistra). VoiceOver ti dice quando lo schermo cambia orientamento da verticale a orizzontale e quando è bloccato o sbloccato.

*Nota:* VoiceOver parla la lingua specificata nelle impostazioni Internazionale, che a loro volta possono essere influenzate dalle impostazioni "Formato regionale" in Impostazioni > Generali > Internazionale. VoiceOver è disponibile in molte lingue, ma non in tutte.

#### Nozioni di base su VoiceOver

*Importante:* VoiceOver cambia i gesti che utilizzi per controllare iPhone. Quando VoiceOver è attivato, devi utilizzare i gesti VoiceOver per far funzionare iPhone, anche per disattivare di nuovo VoiceOver e riprendere le operazioni standard.

Attivare o disattivare VoiceOver: vai in Impostazioni > Generali > Accessibilità > VoiceOver Se desideri, puoi anche impostare l'azione "Triplo clic su Home" per attivare o disattivare VoiceOver. Consulta Triplo clic su Home a pagina 127.

**Esplorare lo schermo:** trascina il dito sullo schermo. VoiceOver pronuncia ciascun elemento nel momento in cui lo tocchi. Solleva il dito per lasciare un elemento selezionato.

- Selezionare un elemento: toccalo oppure solleva il dito mentre trascini.
- Selezionare l'elemento precedente o successivo: scorri verso sinistra o destra con un dito. Gli elementi sono ordinati da sinistra verso destra, dall'alto verso il basso.
- Selezionare l'elemento sopra o sotto: usa Rotore per attivare "Navigazione verticale", quindi scorri verso l'alto o verso il basso con un dito.
- Selezionare il primo o l'ultimo elemento sullo schermo: scorri verso l'alto o verso il basso con quattro dita.
- Selezionare un elemento per nome: Tocca tre volte con due dita in qualsiasi parte dello schermo per aprire Selezione elemento. Quindi digita un nome nel campo ricerca o scorri verso destra o verso sinistra lungo l'elenco in ordine alfabetico oppure tocca l'indice alfabetico a destra dell'elenco e scorri verso l'alto o verso il basso per scorrere rapidamente l'elenco degli elementi.
- *Cambiare il nome dell'elemento selezionato così è più facile da trovare:* Tocca e mantieni premuto con due dita in qualsiasi punto dello schermo.
- *Pronunciare il testo dell'elemento selezionato:* imposta il controllo rotore su caratteri o parole, quindi scorri verso il basso o verso l'alto con un dito.
- Attivare o disattivare i suggerimenti vocali: vai in Impostazioni > Generali > Accessibilità > VoiceOver.
- Includere la trascrizione fonetica: vai in Impostazioni > Generali > Accessibilità > VoiceOver > Usa Fonetica.
- Pronunciare l'intero contenuto dello schermo a partire dall'alto: scorri verso l'alto con due dita.
- Pronunciare dall'elemento attuale alla fine dello schermo: scorri verso il basso con due dita.
- Interrompere la pronuncia: Tocca una volta con due dita. Per riattivare la pronuncia, tocca nuovamente con due dita. La lettura normale riprende quando selezioni un altro elemento.

 Disattivare l'audio di VoiceOver: Tocca tre volte con tre dita. Tocca nuovamente tre volte con tre dita per riattivare la voce. Per disattivare solo l'audio di VoiceOver, imposta l'interruttore Suoneria/Silenzioso su Silenzioso. Se è connessa una tastiera esterna, per attivare o disattivare VoiceOver puoi anche premere il tasto Control sulla tastiera.

**Regolare la voce della pronuncia:** puoi regolare le caratteristiche della voce usata per la pronuncia in VoiceOver per semplificare l'ascolto:

- *Regolare il volume della voce:* utilizza i tasti volume su iPhone. Puoi anche aggiungere il volume al rotore, quindi scorrere verso l'alto o verso il basso per regolare il volume; consulta Utilizzare il controllo rotore di VoiceOver a pagina 121.
- Regolare la velocità della voce: vai in Impostazioni> Generali > Accessibilità > VoiceOver e trascina il cursore Velocità voce. Puoi anche aggiungere Velocità pronuncia al rotore, quindi scorri verso l'alto o verso il basso per regolare.
- Utilizzare modifica tono: VoiceOver usa un tono più alto quando pronuncia il primo elemento di un gruppo (per esempio, l'elemento di un elenco o di una tabella) e un tono più basso quando pronuncia l'ultimo elemento di un gruppo. Vai in Impostazioni > Generali > Accessibilità > VoiceOver > Usa Modifica tono.
- Cambiare la lingua usata per iPhone: vai in Impostazioni > Generali > Internazionale > Lingua. La pronuncia di VoiceOver per alcune lingue varia in base alle opzioni impostate in Impostazioni > Generali > Internazionale > Formato regionale.
- *Modificare la pronuncia:* imposta il rotore su Lingua, quindi scorri verso l'alto o verso il basso. L'opzione Lingua è disponibile nel rotore solo se hai selezionato più di una pronuncia.
- Selezionare le pronunce disponibili nel rotore lingue: vai in Impostazioni > Generali > Accessibilità > VoiceOver > Rotore lingue. Per cambiare la posizione di una lingua nell'elenco, trascina = verso il basso o verso l'alto.
- Cambiare la voce di lettura di base: vai in Impostazioni > Generali > Accessibilità > VoiceOver > Usa Voce compatta.

### Utilizzare iPhone con VoiceOver

Sbloccare iPhone: Seleziona l'interruttore Sblocca, quindi tocca due volte lo schermo.

**"Toccare" per attivare l'elemento selezionato:** tocca due volte in un punto qualsiasi dello schermo.

"Toccare due volte" l'elemento selezionato: Tocca tre volte in un punto qualsiasi dello schermo.

Regolare un cursore: seleziona il cursore, quindi scorri verso l'alto o verso il basso con un dito.

Utilizzare un gesto standard quando VoiceOver è attivo: tocca due volte e tieni il dito sullo schermo. Una serie di segnali acustici indica che sono attivi i gesti normali. Questi rimangono disponibili fino a quando non alzi il dito dallo schermo, quando vengono ripristinati i gesti di VoiceOver.

Scorrere un elenco o un'area dello schermo: scorri verso l'alto o verso il basso con tre dita. Quando ti sposti tra le pagine di un elenco, VoiceOver pronuncia l'intervallo di elementi visualizzato (ad esempio, "visualizzate le righe da 5 a 10").

• Scorrere un elenco in maniera continua: Per fare ciò, tocca due volte e tieni premuto. Quando senti una serie di segnali acustici, scorri l'elenco muovendo il dito verso l'alto o verso il basso. Lo scorrimento continuo si interrompe quando alzi il dito dallo schermo.

- Utilizzare un indice dell'elenco: Alcuni elenchi dispongono di un indice alfabetico visualizzato lungo il lato destro. Questo indice non può essere selezionato scorrendo tra gli elementi; per farlo devi toccare direttamente l'indice. Una volta selezionato, scorri verso l'alto o verso il basso per spostarti nell'indice. In alternativa, puoi anche toccare due volte e quindi scorrere con un dito verso l'alto o verso il basso.
- Riorganizzare un elenco: puoi modificare l'ordine degli elementi in alcuni elenchi, per esempio gli elementi Rotore e "Rotore lingue" nelle impostazioni Accessibilità. Seleziona = a destra di un elemento, tocca due volte e mantieni premuto finché non ascolti un suono, quindi trascina verso l'alto o verso il basso. VoiceOver legge l'elemento che hai spostato sopra o sotto, in base alla direzione di trascinamento.

**Organizzare la schermata Home:** Nella schermata Home, seleziona l'icona che desideri spostare. Tocca due volte e tieni premuto, quindi trascina l'icona. Durante questa operazione, VoiceOver pronuncia la riga e la colonna della posizione dell'icona. Rilascia l'icona una volta raggiunta la posizione desiderata. Se necessario, puoi trascinare altre icone aggiuntive. Per spostare un elemento in una pagina diversa della schermata Home, trascinalo sul bordo sinistro o destro dello schermo. Quando hai terminato, premi il tasto Home .

Pronunciare le informazioni relative allo stato di iPhone tocca la parte superiore dello schermo per ascoltare informazioni relative a ora, durata della batteria, intensità del segnale Wi-Fi e altro ancora.

**Pronunciare le notifiche:** vai in Impostazioni > Generali > Accessibilità > VoiceOver e attiva "Pronuncia notifiche". Le notifiche, compreso il testo dei messaggi in entrata, vengono pronunciate in tempo reale, anche se iPhone è bloccato. Le notifiche ignorate vengono ripetute quando sblocchi iPhone.

Attivare o disattivare la tenda schermo: tocca quattro volte con tre dita. Quando la tenda schermo è attiva, i contenuti sullo schermo sono attivi anche se lo schermo è spento.

#### Imparare i gesti di VoiceOver

Quando VoiceOver è attivo, i gesti standard dello schermo touchscreen hanno effetti differenti. Questi e alcuni gesti aggiuntivi consentono di spostarsi sullo schermo e di controllare i singoli elementi che vengono selezionati. I gesti VoiceOver comprendono gesti con due e tre dita per toccare o scorrere. Per ottenere risultati ottimali quando usi gesti a due o tre dita, rilassati e fai in modo di toccare lo schermo lasciando un piccolo spazio tra le dita.

Per inserire i gesti di VoiceOver puoi utilizzare tecniche differenti. Ad esempio, puoi inserire un tocco a due dita utilizzando due dita della stessa mano oppure un dito di ciascuna mano. Puoi utilizzare anche i pollici. Molti trovano il gesto "tocco diviso" particolarmente efficace: invece di selezionare un elemento e di toccarlo due volte, puoi toccare e mantenere premuto un elemento con un dito, quindi toccare lo schermo con un altro dito. Prova tecniche differenti per scoprire quella che preferisci.

Se i gesti eseguiti non funzionano, prova a eseguire movimenti più rapidi, in particolare quando tocchi due volte o fai scorrere il dito. In quest'ultimo caso, prova a muovere il dito o le dita rapidamente sullo schermo. Quando VoiceOver è attivo, viene visualizzato il pulsante Esercizi VoiceOver, che ti consente di esercitarti con i gesti di VoiceOver prima di procedere.

**Esercitarsi con i gesti di VoiceOver:** vai in Impostazioni, scegli Generali > Accessibilità > VoiceOver, quindi tocca Esercizi VoiceOver. Quando hai finito di esercitarti, tocca Fine. Se non visualizzi il pulsante Esercizi VoiceOver, assicurati che VoiceOver sia attivato.

Di seguito viene presentato un riepilogo dei gesti principali di VoiceOver:

#### Navigare e leggere

- Tocca: pronuncia l'elemento.
- Scorri verso sinistra o verso destra: seleziona l'elemento precedente o successivo.
- Scorri verso l'alto o verso il basso: dipende dalle impostazioni Controllo rotore. Consulta Utilizzare il controllo rotore di VoiceOver a pagina 121.
- *Tocca con due dita:* interrompe la pronuncia dell'elemento attuale.
- Scorri verso l'alto con due dita: pronuncia tutto dall'inizio dello schermo.
- Scorri verso il basso con due dita: pronuncia tutto dalla posizione attuale.
- *Scorri con due dita:* muovi due dita avanti e indietro tre volte velocemente (creando una z ) per chiudere un avviso o tornare alla schermata precedente.
- Scorri in alto o in basso con tre dita: scorre una pagina alla volta.
- *Scorri con tre dita verso sinistra o destra:* passa alla pagina precedente o successiva (ad esempio la schermata Home, Stock o Safari).
- *Tocca con tre dita:* pronuncia informazioni addizionali, come la posizione in un elenco o se il testo è selezionato.
- *Tocca con quattro dita nella parte superiore dello schermo:* seleziona il primo elemento della pagina.
- *Tocca con quattro dita nella parte inferiore dello schermo:* seleziona l'ultimo elemento della pagina.

#### Attivare

- Tocca due volte: attiva l'elemento selezionato.
- Tocca tre volte: tocca due volte un elemento.
- *Tocco diviso*: come alternativa per selezionare un elemento e toccarlo due volte per attivarlo, tocca un elemento con un dito, quindi tocca lo schermo con un altro dito.
- Tocca due volte e mantieni premuto (1 secondo) + gesto standard: usa un gesto standard. Quest'ultimo gesto indica a iPhone che ogni azione successiva dovrà essere interpretata come gesto standard. Ad esempio, è possibile toccare due volte e tenere premuto, quindi trascinare il dito per far scorrere un interruttore senza alzare il dito dallo schermo.
- *Tocca due volte con due dita:* risponde a una chiamata o chiude una conversazione. Riproduce o mette in pausa Musica, Video, Memo vocali o Immagini. Scatta una foto in Fotocamera. Avvia o mette in pausa una registrazione di Fotocamera o Memo vocali. Avvia o arresta il cronometro.
- *Tocca due volte con due dita e mantieni premuto:* cambia l'etichetta di un elemento per facilitarne la ricerca.
- Tocca tre volte con due dita: apre Selezione elemento.
- Tocca tre volte con tre dita: attiva o disattiva l'audio di VoiceOver
- Tocca quattro volte con tre dita: attiva o disattiva la tenda schermo.

#### Utilizzare il controllo rotore di VoiceOver

Utilizza il rotore per scegliere cosa accade quando scorri verso l'alto o verso il basso con VoiceOver attivo.

Utilizzare il rotore: ruota due dita intorno a un punto sullo schermo di iPhone.

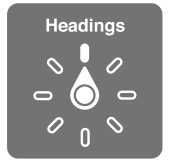

**Modificare le opzioni incluse in rotore:** vai in Impostazioni > Generali > Accessibilità > VoiceOver > Rotore, e seleziona le opzioni desiderate affinché siano disponibili ogni volta che utilizzi il rotore.

L'effetto delle impostazioni del rotore dipende da ciò che stai facendo. Per esempio, se stai leggendo un'e-mail, puoi utilizzare il rotore per passare dall'ascolto del testo parola per parola a quello carattere per carattere e viceversa, quando scorri verso l'alto o il basso. Se stai consultando una pagina web, puoi impostare il rotore per pronunciare tutto il testo (parola per parola o carattere per carattere) o per passare da un elemento di un certo tipo all'altro, ad esempio dai titoli ai link.

Se utilizzi una tastiera Apple Wireless Keyboard per controllare VoiceOver, il rotore di pronuncia elemento ti permette di regolare le impostazioni come il volume, la velocità pronuncia, l'utilizzo di tono e fonetica, la lettura digitazione e la lettura punteggiatura. Consulta Controllare VoiceOver utilizzando una tastiera Apple Wireless Keyboard a pagina 125.

#### Inserire e modificare testo con VoiceOver

Quando scrivi in un campo di testo, puoi usare la tastiera su schermo o una tastiera esterna collegata a iPhone per inserire il testo.

**Inserire testo:** seleziona un campo di testo che può essere modificato, tocca due volte per mostrare il punto di inserimento e la tastiera su schermo, quindi comincia digitare.

- *Digitazione standard:* seleziona un tasto della tastiera scorrendo a sinistra o a destra, quindi tocca due volte per inserire il carattere. In alternativa, sposta il dito sulla tastiera per selezionare un tasto, quindi tieni premuto il tasto desiderato con il dito e tocca lo schermo con un altro dito. VoiceOver pronuncia il tasto selezionato, quindi lo ripete quando il carattere viene inserito.
- *Digitazione a tocco:* tocca un tasto sulla tastiera per selezionarlo, quindi alza il dito dallo schermo per inserire il carattere. Se tocchi il tasto sbagliato, scorri il dito fino al tasto desiderato. VoiceOver pronuncia il carattere corrispondente a ogni tasto che tocchi, ma non inserisce alcun carattere fino a quando non alzi il dito dallo schermo.
- Scegliere la digitazione standard o la digitazione a tocco: Con VoiceOver attivo e un tasto selezionato sulla tastiera, usa il rotore per selezionare la modalità digitazione, quindi scorri verso l'alto o verso il basso.

**Spostare il punto di inserimento:** scorri in alto o in basso per spostare il punto di inserimento avanti o indietro nel testo. Usa il rotore per scegliere come spostare il punto di inserimento: per carattere, parola o linea.

Quando il punto di inserimento viene spostato, VoiceOver riproduce un suono e pronuncia il carattere su cui viene riposizionato il punto di inserimento. Quando ti sposti avanti, il punto di inserimento viene posizionato alla fine di ogni parola, prima dello spazio o del segno di punteggiatura che la segue. Quando ti sposti indietro, il punto di inserimento viene posizionato alla fine della parola superata, prima dello spazio o del segno di punteggiatura che la segue.

Spostare il punto di inserimento dopo la punteggiatura alla fine di una parola o frase: usa il rotore per tornare alla modalità carattere:

Quando sposti il punto di inserimento per linea, VoiceOver pronuncia ogni linea su cui ti sposti. Quando ti sposti avanti, il punto di inserimento viene posizionato all'inizio della linea successiva (tranne nel caso in cui raggiungi l'ultima linea di un paragrafo; in questo caso il punto di inserimento viene spostato alla fine della linea appena letta). Quando ti sposti indietro, il punto di inserimento viene posizionato all'inizio della linea che viene letta.

**Cambiare il feedback dei tasti:** vai in Impostazioni > Generali > Accessibilità > VoiceOver > Feedback tasti.

**Utilizzare la fonetica nel feedback dei tasti:** vai in Impostazioni > Generali > Accessibilità > VoiceOver > Usa Fonetica. Il testo viene letto carattere per carattere. Voiceover prima pronuncia il carattere, quindi il suo equivalente fonetico, come per esempio "f" e quindi "Foggia."

Eliminare un carattere: Seleziona 🖾, quindi tocca due volte o utilizza il tocco diviso. Devi eseguire questa operazione anche quando usi la digitazione a tocco. Per cancellare più caratteri, tocca e tieni premuto il tasto Elimina, quindi tocca lo schermo con un altro dito una volta per ogni carattere che desideri eliminare. VoiceOver pronuncia il carattere mentre viene eliminato. Se l'opzione "Usa Modifica tono" è attiva, VoiceOver pronuncia i caratteri eliminati con un tono più basso.

Selezionare testo: imposta il rotore su Modifica, scorri verso l'alto o verso il basso per scegliere Seleziona o "Seleziona tutto", quindi tocca due volte. Se scegli Seleziona, quando tocchi due volte viene selezionata la parola più vicina al punto di inserimento. Se scegli "Seleziona tutto", viene selezionato tutto il testo. Apri e chiudi due dita per espandere o ridurre la selezione.

**Tagliare, copiare o incollare:** verifica che il rotore sia impostato su Modifica. Seleziona il testo, quindi scorri verso l'alto o verso il basso per scegliere Taglia, Copia o Incolla, quindi tocca due volte.

Annullare: agita iPhone, scorri a sinistra o a destra per scegliere l'azione da annullare, quindi tocca due volte.

**Inserire un carattere con accento:** Nella modalità digitazione standard, seleziona il carattere, quindi tocca due volte e tieni premuto fino a quando senti un suono che indica la visualizzazione di caratteri alternativi. Trascina verso sinistra o verso destra per selezionare e ascoltare le opzioni disponibili. Rilascia il dito per inserire la selezione attuale.

**Cambiare la lingua della tastiera:** imposta il rotore su Lingua, quindi scorri verso l'alto o verso il basso. Scegli "Lingua di default" per usare la lingua specificata nelle impostazioni Internazionale. Il rotore Lingua viene visualizzato solo se hai selezionato più di una lingua in Impostazioni > Generali > Accessibilità > VoiceOver > Rotore lingue.

### Realizzare una chiamata con VoiceOver

**Rispondere a una chiamata o chiudere una conversazione:** tocca due volte lo schermo con due dita.

Quando realizzi una chiamata con VoiceOver attivo, sullo schermo viene visualizzato di default il tastierino numerico, invece delle opzioni relative alle telefonate.

Visualizzare le opzioni di chiamata: seleziona il pulsante Nascondi tasti nell'angolo inferiore destro e tocca due volte.

Visualizzare nuovamente il tastierino numerico: seleziona il pulsante Tastierino al centro dello schermo e tocca due volte.

#### Utilizzare VoiceOver con Safari

Quando esegui una ricerca sul web in Safari con VoiceOver attivo, puoi utilizzare gli elementi del rotore Risultati ricerca per ascoltare l'elenco di frasi suggerite.

**Cercare sul web:** seleziona il campo di ricerca, inserisci la ricerca, quindi scorri verso destra o sinistra per scorrere verso il basso o verso l'alto l'elenco di frasi di ricerca suggerite. Quindi tocca due volte lo schermo per cercare sul web usando la frase selezionata.

Impostare le opzioni del rotore per la navigazione web: vai in Impostazioni > Generali > Accessibilità > VoiceOver > Rotore. Tocca per selezionare o deselezionare opzioni oppure trascina = verso l'alto per riposizionare un elemento. Saltare le immagini durante la navigazione: vai in Impostazioni > Generali > Accessibilità > VoiceOver > Naviga immagini. Puoi scegliere di saltare tutte le immagini o solamente quelle senza descrizione.

**Ridurre le distrazioni per facilitare la lettura e la navigazione:** seleziona l'elemento Reader nel campo indirizzo di Safari (non disponibile per tutte le pagine).

#### Utilizzare VoiceOver con Mappe

Puoi utilizzare VoiceOver per esplorare una regione, sfogliare punti di interesse, seguire strade, ingrandire o ridurre, selezionare un segnaposto o ottenere informazioni su una posizione.

**Esplorare la mappa:** trascina un dito sullo schermo o scorri verso sinistra o destra per spostarti su un altro elemento.

**Ingrandire o ridurre:** seleziona la mappa, imposta il rotore su Zoom, quindi scorri verso l'alto o verso il basso con un dito.

Spostarsi sulla mappa: scorri con tre dita.

Sfogliare i punti di interesse visibili: imposta il rotore su "Punti di interesse", quindi scorri verso l'alto o verso il basso con un dito.

Seguire una strada: tieni il dito premuto sulla strada, attendi fino a sentire "Pausa per seguire", quindi sposta il dito lungo la strada mentre ascolti il tono guida. La tonalità aumenta quando ti allontani dalla strada.

Selezionare un segnaposto: tocca un segnaposto o scorri verso sinistra o destra per selezionare il segnaposto.

Ottenere informazioni su una località: seleziona un segnaposto e tocca due volte per visualizzare il contrassegno con le informazioni. Scorri verso sinistra o verso destra per selezionare il pulsante "Altre info", quindi tocca due volte per visualizzare la pagina di informazioni.

Sentire indizi sulla posizione mentre ti sposti: attiva il tracciamento con direzione per sentire nomi di strade e punti di interesse mentre ti avvicini.

#### Modificare video e Memo vocali con VoiceOver

l gesti di VoiceOver possono essere utilizzati per tagliare i video di Fotocamera e le registrazioni di Memo vocali.

Tagliare un memo vocale: nella schermata di Memo vocali, seleziona il pulsante a destra del memo che desideri tagliare, quindi tocca due volte. Fatto ciò, seleziona "Taglia memo" e tocca due volte. Seleziona l'inizio o la fine dello strumento di tagli. Scorri in alto per trascinare verso destra o scorri in basso per trascinare verso sinistra. VoiceOver segnala l'intervallo esatto di tempo tagliato dalla registrazione in base alla posizione attuale. Per completare il taglio, seleziona "Taglia memo vocale" e tocca due volte.

**Tagliare un video:** quando guardi un video in Immagini, tocca due volte lo schermo per visualizzare i controlli video, quindi seleziona l'inizio o la fine dello strumento di taglio. Quindi scorri verso l'alto per trascinare verso destra oppure verso il basso per trascinare verso sinistra. VoiceOver segnala l'intervallo esatto di tempo tagliato dalla registrazione in base alla posizione attuale. Per completare il taglio, seleziona Taglia, quindi tocca due volte.

### Controllare VoiceOver utilizzando una tastiera Apple Wireless Keyboard

Puoi controllare VoiceOver usando una tastiera Apple Wireless Keyboard abbinata a iPhone. Consulta Tastiera Apple Wireless Keyboard a pagina 26.

Aiuto VoiceOver pronuncia i tasti o i comandi della tastiera mentre li digiti. Puoi utilizzare aiuto VoiceOver per conoscere il layout della tastiera e le azioni associate con le combinazioni di tasti.

Utilizza i comandi della tastiera VoiceOver per navigare sullo schermo, selezionare gli elementi, leggere i contenuti dello schermo, regolare il rotore ed eseguire altre azioni di VoiceOver. La maggior parte dei comandi della tastiera utilizza la combinazione dei tasti Ctrl-Opzione, abbreviata nella tabella che segue come "VO."

#### Comandi della tastiera VoiceOver

VO = Ctrl-Opzione

- Leggere tutto, partendo dalla posizione attuale: VO-A
- Leggere dall'alto: VO-B
- Spostarsi sulla barra di stato: VO-M
- Premere il tasto Home: VO-H
- Selezionare l'elemento precedente o successivo: VO-Freccia destra o VO-Freccia sinistra
- Toccare un elemento: VO-Barra spaziatrice
- Aprire "Selezione elemento": VO-I
- Toccare due volte con due dita: VO-"-"
- Selezionare l'elemento precedente o successivo specificato dal rotore: VO-Freccia su o VO-Freccia giù
- Regolare il rotore di pronuncia: VO-Comando-Freccia sinistra o VO-Comando-Freccia destra
- Regolare le impostazioni specificate dal rotore di pronuncia: VO-Comando-Freccia su o VO-Comando-Freccia giù
- Attivare o disattivare l'audio di VoiceOver: VO-S
- Cambiare app: Comando tasto Tab o Comando Maiuscole tasto Tab
- Attivare o disattivare la tenda schermo: VO Maiuscole S
- Attivare Aiuto VoiceOver: VO-K
- Ritornare alla schermata precedente o disattivare Aiuto VoiceOver: Esc

#### Navigazione veloce

Attiva Navigazione veloce per controllare VoiceOver utilizzando i tasti freccia.

- Attivare o disattivare Navigazione veloce: Freccia sinistra-Freccia destra
- · Selezionare l'elemento precedente o successivo: Freccia destra o Freccia sinistra
- Selezionare l'elemento precedente o successivo specificato dal rotore: Freccia su o Freccia giù
- Selezionare il primo o l'ultimo elemento: Ctrl-Freccia su o Ctrl-Freccia giù
- Toccare un elemento: Freccia su-Freccia giù
- Scorrere in alto, in basso, verso sinistra o verso destra: Opzione–Freccia su, Opzione–Freccia giù, Opzione–Freccia sinistra o Opzione–Freccia destra
- Regolare il rotore: Freccia su-Freccia sinistra o Freccia su-Freccia destra

Puoi anche selezionare i tasti numerici su Apple Wireless Keyboard per chiamare un numero di telefono in Telefono o inserire i numeri in Calcolatrice.

#### Navigazione veloce sul web con singoli tasti

Quando visualizzi una pagina web con la funzione "Navigazione veloce" attiva, puoi utilizzare i seguenti tasti sulla tastiera per navigare velocemente sulla pagina. La digitazione con singoli tasti ti permette di muoverti al seguente elemento del tipo indicato. Per spostarti verso l'elemento precedente, tieni premuto il tasto Maiuscole mentre digiti la lettera.

- Intestazione: H
- Link: L
- Campo di testo: R
- Pulsante: B
- Controllo forma: C
- Immagine: I
- Tabella: T
- Testo statico: S
- Attributi ARIA: W
- Elenco: X
- Elemento dello stesso tipo: M
- Titolo livello 1: 1
- Titolo livello 2: 2
- Titolo livello 3: 3
- Titolo livello 4: 4
- Titolo livello 5: 5
- Titolo livello 6: 6

#### Usare uno schermo braille con VoiceOver

Puoi usare uno schermo braille aggiornabile Bluetooth per leggere l'output braille di VoiceOver, inoltre puoi usare uno schermo braille con tasti e altri controlli per gestire iPhone quando VoiceOver è attivo. iPhone funziona con molti schermi braille wireless. Per un elenco degli schermi braille supportati, consulta www.apple.com/it/accessibility/iphone/braille-display.html.

Impostare uno schermo braille: attiva lo schermo, quindi vai in Impostazioni > Bluetooth e attiva Bluetooth. Infine vai in Impostazioni > Accessibilità > VoiceOver > Braille, e scegli lo schermo.

Attivare o disattivare il braille contratto o 8 punti: vai in Impostazioni > Generali > Accessibilità > VoiceOver > Braille

Per informazioni su comandi braille comuni per la navigazione VoiceOver e informazioni specifiche per determinati schermi, vai su support.apple.com/kb/HT4400?viewlocale=it\_IT.

Lo schermo braille usa la lingua impostata per Controllo vocale. Normalmente si tratta della lingua impostata per iPhone in Impostazioni > Internazionale > Lingua. Puoi utilizzare le impostazioni della lingua di VoiceOver per impostare una lingua diversa per VoiceOver e per gli schermi braille.

**Impostare la lingua per VoiceOver:** vai in Impostazioni > Generali > Internazionale > Controllo vocale, quindi scegli la lingua.

Se cambi lingua per iPhone, potrebbe essere necessario reimpostare la lingua per VoiceOver e lo schermo braille.

Puoi impostare la cella più a sinistra o quella più a destra dello schermo braille per fornire informazioni sullo stato del sistema e altri tipi di informazioni:

- cronologia annunci contiene un messaggio non letto
- Il messaggio Cronologia annunci attuale non è stato letto
- · La voce VoiceOver è disattivata
- Il livello della batteria di iPhone è basso (meno del 20% di carica)
- iPhone è in orientamento orizzontale
- Lo schermo è disattivato
- · La linea attuale contiene testo aggiuntivo a sinistra
- · La linea attuale contiene testo aggiuntivo a destra

Impostare la cella più a sinistra o quella più a destra per visualizzare informazioni sullo stato del sistema: vai in Impostazioni > Generali > Accessibilità > VoiceOver > Braille > Cella di stato, quindi tocca Sinistra o Destra.

Visualizzare una descrizione dettagliata della cella di stato: sullo schermo braille, premi il pulsante router della cella di stato.

## Indirizzare l'audio delle chiamate in entrata

Puoi scegliere di indirizzare automaticamente l'audio delle chiamate in entrata a una cuffia auricolare o al vivavoce invece che al ricevitore di iPhone.

**Reindirizzare l'audio delle chiamate in entrata:** vai in impostazioni > Generali > Accessibilità > Chiamate in entrata e scegli dove vuoi ascoltare le tue chiamate.

### Siri

Grazie a Siri puoi fare varie cose con il tuo iPhone, per esempio aprire app, semplicemente chiedendolo e VoiceOver può leggerti le risposte di Siri. Per ulteriori informazioni, consulta Capitolo 4, Siri, a pagina 38.

## Triplo clic su Home

L'impostazione "Triplo clic su Home" ti permette di attivare o disattivare alcune funzionalità di Accessibilità premendo rapidamente il tasto Home 🗋 tre volte. Puoi impostare l'opzione "Triplo clic su Home" per:

- VoiceOver
- Inverti colori
- Zoom
- AssistiveTouch
- la modalità "Non udenti"
- Accesso Guidato ("Triplo clic su Home" avvia Accesso Guidato se è già attivo. Consulta Accesso Guidato a pagina 130.

**Impostare la funzione Fai triplo clic su Home:** vai in Impostazioni > Generali > Accessibilità > Triplo clic su Home. Se selezioni più elementi, ti viene chiesto quale elemento desideri controllare con il triplo clic su Home.

**Rallentare la velocità del clic:** vai in Impostazioni > Generali > Accessibilità > Velocità clic su Home.

## Zoom

Molte app ti permettono di ingrandire o ridurre elementi specifici. Per esempio, puoi toccare due volte o aprire due dita per espandere le colonne della pagina web in Safari. Inoltre, anche la funzione di accessibilità Zoom ti permette di ingrandire l'intera schermata di qualsiasi app che usi. Zoom può essere utilizzato insieme a VoiceOver.

Attivare o disattivare Zoom: vai in Impostazioni > Generali > Accessibilità > Zoom Oppure, utilizza "Triplo clic su Home". Consulta Triplo clic su Home a pagina 127.

Ingrandire o ridurre: Tocca due volte con tre dita.

Variare l'ingrandimento: con tre dita, tocca e trascina in alto o in basso. Il gesto tocca e trascina è analogo a un tocco doppio, a meno che non sollevi le dita sul secondo tocco; al contrario, trascina le dita sullo schermo. Dopo aver iniziato a trascinare, puoi continuare con un solo dito. iPhone ripristina il nuovo ingrandimento quando ingrandisci e riduci nuovamente toccando due volte con tre dita.

**Spostarsi nello schermo:** durante l'ingrandimento, trascina sullo schermo con tre dita. Dopo avere iniziato il trascinamento, puoi trascinare con un solo dito in modo da poter visualizzare altre parti dello schermo. Oppure tieni un solo dito accanto al bordo dello schermo per spostarti da questa parte. Sposta le dita vicino al bordo per eseguire una panoramica più velocemente. Quando apri una nuova schermata, Zoom passa alla parte superiore al centro dello schermo.

Durante l'utilizzo della funzionalità Zoom con una tastiera Apple Wireless Keyboard (consulta Tastiera Apple Wireless Keyboard a pagina 26), l'immagine dello schermo segue il punto di inserimento, mantenendolo nel centro del monitor.

## Testo grande

"Testo grande" ti consente di ingrandire la dimensione del testo negli avvisi e in Calendario, Contatti, Mail, Messaggi e Note.

**Impostare la dimensione del testo:** vai in Impostazioni > Generali > Accessibilità > VoiceOver > Testo grande

### Inverti colori

A volte, è possibile invertire i colori sullo schermo di iPhone per facilitare la lettura. Quando la funzionalità "Inverti colori" è attiva, lo schermo assume l'aspetto di un negativo fotografico.

Invertire i colori dello schermo: vai in Impostazioni > Generali > Accessibilità > Inverti colori.

## Pronuncia selezione

Anche se VoiceOver è disattivato, iPhone può leggere a voce alta qualsiasi testo che selezioni. iPhone analizza il testo per stabilire la lingua, quindi lo legge usando la pronuncia appropriata.

**Attivare "Pronuncia selezione":** vai in Impostazioni > Generali > Accessibilità > VoiceOver > Pronuncia selezione. Puoi anche:

- Regolare la velocità della voce.
- Scegliere di evidenziare singole parole mentre vengono lette:

Farti leggere un testo: Seleziona il testo, quindi tocca Leggi.

## Pronuncia testo auto

L'opzione "Pronuncia testo auto" legge le correzioni del testo e i suggerimenti proposti da iPhone mentre scrivi.

Attivare o disattivare Pronuncia testo auto: vai in Impostazioni > Generali > Accessibilità > Pronuncia testo auto.

L'opzione "Pronuncia testo auto" funziona anche con VoiceOver e Zoom.

## Audio mono

Audio mono combina il suono dei canali di destra e di sinistra in un singolo segnale riprodotto su entrambi i lati. Puoi regolare il bilanciamento del segnale mono per alzare il volume a destra o sinistra.

Attivare o disattivare "Audio mono" e regolare il bilanciamento: vai in Impostazioni > Generali > Accessibilità > Audio mono.

## Apparecchi acustici

#### Apparecchi acustici "Made for iPhone"

Se hai un apparecchio acustico "Made for iPhone" (disponibile per iPhone 4S e versione successiva), puoi regolarne le impostazioni su iPhone per adattarlo alle tue esigenze di ascolto.

**Regolare le impostazioni dell'apparecchio acustico:** vai in Impostazioni > Generali > Accessibilità > Apparecchi acustici oppure imposta l'opzione "Triplo clic su Home" per aprire il controllo "Apparecchi acustici". Consulta Triplo clic su Home a pagina 127.

#### Compatibilità con gli apparecchi acustici

La Federal Communications Commission (FCC) degli Stati Uniti ha adottato delle regole sulla compatibilità con gli apparecchi acustici (HAC) per i telefoni wireless digitali. In base alle regole HAC alcuni telefoni devono essere testati e classificati in base agli standard di compatibilità con gli apparecchi acustici C63.19-2007 dell'ANSI (American National Standard Institute).

Lo standard ANSI per la compatibilità degli apparecchi acustici comprende due tipi di classificazione:

- Una classificazione "M" per interferenza a radiofrequenza ridotta per consentire un accoppiamento acustico con apparecchi che non funzionano in modalità telecoil.
- Una classificazione "T" per accoppiamento induttivo con apparecchi acustici che funzionano in modalità telecoil.

Le classificazioni vengono attribuite in base a una scala da 1 a 4, dove 4 viene assegnato al dispositivo maggiormente compatibile. Un telefono è considerato compatibile con gli apparecchi acustici in base alle regole FCC se presenta una classificazione M3 o M4 per l'accoppiamento acustico e T3 o T4 per l'accoppiamento induttivo.

Per informazioni sulla classificazione di compatibilità con gli apparecchi acustici di iPhone, vai all'indirizzo www.apple.com/support/hac.

Le classificazioni della compatibilità con gli apparecchi acustici non garantiscono che un particolare apparecchio acustico funzioni con un determinato telefono. Alcuni apparecchi acustici possono funzionare meglio con telefoni che non presentano una particolare classificazione. Per essere certo dell'interoperabilità tra un apparecchio acustico e un telefono, prova a utilizzali insieme prima i effettuare l'acquisto. Questo telefono è stato testato e classificato per l'utilizzo con apparecchi acustici per alcune delle tecnologie wireless. Tuttavia, il telefono potrebbe utilizzare nuove tecnologie wireless non ancora testate per l'uso con apparecchi acustici. È importante provare tutte le diverse funzionalità del telefono in diversi luoghi, utilizzando l'apparecchio acustico o l'impianto cocleare, per determinare l'eventuale presenza di interferenze. Per informazioni sulla compatibilità con gli apparecchi acustici, contatta il fornitore di servizi o Apple. Per eventuali domande sulle politiche dei resi e dei cambi, contatta il fornitore di servizi o il rivenditore del telefono.

#### Modalità Non udenti

iPhone presenta la modalità "Non udenti" che, quando è attiva, può ridurre le interferenze con alcuni modelli di apparecchi acustici. La modalità Non udenti riduce la potenza di trasmissione della radio cellulare nella banda GSM 1900 MHz, e può dare come risultato la diminuzione della copertura 2G cellulare.

Attivare la modalità "Non udenti": vai in Impostazioni > Generali > Accessibilità > Apparecchi acustici.

## Vibrazioni e suonerie assegnabili

Puoi assegnare suonerie diverse alle persone dell'elenco contatti per distinguerle le une dalle altre. Inoltre, puoi assegnare modelli di vibrazione diversi per le notifiche di app specifiche, telefonate, chiamate FaceTime o messaggi da contatti speciali e per avvisarti di altri eventi, tra cui nuovi messaggi in segreteria, e-mail nuove e inviate, tweet, post di Facebook e promemoria. Scegli tra i modelli esistenti o creane nuovi. Consulta Suoni a pagina 142.

Puoi acquistare suonerie da iTunes Store su iPhone. Consulta Capitolo 22, iTunes Store, a pagina 96.

## LED Flash per avvisi

Se non puoi sentire i suoni che annunciano una chiamata entrante e altri avvisi, puoi fare in modo che iPhone faccia scattare il Flash LED (vicino alla lente della fotocamera sul retro di iPhone). Questa funzionalità è attiva solamente quando iPhone è bloccato o in standby. Disponibile per iPhone 4 o successivo.

Attivare Flash LED per gli avvisi: vai in Impostazioni > Generali > Accessibilità >LED Flash per avvisi.

## Accesso Guidato

Accesso Guidato aiuta gli utenti di iPhone a rimanere concentrati su operazioni specifiche. Accesso Guidato limita iPhone a una singola app e ti permette di controllare quali funzionalità dell'app sono disponibili. Utilizzare Accesso Guidato per:

- Limitare temporaneamente iPhone a un'app particolare.
- Disabilitare aree dello schermo che non sono rilevanti per un'operazione oppure aree in cui un gesto accidentale potrebbe causare una distrazione.
- Disabilitare i tasti hardware di iPhone.

Utilizzare Accesso Guidato: vai in Impostazioni > Generali > Accessibilità > Accesso Guidato, dove puoi:

- Attivare o disattivare Accesso Guidato.
- Impostare un codice che controlla l'utilizzo di Accesso Guidato e impedisce a una persona di abbandonare una sessione attiva.

• Decidere se iPhone può entrare in stato di stop durante una sessione.

Avviare una sessione di Accesso Guidato: apri l'app che desideri eseguire, quindi fai triplo clic sul tasto Home. Regola le impostazioni per la sessione, quindi fai clic su Avvia.

- *Disabilitare i controlli dell'app e le aree della schermata dell'app:* cerchia qualsiasi parte della schermata che desideri disattivare. Puoi utilizzare le maniglie per definire l'area.
- Ignorare qualsiasi tocco sullo schermo: disattiva Tocco.
- Impedire a iPhone di passare dall'orientamento verticale a quello orizzontale o di rispondere a qualsiasi altro movimento: disattiva Movimento.

Terminare una sessione di Accesso Guidato: Fai triplo clic sul tasto Home e inserisci il codice di Accesso Guidato.

## AssistiveTouch

AssistiveTouch ti consente di utilizzare iPhone se hai difficoltà a toccare lo schermo o a premere i pulsanti. Puoi utilizzare un accessorio adattativo compatibile (come un joystick) insieme a AssistiveTouch per controllare iPhone. Puoi anche utilizzare AssistiveTouch senza un accessorio per realizzare gesti che sono difficili per te.

**Attivare AssistiveTouch:** vai in Impostazioni > Generali > Accessibilità > AssistiveTouch Per impostare Triplo clic su Home e attivare o disattivare AssistiveTouch, vai in Impostazioni > Generali> Accessibilità > Triplo clic su Home.

**Regolare la velocità di tracciamento (con l'accessorio collegato):** vai in Impostazioni > Generali > Accessibilità > AssistiveTouch > Velocità di tracciamento.

Mostrare o nascondere il menu AssistiveTouch: Fai un clic secondario sul tuo accessorio.

Muovere il pulsante menu: trascinalo in qualsiasi bordo dello schermo.

**Nascondere il pulsante menu (con l'accessorio collegato):** vai in Impostazioni > Generali > Accessibilità > AssistiveTouch > Mostra sempre menu.

Scorrere o trascinare con 2, 3, 4 o 5 dita: Tocca il pulsante menu, tocca Gesti, quindi tocca il numero di digitazioni necessario per tale gesto. Quando i cerchi corrispondenti vengono visualizzati sullo schermo, scorri o trascina nella direzione richiesta dal gesto. Quando hai terminato, tocca il pulsante menu.

**Eseguire un gesto pizzica:** Tocca il pulsante menu, tocca Preferiti, quindi tocca Pizzica. Quando appaiono i cerchi del gesto pizzica, tocca qualsiasi punto dello schermo per muoverli, quindi trascina i cerchi dentro o fuori per eseguire un gesto pizzica. Quando hai terminato, tocca il pulsante menu.

**Creare gesti personalizzati:** Tocca il pulsante menu, tocca Preferiti, quindi tocca un segnaposto vuoto per il gesto. Oppure vai in Impostazioni> Generali> Accessibilità> AssistiveTouch > Crea nuovo gesto.

**Bloccare o ruotare lo schermo, regolare il volume di iPhone o simulare di scuotere iPhone:** Tocca il pulsante menu, quindi tocca Dispositivo.

Simulare di premere il tasto Home: Tocca il pulsante menu, quindi tocca Home.

Uscire da un menu senza compiere alcun gesto: Tocca in qualsiasi punto fuori dal menu.

## Supporto TTY

Puoi utilizzare il cavo adattatore di iPhone TTY (in vendita separatamente in molti paesi) per collegare iPhone a una telescrivente. Vai su www.apple.com/it/store (potrebbe non essere disponibile in tutti i paesi) o contatta il rivenditore Apple locale.

**Collegare iPhone a una telescrivente:** vai in Impostazioni > Telefono e attiva TTY, quindi connetti iPhone alla telescrivente per mezzo dell'adattatore TTY di iPhone.

Quando TTY su iPhone è attivato, l'icona TTY 💮 viene visualizzata nella barra di stato nella parte superiore dello schermo. Per informazioni sull'utilizzo di una determinata telescrivente, consulta la documentazione fornita con la macchina.

## Suonerie assegnabili

Puoi assegnare suonerie diverse alle persone dell'elenco contatti per distinguerle le une dalle altre. Puoi acquistare suonerie da iTunes Store su iPhone. Consulta Capitolo 22, iTunes Store, a pagina 96.

### Segreteria visiva

I controlli di riproduzione e pausa presenti nella segreteria visiva ti consentono di gestire la riproduzione dei messaggi. Trascina la testina sulla barra di scorrimento per ripetere una parte del messaggio di difficile comprensione. Consulta Segreteria visiva a pagina 49.

## Tastiere con formato panoramico

Molte app, incluse Mail, Safari, Messaggi, Note e Contatti, ti permettono di ruotare iPhone mentre scrivi, così puoi utilizzare una tastiera più grande.

## Tastierino del telefono esteso

Effettua chiamate con un semplice tocco sui nominativi desiderati presenti nell'elenco contatti e preferiti. Potrai facilmente inserire un numero di telefono, utilizzando il tastierino numerico grande di iPhone. Consulta Telefonate a pagina 45.

## Controllo vocale

Puoi utilizzare Controllo vocale per effettuare chiamate e controllare la riproduzione della musica utilizzando i comandi vocali. Consulta Fare telefonate a pagina 45 e Siri e Controllo vocale a pagina 64.

## Sottotitoli per non udenti (CC)

Attivare i sottotitoli per non udenti per i video: vai in Impostazioni > Video > Sottotitoli. Non tutti i contenuti video sono codificati per i sottotitoli per non udenti (CC).

## Accessibilità in OS X

Sfrutta i vantaggi delle funzioni di accessibilità in OS X quando utilizzi iTunes per sincronizzare informazioni e contenuti della libreria iTunes su iPhone. Nel Finder, scegli Aiuto > Centro assistenza, quindi cerca "accessibilità".

Per ulteriori informazioni sulle funzionalità di accessibilità di iPhone e OS X, vai su www.apple.com/it/accessibility.

## Impostazioni

33

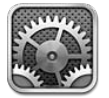

Impostazioni ti permette di configurare iPhone, impostare le opzioni delle app, aggiungere account e configurare altre preferenze. Consulta i capitoli specifici per informazioni sulla configurazione di app integrate. Per esempio, per le impostazioni di Safari, consulta Capitolo 7, Safari, a pagina 57.

## Uso in aereo

Uso in aereo disattiva le funzionalità wireless per ridurre potenziali interferenze con le operazioni dell'aeromobile e con altre apparecchiature elettriche.

Attivare la modalità Uso in aereo: vai in Impostazioni e attiva Uso in aereo.

Quando la modalità di uso in aereo è attivata, nella barra di stato nella parte superiore della schermata compare  $\rightarrow$ . Nessun segnale telefonico, Wi-Fi o Bluetooth viene emesso da iPhone e la ricezione GPS è spenta. Non potrai utilizzare app o funzioni che dipendono da tali segnali, come connettersi a Internet, fare o ricevere telefonate o messaggi, accedere alla segreteria visiva, e così via. Se consentito dagli operatori di volo e nel rispetto dei regolamenti e delle leggi vigenti, puoi usare iPhone e le app che non richiedono questi segnali.

Se la connessione Wi-Fi è disponibile, qualora consentito dagli operatori di volo e nel rispetto dei regolamenti e delle leggi vigenti, vai in Impostazioni > Wi-Fi per attivarlo. Puoi anche attivare Bluetooth in Impostazioni > Bluetooth.

## Wi-Fi

### Accedere a una rete Wi-Fi

Le impostazioni Wi-Fi consentono di decidere se iPhone utilizza le reti Wi-Fi locali per la connessione Internet. Quando iPhone accede a una rete Wi-Fi, l'icona Wi-Fi ? nella barra di stato nella parte superiore dello schermo mostra l'intensità del segnale. Un numero elevato di barre indica un segnale di intensità maggiore. Se non è disponibile nessuna rete Wi-Fi, o se hai disattivato la funzionalità Wi-Fi, iPhone si connette a Internet tramite la rete dati cellulare, quando disponibile.

Una volta eseguito l'accesso alla rete Wi-Fi, iPhone si connette automaticamente ogni volta che la rete si trova nel raggio di portata del dispositivo. Se sono disponibili reti utilizzate precedentemente, iPhone accede all'ultima rete utilizzata.

Puoi anche utilizzare iPhone per configurare una nuova una base AirPort che fornisca servizi Wi-Fi a casa o in ufficio. Consulta Configurare una base AirPort a pagina 134.

#### Attivare o disattivare la funzione Wi-Fi: vai in Impostazioni > Wi-Fi. Puoi:

- Configurare iPhone in modo che chieda se desideri accedere a una nuova rete: Attiva o disattiva "Richiedi accesso reti". Se l'opzione Richiedi accesso reti è disattivata e non è disponibile una rete utilizzata precedentemente, dovrai connetterti manualmente a una rete per utilizzare la connessione Internet.
- Dissociare un network, in modo che iPhone non vi acceda: tocca 📀 accanto al network a cui ti sei connesso precedentemente. Quindi, tocca "Dissocia questa rete".
- Accedere a una rete Wi-Fi chiusa: nell'elenco dei nomi del network, tocca Altro, quindi inserisci il nome di un network chiuso. Per accedere a una rete chiusa devi conoscere il nome della rete, la password e la modalità di sicurezza utilizzata dalla rete.
- *Regolare le impostazioni di connessione a una rete Wi-Fi:* tocca accanto a un network. Puoi impostare un proxy HTTP, definire impostazioni di rete statiche, attivare BootP o rinnovare le impostazioni fornite da un server DHCP.

#### Configurare una base AirPort

Una base AirPort fornisce una connessione Wi-Fi per la rete della tua casa, scuola o piccola impresa. Puoi utilizzare iPhone per configurare una nuova base AirPort Express, AirPort Extreme o Time Capsule.

**Utilizzare Impostazione assistita di AirPort :** vai in Impostazioni > Wi-Fi. Sotto Imposta una stazione base AirPort, tocca il nome della stazione base che desideri configurare. Quindi segui le istruzioni su schermo.

Se la stazione base che desideri configurare non appare nell'elenco, assicurati che sia connessa a una presa elettrica, si trovi nel raggio di portata, e non sia stata configurata in precedenza. Puoi configurare solamente stazioni base che sono nuove o che sono state ripristinate. Alcune delle stazioni base AirPort più antiche non possono essere configurate utilizzando un dispositivo iOS. Per assistenza, consulta la documentazione fornita con la base.

**Gestire una rete AirPort:** se iPhone è collegato a una base AirPort, tocca ② accanto al nome del network. Se non hai già scaricato Utility AirPort, App Store si apre per consentirti di farlo.

## Bluetooth

iPhone può connettersi in modalità wireless a dispositivi Bluetooth come cuffie auricolari, cuffie e kit per auto per ascoltare la musica e telefonare a mani libere. Puoi anche collegare la tastiera Apple Wireless Keyboard con Bluetooth. Consulta Tastiera Apple Wireless Keyboard a pagina 26.

Attivare o disattivare Bluetooth: vai in Impostazioni > Bluetooth.

**Connetterti a un dispositivo Bluetooth:** Tocca il dispositivo nell'elenco Dispositivi, quindi segui le istruzioni su schermo per connetterlo. Per informazioni sull'abbinamento Bluetooth, consulta la documentazione fornita con il dispositivo.

#### VPN

La tua azienda potrebbe usare un VPN per comunicare informazioni private in modo sicuro su una rete non privata. Ad esempio, dovresti configurare una VPN per accedere ai tuoi messaggi e-mail di lavoro. Questa impostazione appare quando hai configurato VPN su iPhone, consentendoti di attivare o disattivare la funzione VPN. Consulta Cellulare a pagina 138.

## Hotspot personale

Puoi utilizzare la funzionalità Hotspot personale (iPhone 4 o successivo) per condividere una connessione a Internet con un computer o un altro dispositivo come iPod touch, iPad o un altro iPhone, connesso al tuo iPhone tramite Wi-Fi. Puoi utilizzare hotspot personale anche per condividere una connessione a Internet con un computer connesso al tuo tramite Bluetooth o USB. Hotspot personale funziona solo se iPhone è connesso a Internet tramite la rete dati cellulare.

*Nota:* questa caratteristica potrebbe non essere disponibile in tutte le regioni. Il servizio potrebbe non essere gratuito. Per ulteriori informazioni, contatta il tuo gestore.

**Condividere una connessione a Internet:** vai in Impostazioni > Generali > Cellulare e tocca "Imposta hotspot personale", se disponibile, per impostare il servizio con il tuo gestore.

Dopo aver attivato Hotspot personale, altri dispositivi possono connettersi nei seguenti modi:

- Wi-Fi: sul dispositivo, scegli iPhone dall'elenco di reti Wi-Fi disponibili.
- USB: collega iPhone al computer usando il cavo in dotazione. Nelle preferenze Network sul tuo computer, scegli iPhone e configura le impostazioni di rete.
- Bluetooth: su iPhone, vai in Impostazioni > Bluetooth e attiva Bluetooth. Per abbinare e collegare iPhone con un dispositivo, fai riferimento alla documentazione fornita con il tuo computer.

*Nota:* Quando viene rilevato un dispositivo, una striscia blu appare nella parte superiore dello schermo di iPhone. L'icona Hotspot personale **(2)** viene visualizzata nella barra di stato dei dispositivi iOS che utilizzano Hotspot personale.

**Cambiare la password Wi-Fi per iPhone:** vai in Impostazioni, scegli Hotspot personale > Password Wi-Fi, quindi inserisci una password di almeno 8 caratteri.

**Monitorare l'uso della rete dati cellulare:** vai in Impostazioni > Generali > Utilizzo > Utilizzo cellulare.

## "Non disturbare" e notifiche

Le notifiche push vengono visualizzate in Centro notifiche e ti avvisano quando ci sono nuove informazioni, anche quando un'app associata non è in esecuzione. Le notifiche variano in base all'app, ma possono includere testi o avvisi audio e un badge numerato sull'icona dell'app nella schermata Home.

**Disattivare tutte le notifiche:** vai in Impostazioni e attiva "Non disturbare". Quando questa opzione è attiva e iPhone è bloccato, tutte le notifiche e le chiamate vengono messe in silenzio, mentre le sveglie continuano a suonare. Puoi impostare le seguenti opzioni in Impostazioni > Notifiche > Non disturbare:

- Attivare automaticamente "Non disturbare": attiva Programmato, quindi imposta l'ora di inizio e di fine in cui non vuoi essere disturbato. iPhone attiva automaticamente l'opzione "Non disturbare" durante questo intervallo di tempo ogni giorno.
- Consentire alcune chiamate quando l'opzione "Non disturbare" è attiva: Quando è attiva l'opzione "Non disturbare", la suoneria del telefono viene disattivata. Per permettere ad alcuni interlocutori di chiamare, tocca "Consenti chiamate da". Puoi consentire chiamate dall'elenco dei Preferiti o da altri gruppi di Contatti che hai definito. Per informazioni sui Preferiti, consulta Capitolo 25, Contatti, a pagina 102.
- Consentire di chiamare agli a interlocutori insistenti : attiva "Chiamate ripetute". Se lo stesso interlocutore (in base all'ID chiamante) chiama nuovamente nel giro di tre minuti, iPhone squillerà.

Attivare o disattivare le notifiche di un'app: vai in Impostazioni > Notifiche. Tocca un elemento nell'elenco, quindi attiva o disattiva notifiche per quell'elemento. Le app con le notifiche disabilitate vengono visualizzate nell'elenco "Non in Centro notifiche".

Modificare l'aspetto delle notifiche: vai in Impostazioni > Notifiche. Puoi:

- *Cambiare il numero delle notifiche:* scegli un elemento nell'elenco "Centro notifiche". Per configurare il numero di notifiche di questo tipo che desideri visualizzare in Centro notifiche, tocca Mostra.
- *Cambiare lo stile degli avvisi:* scegli un elemento nell'elenco "Centro notifiche". Scegli uno stile per gli avvisi oppure seleziona Nessuno per disattivare gli avvisi e i banner. Le notifiche continueranno ad apparire in "Centro notifiche".
- *Cambiare l'ordine delle notifiche:* Tocca Modifica. Trascina le notifiche nell'ordine desiderato. Per disattivare una notifica, trascinala nell'elenco Non in Centro notifiche.
- *Visualizzare i badge numerati sulle app con notifiche:* scegli un elemento nell'elenco "Centro notifiche" e attiva "Icona Badge App".
- *Nascondere gli avvisi di un'app quando iPhone è bloccato:* scegli l'app nell'elenco "In Centro notifiche", quindi disattiva "Visualizza in Blocco schermo".

Alcune app hanno opzioni aggiuntive. Ad esempio, Messaggi ti permette di specificare se desideri includere un'anteprima dei messaggi nella notifica.

**Rimuovere Invia e Tweet da Centro notifiche:** Queste opzioni di condivisione vengono visualizzate solo se hai configurato gli account Facebook o Twitter. Per rimuovere questi pulsanti vai in Impostazioni > Notifiche e disattiva "Widget condivisione".

**Mostrare allarmi governativi in Centro notifiche:** scegli gli allarmi che desideri visualizzare dall'elenco "Allarmi governativi". Gli allarmi governativi non sono disponibili in tutti i paesi, variano in base al gestore e al modello di iPhone e potrebbero non funzionare in tutte le condizioni. Per esempio, negli Stati Uniti, iPhone 4S o versione successiva può ricevere le allarmi presidenziali e puoi attivare o disattivare "Allerte AMBER" e "Allarmi di emergenza" (che include sia gli allarmi Severe che gli allarmi Extreme Imminent Threat). In Giappone, iPhone 4 o versione successiva può ricevere allarmi di emergenza terremoto (Emergency Earthquake Alerts) forniti dall'agenzia meteorologica giapponese.

## Gestore

Questa impostazione viene visualizzata sulle reti GSM quando sei al di fuori della rete del tuo gestore e altre reti locali sono disponibili per le telefonate, la segreteria visiva e le connessioni a Internet su rete cellulare. Puoi effettuare chiamate solo tramite gestori che hanno accordi di roaming con il tuo gestore. Il servizio potrebbe non essere gratuito. Le spese di roaming possono venirti addebitate dal gestore della rete selezionata, tramite il tuo gestore.

Selezionare un gestore: vai in Impostazioni > Gestore e seleziona la rete che desideri utilizzare.

Una volta selezionata una rete, iPhone utilizza solamente quest'ultima. Se la rete non è disponibile, su iPhone apparirà il messaggio "Nessun servizio".

## Generali

Le impostazioni Generali includono rete, condivisione, sicurezza e altre impostazioni. Puoi anche trovare informazioni su iPhone e su come reimpostare varie impostazioni di iPhone.

## Informazioni

**Visualizzare le informazioni su iPhone:** vai in Impostazioni > Generali > Info. Gli elementi che puoi visualizzare includono:

- Spazio di archiviazione disponibile.
- Numero di serie.
- Versione iOS.
- Indirizzi di rete.
- IMEI (International Mobile Equipment Identity)
- ICCID (Integrated Circuit Card Identifier o Smart Card) per reti GSM.
- MEID (Mobile Equipment Identifier) per reti CDMA.
- Avvisi legali, licenza e normative

Per copiare il numero di serie e altri identificativi, tocca e tieni premuto l'identificativo fino a quando non viene visualizzata l'opzione Copia.

**Cambiare il nome del dispositivo:** vai in Impostazioni, scegli Generali > Info e tocca Nome. Il nome del dispositivo viene utilizzato da iTunes e da iCloud.

Per aiutare a migliorare i prodotti e servizi Apple, iPhone invia le informazioni di diagnosi e utilizzo. Queste informazioni non consentono di rivelare l'identità della persona a cui appartengono, ma potrebbero includere informazioni sulla posizione.

**Visualizzare o disattivare le informazioni di diagnosi:** vai in Impostazioni > Generali > Info > Dati di diagnosi e utilizzo.

**Restringere o reimpostare "Ad Tracking":** vai in Impostazioni > Generali > Info > Promozione. Attiva "Limita Ad Tracking" per impedire alle app di accedere all'identificatore pubblicità del tuo iPhone. Per ulteriori informazioni, tocca Altre info".

## Aggiornamento Software

Aggiornamento Software ti consente di scaricare e installare aggiornamenti iOS da Apple.

Aggiornare all'ultima versione iOS: vai in Impostazioni > Generali > Aggiornamento Software.

Se è disponibile una nuova versione di iOS, segui le istruzioni su schermo per scaricarla e installarla.

## Utilizzo

Visualizzare le informazioni sull'utilizzo: vai in Impostazioni > Generali > Utilizzo. Puoi:

- Visualizzare le statistiche di ripristino e utilizzo cellulare.
- Visualizzare e eliminare i backup di iCloud, disattivare il backup di "Rullino foto" e acquistare altro spazio.
- Visualizzare lo spazio di ogni app.
- Visualizzare il livello della batteria come percentuale.
- Visualizzare il tempo trascorso dall'ultima volta che iPhone è stato ricaricato.

#### Siri

Attivare Siri: vai in Impostazioni > Generali > Siri.

Per ulteriori informazioni su come utilizzare Siri e cambiare le impostazioni Siri, consulta Impostare le opzioni per Siri a pagina 41.

#### Cellulare

Utilizza le impostazioni Cellulare per attivare o disattivare il roaming e i dati cellulare, per impostare un hotspot personale e le opzioni dati cellulare.

Quando una app deve utilizzare Internet, iPhone esegue le seguenti operazioni, in ordine, finché non si connette:

- Si connette alla rete Wi-Fi disponibile utilizzata recentemente.
- Mostra un elenco di reti Wi-Fi nel raggio di portata, e si collega a Internet utilizzando quella scelta da te.
- Si connette alla rete dati cellulare, se disponibile.

Se iPhone è connesso a Internet attraverso la rete dati cellulare, l'icona LTE, 4G, 3G, E o o viene visualizzata nella barra di stato.

Il servizio LTE, 4G e 3G sulle reti cellulare GSM supporta comunicazioni vocali e dati simultanee. Per tutte le altre connessioni cellulare, non puoi utilizzare i servizi Internet mentre parli al telefono a meno che anche iPhone abbia una connessione Wi-Fi a Internet. A seconda della connessione di rete, potrebbe non essere possibile ricevere telefonate mentre è in corso il trasferimento di dati tramite la rete cellulare, ad esempio mentre iPhone sta scaricando una pagina web.

*Reti GSM:* con una connessione EDGE o GPRS, le chiamate in entrata potrebbero venire trasferite direttamente alla segreteria mentre è in corso il trasferimento dati. Se rispondi a una chiamata in entrata, il trasferimento dati viene messo in pausa.

*Reti CDMA*: con le connessioni EV-DO, il trasferimento dati viene messo in pausa quando si risponde alle chiamate in entrata. Con le connessioni 1xRTT, le chiamate in entrata potrebbero venire trasferite direttamente alla segreteria mentre è in corso il trasferimento dati. Se rispondi a una chiamata in entrata, il trasferimento dati viene messo in pausa.

Il trasferimento dati riprende al termine della chiamata.

Se "Dati cellulare" è disattivato, tutti i servizi dati, inclusi i messaggi e-mail, la navigazione web, le notifiche push e altri servizi, utilizzeranno esclusivamente la rete Wi-Fi. Se "Dati cellulare" è attivo, il gestore potrebbe applicare delle tariffe addizionali. Ad esempio, l'utilizzo di certe funzionalità e servizi che trasferiscono dati, come ad esempio Siri e Messaggi, potrebbe comportare dei costi addizionali ai piani tariffari dei dati cellulare.

Attivare o disattivare i dati cellulare: vai in Impostazioni > Generali > Cellulare. Potrebbero essere disponibili anche le seguenti opzioni:

- Attivare o disattivare Roaming vocale (CDMA): Disattiva Roaming vocale per evitare costi derivanti dall'utilizzo delle reti di altri gestori. Quando la rete del tuo gestore non è disponibile, iPhone non avrà servizio cellulare (dati o voce).
- Attivare o disattivare Roaming dati: Il roaming dati permette l'accesso a Internet e tramite la rete dati cellulare quando ti trovi in una zona non coperta dalla rete del tuo gestore. Quando sei in viaggio puoi disattivare il roaming dati per evitare addebiti per il roaming. Consulta Gestore a pagina 136.

 Abilitare o disabilitare 3G: In alcuni casi, l'utilizzo della tecnologia 3G consente di caricare i dati Internet più velocemente, ma può diminuire le prestazioni della batteria. Se fai molte telefonate, puoi disattivare 3G per aumentare la durata della batteria. Questa opzione non è disponibile in tutte le regioni.

**Impostare l'otspot personale:** vai in Impostazioni > Generali > Cellulare > Imposta hotspot personale. L'hotspot personale condivide la connessione Internet di iPhone con il computer e altri dispositivi iOS. Consulta Hotspot personale a pagina 135.

Impostare quando viene usato dati cellulare: vai in Impostazioni > Generali > Cellulare, quindi attiva o disattiva i dati cellulare per "Documenti iCloud", iTunes, FaceTime, "Aggiornam. Passbook" o "Elenco lettura". Se una di queste opzioni è disattivata, iPhone utilizzerà esclusivamente la rete Wi-Fi per quel determinato servizio. Le impostazioni di iTunes includono sia iTunes Match che i download automatici da iTunes Store e da App Store.

#### VPN

Le reti VPN vengono utilizzate dalle aziende per consentirti di comunicare informazioni private in modo sicuro su una rete non privata. Ad esempio, dovresti configurare una VPN per accedere ai tuoi messaggi e-mail di lavoro. Chiedi all'amministratore di rete le impostazioni necessarie per configurare un VPN per la tua rete. Dopo aver definito una o più impostazioni VPN, puoi:

- Attivare o disattivare VPN: vai in Impostazioni > VPN.
- *Passare da un VPN all'altro:* vai in Impostazioni > Generali > VPN, quindi scegli una configurazione.

Vedi anche Appendice A, Lavorare con iPhone, a pagina 145.

### Sincronizzazione Wi-Fi con iTunes

Puoi sincronizzare iPhone con iTunes su un computer che è connesso alla stessa rete Wi-Fi.

Attivare la sincronizzazione Wi-Fi con iTunes: per configurare la sincronizzazione Wi-Fi per la prima volta, collega iPhone al computer con cui desideri fare la sincronizzazione. Per istruzioni, consulta Sincronizzare con iTunes a pagina 16.

Dopo aver configurato la sincronizzazione Wi-Fi, iPhone viene sincronizzato automaticamente con iTunes una volta al giorno, quando:

- · iPhone è collegato a una fonte di alimentazione;
- · iPhone e il computer sono connessi alla stessa rete Wi-Fi;
- iTunes è in esecuzione sul tuo computer.

## **Ricerca Spotlight**

Ricerca Spotlight consente di specificare le aree di contenuto in cui effettuare la ricerca e di riorganizzare l'ordine dei risultati.

**Impostare quali contenuti vengono ricercati da Ricerca:** vai in Impostazioni > Generali > Ricerca Spotlight, quindi seleziona gli elementi da cercare. Puoi anche modificare l'ordine delle categorie.

#### **Blocco automatico**

Il blocco di iPhone ti consente di disattivare lo schermo per ridurre il consumo della batteria e impedire che iPhone venga utilizzato da persone non autorizzate. Puoi comunque ricevere telefonate e messaggi di testo e regolare il volume e utilizzare il pulsante microfono sugli auricolari mentre ascolti la musica o rispondi a una telefonata.

**Impostare l'intervallo di tempo di tempo prima che iPhone si blocchi:** vai in Impostazioni > Generali > Blocco automatico, quindi scegli il valore desiderato.

## Codice di blocco

Di default, iPhone non richiede l'inserimento di un codice per essere sbloccato.

**Impostare un codice:** vai in Impostazioni > Generali > Blocco con codice e imposta un codice di quattro cifre. Per aumentare la sicurezza, disattiva "Codice semplice" e utilizza un codice più lungo.

Se dimentichi il codice di blocco, devi ripristinare il software di iPhone. Consulta Aggiornare e ripristinare il software di iPhone a pagina 156.

**Consentire l'accesso quando iPhone è bloccato:** vai in Impostazioni > Generali > Blocco con codice. Puoi usare i seguenti elementi senza sbloccare iPhone:

- Siri (consulta Impostare le opzioni per Siri a pagina 41).
- "Composizione vocale" (questa opzione è disponibile solo quando Siri è disattivato).
- Rispondi con messaggio (consulta Ricevere telefonate a pagina 46).
- Passbook (consulta Capitolo 16, Passbook, a pagina 86.)

**Cancellare i dati dopo dieci tentativi falliti di inserimento del codice:** vai in Impostazioni > Generali > Blocco con codice e tocca Inizializza dati. Dopo dieci tentativi di inserimento del codice non riusciti, tutte le impostazioni vengono riportate ai valori originali e tutte le informazioni e i documenti multimediali vengono inizializzati rimuovendo la chiave di criptatura dei dati (i dati sono criptati con codifica AES a 256 bit).

#### Restrizioni

Puoi impostare restrizioni sull'uso di alcune app e per i contenuti acquistati. Per esempio, i genitori possono limitare l'accesso a determinati contenuti musicali espliciti affinché non vengano visualizzati nelle playlist oppure possono impedire l'installazione di app.

**Attivare le restrizioni:** vai in Impostazioni > Generali > Restrizioni, quindi tocca Abilita restrizioni. Ti verrà chiesto di definire un codice per le restrizioni, necessario per poter modificare le impostazioni effettuate. Si tratta di un codice diverso da quello usato per sbloccare iPhone.

*Importante:* Se dimentichi il codice di blocco, devi ripristinare il software di iPhone. Consulta Aggiornare e ripristinare il software di iPhone a pagina 156.

Puoi impostare restrizioni per le seguenti app:

- Safari
- Fotocamera (e app che utilizzano la fotocamera)
- FaceTime
- iTunes Store
- iBookstore
- · Siri (compreso il comando vocale e la dettatura)

Puoi inoltre impostare restrizioni per:

- *Installare app:* App Store viene disabilitato e la relativa icona viene rimossa dalla schermata Home. Non puoi installare app su iPhone.
- *Eliminare app:* Non puoi eliminare app da iPhone. (S) non appare sulle icone delle app quando personalizzi la schermata Home.
- *Linguaggio esplicito:* Siri cerca di sostituire le parole esplicite che dici sostituendole con asterischi e segnali acustici.
- *Privacy:* Tutte le impostazioni relative alla privacy di Localizzazione, Contatti, Calendario, Promemoria, Immagini, Condivisione Bluetooth, Twitter e Facebook possono essere bloccate.

- *Account:* Le impostazioni attuali di Posta, contatti, calendari sono bloccate. Non puoi aggiungere, modificare o eliminare account. Inoltre non puoi modificare le impostazioni di iCloud.
- *Trova i miei amici* Le impostazioni attuali di "Trova i miei amici" sono bloccate. Questa impostazione è disponibile quando l'app "Trova i miei amici" è installata.
- Limite volume: Il limite volume del suono attuale è bloccato.
- Acquisti In-App: quando la funzione Acquisti In-App è disattivata, non puoi acquistare altri contenuti o funzionalità per le app scaricate da App Store.
- *Richiedere password:* Ti richiede di inserire il tuo ID Apple ID per gli acquisti in-app dopo l'intervallo di tempo specificato da te.
- *Restrizioni ai contenuti:* Tocca Classifiche per, quindi seleziona un paese nell'elenco. Quindi, imposta restrizioni per musica, podcast, film, programmi TV e app. I contenuti che non compiono i requisiti del sistema di classificazione selezionato non appariranno su iPhone.
- *Partite multigiocatore*: Quando le partite multigiocatore sono disattivate, non puoi richiedere una partita, né inviare o ricevere inviti a giocare partite o aggiungere amici in Game Center.
- Aggiungere amici: Quando Aggiunta amici è disattivato, non puoi inviare o ricevere richieste di amicizia in Game Center. Se le partite multigiocatore sono attivate, puoi continuare a giocare con i tuoi amici esistenti.

#### Data e ora

Queste impostazioni vengono applicate all'ora che appare nella barra di stato (nella parte superiore dello schermo), agli orologi in fusi orari differenti e ai calendari.

Impostare se iPhone mostra l'ora nel formato 24 ore o nel formato 12 ore: vai in Impostazioni > Generali > Data e Ora, quindi attiva o disattiva il formato 24 ore. (il formato 24 ore potrebbe non essere disponibile in tutte le regioni).

Impostare se iPhone aggiorna automaticamente la data e l'ora: vai in Impostazioni > Generali > Data e Ora, quindi attiva o disattiva Automatiche. Se imposti iPhone per aggiornare l'ora automaticamente, il dispositivo ottiene l'ora corretta tramite il network cellulare e la aggiorna in base al fuso orario in cui ti trovi. Alcuni gestori non supportano il protocollo Network Time, quindi in alcune regioni iPhone potrebbe non essere in grado di stabilire automaticamente l'ora locale.

Impostare la data e l'ora manualmente: vai in Impostazioni > Generali > Data e Ora, quindi disattiva Automatiche. Tocca Fuso orario per impostare il tuo fuso orario. Tocca il pulsante "Data e ora", quindi tocca "Imposta data e ora".

#### **Tastiera**

Puoi attivare più tastiere per scrivere differenti lingue, e puoi attivare o disattivare le funzionalità di scrittura, come controllo ortografico. Per informazioni sull'uso della tastiera, consulta Scrivere a pagina 23.

Per informazioni sull'uso delle tastiere internazionali, consulta Appendice B, Tastiere internazionali, a pagina 147.

#### Internazionale

Vai in Impostazioni > Generali > Internazionale per impostare:

- La lingua di iPhone
- Il formato del calendario
- · La lingua per "Controllo vocale"

- La tastiera utilizzata
- I formati relativi a data, ora e numero telefonico

#### Accessibilità

Vai in impostazioni > Generali > Accessibilità e attiva la funzionalità desiderata. Consulta Capitolo 32, Accessibilità, a pagina 117.

#### Profili

Questa impostazione appare se installi uno o più profili su iPhone. Tocca Profili per vedere le informazioni sui profili che hai installato. Per ulteriori informazioni, consulta Utilizzare i profili di configurazione a pagina 145.

#### Reinizializzare

Puoi reinizializzare il dizionario delle parole, le impostazioni di rete, il layout della schermata Home e gli avvisi di posizione. Puoi anche cancellare tutti i contenuti e le impostazioni.

**Ripristinare iPhone:** vai in Impostazioni > Generali > Ripristina, quindi scegli un'opzione:

- *Ripristinare tutte le impostazioni:* tutte le preferenze e le impostazioni personalizzate vengono annullate.
- *Cancellare l'intero contenuto e tutte le impostazioni:* le tue informazioni e le impostazioni vengono rimosse. Prima di poter utilizzare iPhone dovrai configurarlo nuovamente.
- *Ripristinare le impostazioni network:* quando ripristini le impostazioni di rete, l'elenco delle reti utilizzate in precedenza e le impostazioni VPN non installate tramite un profilo di configurazione viene rimosso. La funzionalità Wi-Fi è stata disattivata e quindi riattivata, scollegandoti da qualsiasi rete a cui eri precedentemente connesso. Le impostazioni Wi-Fi e "Richiedi accesso reti" rimangono attive. Per rimuovere le impostazioni VPN installate tramite un profilo di configurazione, vai in Impostazioni > Generali > Profilo, quindi seleziona il profilo e tocca Rimuovi. Questa azione rimuove anche altre impostazioni o account forniti con il profilo.
- *Reimpostare il dizionario tastiera:* Puoi aggiungere parole al dizionario della tastiera rifiutando le parole che iPhone ti propone durante l'inserimento. Quando ripristini il dizionario della tastiera tutte le parole aggiunte verranno cancellate.
- *Ripristinare il layout della schermata Home:* ripristina il layout originale delle app integrate nella schermata Home.
- *Ripristinare posizione e privacy:* ripristina i servizi di localizzazione e le impostazioni della privacy alle impostazioni originali di fabbrica.

### Suoni

Puoi impostare iPhone per riprodurre un suono ogni volta che ricevi un messaggio, un'e-mail, una chiamata, un tweet, un post Facebook, un messaggio in segreteria o un promemoria. Puoi anche impostare i suoni per appuntamenti, invio di e-mail, digitazione dei tasti e quando blocchi iPhone.

Per ulteriori informazioni su come disattivare la suoneria di iPhone, consulta Interruttore Suoneria/Silenzioso a pagina 9.

**Modificare le impostazioni audio:** vai in Impostazioni > Suoni. Le opzioni disponibili comprendono:

- Impostare iPhone in modo che vibri quando ricevi una chiamata.
- Impostare iPhone in modo che vibri quando attivi la modalità silenzioso.

- Regolare il volume di suoneria e avvisi.
- Impedire ai pulsanti laterali di modificare il volume della suoneria.
- Impostare la suoneria. Per impostare una suoneria per una persona, vai alla relativa scheda in Contatti.
- Impostare l'avviso e altre suonerie.
- Attivare i clic tastiera e un suono per quando iPhone si blocca.

**Impostare i modelli vibrazione:** vai in Impostazioni > Suoni, quindi scegli un elemento dall'elenco "Modelli vibrazione e suoni". Tocca Vibrazione per selezionare un modello.

• Definire un modello di vibrazione personalizzato: tocca un elemento nell'elenco "Modelli vibrazione e suoni", quindi tocca Vibrazione. Tocca "Crea nuova vibrazione", quindi definisci il modello toccando lo schermo con la punta di un dito.

## Luminosità e sfondo

La luminosità dello schermo influisce sulla durata della batteria. Puoi diminuire la luminosità dello schermo per estendere la durata della batteria di iPhone o utilizzare la funzionalità di luminosità automatica.

**Regolare la luminosità dello schermo:** vai in Impostazioni > Luminosità e sfondo, quindi trascina il cursore. Se l'opzione Luminosità automatica è attivata, iPhone regola la luminosità dello schermo in base alle condizioni di luce ambientali attuali grazie al relativo sensore integrato.

Le impostazioni Sfondo consentono di impostare un'immagine o una foto per lo schermo bloccato o la schermata Home. Consulta Cambiare lo sfondo a pagina 22.

## Privacy

Le impostazioni sulla privacy ti consentono di visualizzare e controllare quali app e servizi di sistema hanno accesso ai servizi di localizzazione, contatti, calendari, promemoria e foto.

L'opzione Localizzazione consente alle app basate sulla posizione, quali Promemoria, Mappe e Fotocamera di raccogliere e utilizzare dati relativi alla tua posizione. I servizi di localizzazione determinano la tua posizione approssimata utilizzando le informazioni disponibili provenienti dai dati della rete cellulare, dalle reti Wi-Fi locali (se hai attivato la funzione Wi-Fi) e dal GPS (potrebbe non essere disponibile in tutte le regioni). I dati sulla posizione raccolti da Apple vengono raccolti in modo da non identificarti personalmente. Quando un'app utilizza Localizzazione, **1** appare nella barra di stato.

Attivare o disattivare i Servizi di localizzazione: vai in Impostazioni > Privacy > Localizzazione. Puoi disattivare questa impostazione per alcune o tutte le app e servizi. Se disattivi Localizzazione, la prossima volta che un'app o un servizio tenterà di utilizzare questa funzionalità ti verrà chiesto di riattivarli.

Disattivare Localizzazione per i servizi di sistema: vari servizi di sistema, tra cui la calibrazione bussola e iAd basati sulla posizione, utilizza i servizi di localizzazione. Per visualizzare il loro stato, attivali o disattivali oppure mostra *1* nella barra dei menu quando questi servizi usano la tua posizione, vai in Impostazioni > Privacy > Localizzazione > Servizi di sistema.

**Disattivare l'accesso alle informazioni private:** vai in Impostazioni > Privacy. Puoi visualizzare quali app hanno richiesto e ottenuto accesso alle seguenti informazioni:

- Contatti
- Calendario

- Promemoria
- Immagini
- Condivisione Bluetooth
- Twitter
- Facebook

Puoi disattivare l'accesso di ogni app a ciascuna categoria di informazioni. Controlla i termini e l'informativa sulla privacy di ogni app di terze parti per capire come vengono utilizzati i dati richiesti.
# Lavorare con iPhone

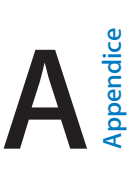

Grazie all'accesso sicuro alle reti aziendali, alle directory e a Microsoft Exchange, iPhone è pronto per lavorare al tuo fianco. Per informazioni dettagliate sull'utilizzo di iPhone in azienda, vai su www.apple.com/it/iphone/business.

# Utilizzare i profili di configurazione

Se lavori in un'azienda, potresti essere in grado di configurare account e altri elementi su iPhone installando un profilo di configurazione. I profili di configurazione permettono all'amministratore di configurare iPhone per utilizzare i sistemi informatici presenti nella tua azienda, istituto scolastico o organizzazione. Per esempio, potresti usare un profilo di configurazione per impostare l'acceso di iPhone ai server Microsoft Exchange aziendali, in modo che possa accedere a e-mail, calendari e contatti Exchange e attivare "Blocco con codice" per aiutarti a mantenere sicure le informazioni.

L'amministratore può distribuire i profili di configurazione tramite e-mail, renderli disponibili su una pagina web sicura o installarli direttamente su iPhone. L'amministratore potrebbe chiederti di installare un profilo per il tuo iPhone su un server MDM (mobile device management), che gli permette di configurare le impostazioni da remoto.

**Installare i profili di configurazione:** su iPhone, apri il messaggio e-mail o scarica i profili di configurazione dal sito web fornito dall'amministratore. Quando apri un profilo di configurazione, si avvia l'installazione.

*Importante:* Potrebbe esserti chiesto se il profilo di configurazione è attendibile. In caso di dubbi, chiedi al tuo amministratore prima di installare il profilo di configurazione.

Non è possibile modificare le impostazioni definite da un profilo di configurazione. Se desideri modificare le impostazioni, devi prima rimuovere il profilo di configurazione o installare un nuovo profilo di configurazione con le nuove impostazioni.

**Rimuovere un profilo di configurazione:** vai in Impostazioni > Generali > Profilo, quindi seleziona il profilo di configurazione e tocca Rimuovi.

La rimozione di un profilo di configurazione elimina le impostazioni e tutte le altre informazioni installate dal profilo.

# Configurare account Microsoft Exchange

Microsoft Exchange fornisce e-mail, contatti, attività e calendari che puoi sincronizzare automaticamente in modalità wireless su iPhone. Puoi configurare un account Exchange direttamente su iPhone.

**Configurare un account Exchange su iPhone:** vai in Impostazioni > Mail, contatti, calendari. Tocca "Aggiungi account", quindi tocca "Microsoft Exchange". Chiedi al fornitore di servizi o all'amministratore quali impostazioni dovresti usare.

#### Accesso VPN

VPN (virtual private network) fornisce accesso sicuro via Internet a reti private, come la rete aziendale o scolastica. Utilizza le impostazioni Rete su iPhone per configurare e attivare VPN. Chiedi all'amministratore quali impostazioni dovresti usare.

Inoltre, è possibile configurare automaticamente la rete VPN usando un profilo di configurazione. Quando la rete VPN viene impostata da un profilo di configurazione, iPhone potrebbe attivare automaticamente VPN quando è necessario. Per informazioni, contatta il tuo amministratore.

### Account LDAP e CardDAV

Quando imposti un account LDAP, puoi visualizzare e cercare contatti sul server LDAP della tua organizzazione. Il server viene visualizzato come nuovo gruppo in Contatti. Poiché i contatti LDAP non vengono scaricati su iPhone, devi disporre di una connessione Internet per visualizzarli. Verifica con l'amministratore le impostazioni account e gli altri requisiti (per esempio, VPN).

Quando configuri un account CardDAV, i contatti dell'account vengono sincronizzati con iPhone in modalità wireless. Inoltre, potresti essere in grado di cercare contatti sul server CardDAV della tua organizzazione.

**Configurare un account LDAP o CardDAV:** vai in Impostazioni > Posta, contatti, calendari, quindi tocca Aggiungi account. Tocca Altro. Chiedi al fornitore di servizi o all'amministratore quali impostazioni dovresti usare.

# Tastiere internazionali

# Utilizzare le tastiere internazionali

L'impostazione "Tastiere internazionali" ti consente di scrivere in varie lingue diverse, incluse le lingue scritte da destra verso sinistra. Per un elenco delle tastiere supportate, vai all'indirizzo www.apple.com/it/iphone/specs.html.

Gestire le tastiere: vai in Impostazioni > Generali > Internazionale > Tastiere.

- *Aggiungere una tastiera*: Tocca "Aggiungi nuova tastiera", quindi scegli una tastiera dall'elenco. Ripeti la procedura per aggiungere altre tastiere.
- *Rimuovere una tastiera:* Tocca Modifica, tocca 😑 accanto alla tastiera che desideri rimuovere, quindi tocca Elimina.
- Modificare l'elenco delle tastiere: Tocca Modifica, quindi trascina = accanto a una tastiera per spostarla in un'altra posizione nell'elenco.

Puoi cambiare tastiera per inserire il testo in una lingua diversa.

**Cambiare tastiera durante l'inserimento:** tocca e tieni premuto il tasto Globo () per visualizzare tutte le tastiere attive. Per scegliere una tastiera, scorri con il dito sul nome della tastiera, quindi rilascia. Il tasto Globo () viene visualizzato solo se attivi più di una tastiera.

Puoi anche toccare solo . Quando tocchi , viene visualizzato per un attimo il nome della tastiera appena attivata. Continua a toccare per accedere alle altre tastiere attive.

Molte tastiere ti consentono di inserire lettere, numeri e simboli non visibili sulla tastiera.

Per inserire lettere accentate o altri caratteri: tocca e tieni premuti la lettera, il numero o il simbolo correlati, quindi scorri per scegliere una variante. Per esempio:

- *Su una tastiera tailandese:* scegli numeri nativi toccando e tenendo premuto il relativo numero arabo.
- Su una tastiera cinese, giapponese o araba: i caratteri suggeriti o candidati appaiono nella parte superiore della tastiera. Tocca un candidato per inserirlo o scorri verso sinistra per visualizzare altri candidati.

Visualizzare l'elenco candidato completo: tocca la freccia su o la freccia destra per visualizzare l'elenco completo dei candidati.

- Scorrere l'elenco: scorri verso l'alto o verso il basso.
- Tornare all'elenco breve: tocca la freccia giù.

Quando utilizzi alcune tastiere cinesi o giapponesi, puoi creare l'abbreviazione di una parola o di coppie di parole. L'abbreviazione viene aggiunta al tuo dizionario personale. Quando digiti un'abbreviazione utilizzando una tastiera supportata, la parola o l'input abbinati vengono sostituiti dall'abbreviazione.

**Per attivare o disattivare le abbreviazioni:** vai in Impostazioni > Generali > Tastiera > Abbreviazioni. Le abbreviazioni sono disponibili per:

- Cinese semplificato: Pinyin
- · Cinese tradizionale: Pinyin e Zhuyin
- Giapponese: Romaji e 50 Key

# Metodi di input speciali

Puoi usare le tastiere per inserire alcune lingue in modi diversi. Alcuni esempi sono Cinese Cangjie e Wubihua, Giapponese Kana e smiley o emoticon. Puoi anche scrivere i caratteri cinesi sullo schermo con le dita o uno stilo.

**Creare caratteri cinesi dai tasti componenti Cangjie:** Mentre digiti appaiono i caratteri suggeriti. Tocca un carattere per sceglierlo oppure continua a inserire fino a cinque componenti per visualizzare altre opzioni.

**Creare caratteri cinesi Wubihua (tratto):** usa il tastierino per costruire caratteri cinesi utilizzando fino a cinque tratti nella corretta sequenza di scrittura: orizzontale, verticale, dall'alto a destra verso il basso a sinistra, dall'alto a sinistra verso il basso a destra e gancio. Per esempio, il carattere cinese 🗟 (cerchio) dovrebbe iniziare con il tratto verticale | .

- Mentre digiti, appaiono i caratteri cinesi suggeriti (i caratteri usati più comunemente appaiono per primi). Tocca un carattere per sceglierlo.
- Se non sei sicuro di quale sia il tratto corretto, inserisci un asterisco (\*). Per visualizzare altre opzioni carattere, tocca un altro tratto o scorri l'elenco dei caratteri.
- Tocca il tasto delle corrispondenze (匹配) per mostrare solo i caratteri che corrispondono esattamente a ciò che hai digitato.

Scrivere i caratteri cinesi: scrivi i caratteri cinesi direttamente sullo schermo con il dito quando sono attivi i formati di scrittura cinese semplificato o tradizionale. Mentre scrivi i tratti dei caratteri, iPhone li riconosce e mostra i caratteri corrispondenti in un elenco, nel quale il carattere più simile viene visualizzato in alto. Quando scegli un carattere, i caratteri simili vengono visualizzati nell'elenco come ulteriori scelte possibili.

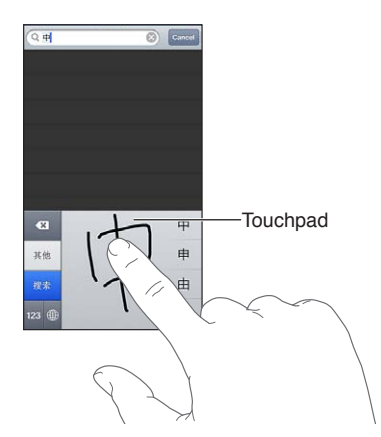

Alcuni caratteri complessi, come 鱲 (parte del nome dell'Aeroporto Internazionale di Hong Kong), 竝 (ascensore) e 傑 (particella usata in Cantonese), possono essere digitati scrivendo uno o più caratteri componenti in sequenza. Tocca il carattere per sostituire i caratteri digitati. Anche i caratteri romani vengono riconosciuti.

**Digitare testo in giapponese kana:** Per selezionare le sillabe, utilizza il tastierino Kana. Per ulteriori opzioni sulle sillabe, tocca il tasto freccia e seleziona un'altra sillaba o parola della finestra.

**Digitare testo in giapponese romaji:** Utilizza la tastiera Romaji per scrivere le sillabe. Le possibili scelte appariranno in alto sulla tastiera: toccane una per utilizzarla. Per ulteriori opzioni sulle sillabe, tocca il tasto freccia e seleziona un'altra sillaba o parola della finestra.

**Inserire faccine o emoticon:** usa la tastiera giapponese Kana e tocca il tasto ^\_^. Oppure puoi:

- Usare la tastiera giapponese romaji (layout QWERTY-Giapponese): tocca il tasto Numero 123, quindi tocca il tasto ^\_^.
- Utilizza la tastiera cinese (semplificato o tradizionale) Pinyin o (tradizionale) Zhuyin: tocca il tasto Simboli E, quindi tocca il tasto ^\_^.

# Sicurezza, utilizzo e supporto

# Importanti informazioni sulla sicurezza

 $\wedge$ 

*ATTENZIONE:* La mancata osservanza di queste istruzioni sulla sicurezza potrebbe essere causa di incendio, scosse elettriche o altri danni e lesioni a iPhone o ad altre proprietà. Leggi tutte le istruzioni relative alla sicurezza prima di utilizzare iPhone.

Utilizzo Maneggia iPhone con cura. È realizzato in metallo, vetro e plastica e contiene componenti elettronici delicati. iPhone potrebbe danneggiarsi se lasciato cadere, incenerito, forato o rotto o se entra in contatto con liquidi. Non utilizzare iPhone se è stato danneggiato, ad esempio se lo schermo è rotto, poiché potrebbe causare lesioni . Puoi proteggere iPhone da eventuali graffi utilizzando una custodia.

**Riparazione** Non aprire iPhone e non tentare di ripararlo da solo. Se disassembli iPhone potresti causarti lesioni o danneggiare iPhone. Se iPhone è danneggiato, non funziona o entra in contatto con liquidi, contatta Apple o un fornitore di servizi Apple autorizzato. Puoi trovare ulteriori informazioni su come ottenere assistenza su www.apple.com/it/support/iphone/service/faq.

Batteria Non tentare di sostituire la batteria di iPhone da solo perché potresti danneggiarla e ciò potrebbe causare surriscaldamenti e lesioni. La batteria agli ioni di litio di iPhone dovrebbe essere sostituita da Apple o da un fornitore di servizi Apple autorizzato e deve essere riciclata o smaltita separatamente dai rifiuti domestici. Non incenerire la batteria. Per informazioni sul riciclo e la sostituzione della batteria, consulta il sito web www.apple.com/it/batteries.

Distrazione L'utilizzo di iPhone in determinate circostanze può procurare distrazione e potrebbe causare una situazione pericolosa. Rispetta le regole che proibiscono o limitano l'uso di cellulari o auricolari (per esempio, evita di scrivere messaggi mentre stai guidando o di utilizzare gli auricolari quando stai andando in bicicletta).

Navigazione Mappe, le indicazioni stradali, Flyover e le app basate sulla posizione dipendono dai servizi di dati. Tali servizi di dati sono soggetti a variazioni e potrebbero non essere disponibili in tutte le regioni; di conseguenza, le mappe, Flyover, le indicazioni e le informazioni basate sulla posizione potrebbero essere imprecise, incomplete o non essere disponibili. Confronta le informazioni fornite su iPhone con ciò che ti circonda e controlla i segnali per risolvere qualsiasi discrepanza. Alcune funzionalità di Mappe richiedono i servizi di localizzazione. Consulta Privacy a pagina 143. Utilizza il buon senso quando navighi.

**Ricarica** Ricarica iPhone con il cavo USB e l'alimentatore inclusi o con altri alimentatori e cavi di terze parti "Made for iPhone" compatibili con USB 2.0 o alimentatori compatibili con uno o più dei seguenti standard: EN 301489-34, IEC 62684, YD/T 1591-2009, CNS 15285, ITU L.1000 o un altro alimentatore applicabile di un telefono cellulare standard. Un adattatore USB iPhone Micro (disponibile separatamente in alcune zone) o un altro adattatore potrebbero essere necessari per collegare iPhone ad alcuni alimentatori compatibili. L'utilizzo di cavi o caricabatterie danneggiati o ricaricare in presenza di umidità, può causare scosse elettriche. Quando utilizzi l'alimentatore USB Apple per caricare iPhone, assicurati che la spina CA o il cavo di alimentazione CA siano inseriti completamente nell'alimentatore prima di collegarli a una presa di corrente. Gli alimentatori di corrente possono scaldarsi durante l'uso e un contatto prolungato potrebbe causare lesioni. Lascia sempre un adeguato spazio di ventilazione intorno agli alimentatori quando li usi.

*Nota:* Sono compatibili solo adattatori di alimentazione USB micro di alcuni paesi, in conformità agli standard di interoperabilità di alimentatori per telefoni cellulari. Contatta il produttore dell'a-limentatore per informazioni sulla conformità dell'alimentatore USB micro con questi standard.

Perdita dell'udito L'ascolto di suoni a volumi elevati potrebbe danneggiare l'udito. I rumori di fondo e l'esposizione continua a livelli di volume elevati, potrebbero farti sembrare i suoni più bassi di quanto non siano in realtà. Attiva l'audio e controlla il volume prima di inserire gli auricolari o le cuffie nelle orecchie. Per ulteriori informazioni sulla perdita dell'udito, consulta www.apple.com/it/sound. Per informazioni su come impostare un limite volume massimo su iPhone, consulta Impostazioni musica a pagina 65.

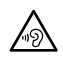

*ATTENZIONE:* Per prevenire possibili danni all'udito, evita l'ascolto a livelli di volume elevati per lunghi periodi di tempo.

Auricolari Apple Gli auricolari venduti con iPhone 4S e successivi in Cina (identificabili dagli anelli di isolamento scuri sul connettore) sono progettati per attenersi agli standard Cinesi e non sono compatibili con iPhone 4S o versione successiva, iPad 2 o versione successiva e iPod touch 5a generazione. Utilizza solo auricolari compatibili con il dispositivo.

Segnali radio iPhone utilizza segnali radio per connettersi alle reti wireless. Per informazioni sulla quantità di energia usata per trasmettere questi segnali e sulla procedura necessaria per minimizzare l'esposizione, vai in Impostazioni > Generali > Info > Legale > Esposizione RF.

Interferenza di radiofrequenza Osserva i segnali e gli avvisi che vietano o limitano l'utilizzo di telefoni cellulari (per esempio, strutture sanitarie o zone a rischio di esplosione). Nonostante iPhone sia stato progettato, testato e prodotto in conformità ai regolamenti in materia di emissioni a radiofrequenza, tali emissioni potrebbero alterare il funzionamento di altri dispositivi elettronici. Spegni iPhone o utilizza la modalità di uso in aereo per disattivare i trasmettitori wireless di iPhone quando è proibito l'uso di cellulari, per esempio durante i viaggi in aereo o quando richiesto dalle autorità competenti.

**Dispositivi medici** iPhone include radiotrasmettitori che emettono campi elettromagnetici. I campi elettromagnetici possono interferire con i pacemaker e altri dispositivi medici. Se porti pacemaker, iPhone dovrebbe essere sempre mantenuto a più di 15 cm (6 in.) di distanza dal pacemaker. Se hai motivo di sospettare che si stia verificando un'interferenza con il pacemaker o altro dispositivo medico, smetti di usare iPhone e contatta il tuo medico per informazioni specifiche sul dispositivo. Nella parte inferiore di iPhone e negli auricolari delle cuffie incluse sono presenti magneti, che potrebbero interferire con pacemaker, defibrillatori o altri dispositivi medici. iPhone o gli auricolari dovrebbero essere sempre mantenuti a più di 15 cm di distanza dal pacemaker o dal defibrillatore.

**Condizioni mediche** Se sei affetto da altri disturbi medici che ritieni possano essere influenzate da iPhone (per esempio, convulsioni, svenimenti, dolore agli occhi o mal di testa), consulta il tuo medico prima di usare iPhone.

Atmosfere esplosive Non caricare o utilizzare iPhone una zona con atmosfera potenzialmente esplosiva, per esempio aree di rifornimento di carburante o zone la cui aria contiene sostanze chimiche o particelle (come granelli, polvere o polveri di metallo). Segui attentamente le indicazioni fornite.

**Movimenti ripetuti** Attività ripetitive come digitare testo o giocare con videogiochi su iPhone possono provocare disturbi occasionali a mani, braccia, spalle, collo o altre parti del corpo. Se riscontri dei disturbi, interrompi l'utilizzo e consulta un medico.

Attività con conseguenze pericolose Questo dispositivo non è progettato per essere utilizzato quando l'inesattezza o il guasto del dispositivo possono causare morte, lesioni personali o gravi danni ambientali.

**Pericolo di soffocamento** Alcuni accessori di iPhone potrebbero rappresentare un rischio di soffocamento per i bambini. Tenere tali accessori fuori dalla portata dei bambini.

# Importanti informazioni sull'utilizzo

**Pulizia** Pulisci immediatamente iPhone se entra in contatto con agenti dannosi che potrebbero causare l'insorgere di macchie, quali sporco, inchiostro, trucco o lozioni. Per la pulizia:

- scollega tutti i cavi e spegni iPhone (premi e tieni premuto il tasto Standby/Riattiva, quindi fai scorrere il cursore sullo schermo).
- Utilizza un panno morbido e non sfilacciato.
- Non rovesciare sostanze liquide nelle fessure.
- Non utilizzare prodotti per la pulizia o aria compressa.

La parte anteriore e posteriore iPhone potrebbe essere realizzata in vetro con un rivestimento oleorepellente a prova di impronte. Questo rivestimento si usura nel tempo con il normale utilizzo. Sfregare lo schermo con materiale abrasivo diminuisce ulteriormente l'efficacia del rivestimento e potrebbe graffiare il vetro. Gli abrasivi potrebbero graffiare iPhone.

Utilizzo di connettori, porte e tasti Non forzare mai un connettore in una porta, né esercitare una pressione eccessiva su un tasto; ciò potrebbe causare danni non coperti dalla garanzia. Se il connettore e la porta non si collegano con facilità, probabilmente non corrispondono. Verifica eventuali ostruzioni e accertati che il connettore corrisponda alla porta e che sia posizionato correttamente rispetto alla porta.

Lightning È normale che il connettore Lightning possa decolorarsi durante l'uso. Sporco, ostruzioni e esposizione ai liquidi potrebbero causare la decolorazione. Per rimuovere la decolorazione o se il cavo si scalda durante l'uso o non permette la carica o la sincronizzazione di iPhone, scollega il cavo Lightning dal computer o dall'alimentatore e puliscilo con un panno morbido, leggermente umido e non sfilacciato. Non utilizzare liquidi o prodotti per la pulizia quando pulisci il connettore Lightning. **Temperatura di funzionamento** iPhone è progettato per funzionare a temperature comprese tra 0° e 35° C. iPhone può essere danneggiato e la durata della batteria ridotta se conservato o utilizzato al di fuori di questo intervallo di temperatura (ad esempio, se lasciato in una macchina calda). iPhone si spegne se fa troppo caldo. Evita di esporre iPhone a cambiamenti drastici di temperatura o di livello di umidità. Quando iPhone è in funzione e la batteria è in carica, è normale che iPhone si surriscaldi.

Se la temperatura interna di iPhone supera le normali temperature di funzionamento (ad esempio, in un'auto bollente o a diretta esposizione ai raggi solari per un periodo di tempo prolungato) potrebbero verificarsi le seguenti situazioni mentre il dispositivo cerca di regolare la temperatura:

- La ricarica della batteria di iPhone si interrompe.
- Lo schermo si attenua.
- Appare un messaggio di avviso relativo alla temperatura.
- Alcune app potrebbero chiudersi.

*Importante:* Quando appare un messaggio di avviso relativo alla temperatura, non è possibile utilizzare iPhone. Se la temperatura interna rimane troppo elevata, iPhone entra in un lungo stato di stop fino al raffreddamento. Colloca iPhone in un ambiente più fresco al riparo dai raggi solari e attendi alcuni minuti prima di provare a utilizzare nuovamente iPhone.

Per ulteriori informazioni, vai all'indirizzo: support.apple.com/kb/HT2101?viewlocale=it\_IT.

# Sito di supporto di iPhone

Informazioni di supporto complete sono disponibili in linea all'indirizzo www.apple.com/it/support/iphone. Per contattare Apple per assistenza personalizzata (non disponibile in tutte le aree), consulta www.apple.com/it/support/contact.

# Riavviare o ripristinare iPhone

Qualora qualcosa non funzioni in modo corretto, prova a riavviare iPhone, forzare l'uscita dall'app o ripristinare iPhone.

**Riavviare iPhone:** mantieni premuto il tasto Standby/Riattiva fino a quando non appare il cursore rosso. Fai scorrere il dito sul cursore per spegnere iPhone. Per riaccendere iPhone tieni premuto il tasto Standby/Riattiva finché non appare il logo Apple.

**Forzare la chiusura di una app:** mantieni premuto il tasto Standby/Riattiva per alcuni secondi fino a quando non appare un cursore rosso, quindi tieni premuto il tasto Home 🗋 fino a quando l'app non si chiude.

Puoi anche rimuovere una app dall'elenco degli elementi recenti per forzarne l'uscita. Consulta Aprire e passare da un'app all'altra a pagina 18.

Se non riesci a spegnere iPhone o se il problema persiste, potrebbe essere necessario ripristinare iPhone. Il ripristino dovrebbe essere effettuato soltanto se lo spegnimento e la riaccensione di iPhone non risolvono il problema.

**Ripristinare iPhone:** tieni premuti il tasto Standby/Riattiva e il tasto Home 🗋 contemporaneamente per almeno dieci secondi, fino a quando non appare il logo Apple.

# Se viene visualizzato il messaggio "Codice non valido" o "iPhone è disabilitato"

Se dimentichi il codice o iPhone visualizza un messaggio che è disattivato, consulta "iOS: disattivazione del dispositivo dopo l'immissione di un codice errato" all'indirizzo support.apple.com/kb/HT1212?viewlocale=it\_IT.

# Se viene visualizzato il messaggio "Questo accessorio non è supportato da iPhone"

L'accessorio che hai collegato potrebbe non funzionare con iPhone. Assicurati che il cavo USB e i connettori siano liberi da ostruzioni e consulta la documentazione fornita con l'accessorio.

# Impossibile visualizzare gli allegati delle e-mail

Se iPhone non riesce a visualizzare gli allegati delle e-mail, prova i seguenti suggerimenti:

- *Aprire un file allegato:* tocca il file per aprirlo in Visualizzazione rapida. Prima di poter visualizzare l'allegato, potrebbe essere necessario attendere il completamento del download
- Salvare una foto o un video allegato: tocca il file per aprirlo in Visualizzazione rapida.
  Prima di poter visualizzare l'allegato, potrebbe essere necessario attendere il completamento del download

Visualizzazione rapida supporta i seguenti tipi di documento:

- .doc, .docx: Microsoft Word
- .htm, .html: pagina web
- .key: Keynote
- .numbers:Numbers
- .pages: Pages
- .pdf: Anteprima, Adobe Acrobat
- .ppt, .pptx: Microsoft PowerPoint
- .rtf: RTF (Rich Text Format)
- .txt: testo
- .vcf: informazioni di contatto
- .xls, .xlsx: Microsoft Excel

Per ulteriori informazioni sulla risoluzione dei problemi, vai all'indirizzo www.apple.com/it/support/iphone.

# Fare il backup di iPhone

Puoi utilizzare iCloud o iTunes per fare il backup automatico di iPhone. Se scegli di fare il backup utilizzando iCloud, non puoi utilizzare anche iTunes per il backup automatico sul computer; tuttavia, puoi usare iTunes per il backup manuale sul computer.

#### Eseguire il backup su iCloud

iCloud esegue il backup di iPhone giornalmente utilizzando la rete Wi-Fi, quando è collegato a una fonte di alimentazione ed è bloccato. La data e l'ora dell'ultimo backup sono elencati in fondo alla schermata Archivio e backup. iCloud fa il backup di:

- musica, programmi TV, app e libri acquistati
- Foto e video in Rullino foto

- Impostazioni iPhone
- Dati delle app
- Schermata Home e organizzazione app
- Messaggi (iMessage, SMS e MMS)
- Suonerie

*Nota:* il backup della musica acquistata non è possibile in tutte le regioni e i programmi TV non sono disponibili in tutte le zone.

Se non hai attivato il backup su iCloud la prima volta che hai configurato iPhone, puoi attivarlo nelle impostazioni di iCloud.

Attivare i backup su iCloud: vai in Impostazioni > iCloud, quindi esegui l'accesso con il tuo ID Apple e la tua password, se necessario. Vai in Archivio e backup, quindi attiva Backup iCloud.

**Eseguire il backup immediatamente:** vai in Impostazioni > iCloud > Archivio e backup, e tocca Esegui backup adesso.

**Gestire i backup:** vai in Impostazioni > iCloud > Archivio e backup, quindi tocca Gestisci archiviazione. Tocca il nome del tuo iPhone.

Attivare o disattivare il backup di "Rullino foto": vai in Impostazioni > iCloud > Archivio e backup, quindi tocca Gestisci archiviazione. Tocca il nome del tuo iPhone, quindi attiva o disattiva il backup di "Rullino foto".

**Visualizzare i dispositivi per i quali viene eseguito il backup:** vai in Impostazioni > iCloud > Archivio e backup > Gestisci archiviazione.

Interrompere i backup iCloud: vai in Impostazioni > iCloud > Archivio e backup > Backup, quindi disattiva "Backup iCloud".

iCloud non esegue il backup della musica che non è stata acquistata su iTunes. Devi utilizzare iTunes per fare il backup e ripristinare tali contenuti. Consulta Sincronizzare con iTunes a pagina 16.

*Importante:* i backup per la musica o i programmi TV acquistati non sono disponibili in tutte le regioni. Gli acquisti precedenti possono non essere disponibili se non sono più presenti in iTunes Store, App Store o iBookstore.

I contenuti acquistati, così come i contenuti di Streaming foto, non vengono contati nei 5GB di spazio libero su iCloud.

#### Eseguire il backup con iTunes

iTunes crea un backup di foto nell'album "Rullino foto" o "Foto salvate" ed esegue il backup di messaggi di testo, note, cronologia delle chiamate, elenco Preferiti, impostazioni dei suoni e altro ancora. Non viene fatto il backup dei file multimediali, come brani e alcune foto, ma questi possono essere ripristinati sincronizzando iTunes.

Quando colleghi iPhone al computer con cui sincronizzi normalmente, iTunes crea un backup ogni volta che:

- *Esegui la sincronizzazione con iTunes:* iTunes sincronizza iPhone ogni volta che colleghi iPhone al computer. iTunes non eseguirà automaticamente di un iPhone che non è stato configurato per eseguire la sincronizzazione con quel computer. Consulta Sincronizzare con iTunes a pagina 16.
- Aggiornare o ripristinare iPhone: iTunes esegue sempre il backup di iPhone prima dell'aggiornamento e del ripristino.

iTunes inoltre può criptare i backup di iPhone per proteggere i tuoi dati.

**Codificare i backup di iPhone:** Seleziona "Codifica backup iPhone" nel pannello Sommario di iTunes.

**Ripristinare i documenti e le impostazioni di iPhone:** collega iPhone al computer con cui sincronizzi normalmente, seleziona iPhone nella finestra di iTunes, e fai clic su Ripristina nel pannello Sommario.

Per ulteriori informazioni sui backup, vai all'indirizzo support.apple.com/kb/HT1766?viewlocale=it\_IT.

#### Rimuovere un backup di iTunes

Puoi rimuovere un backup di iPhone dall'elenco di backup in iTunes. Potresti voler effettuare questa operazione nel caso in cui il backup sia stato creato sul computer di un altro utente.

#### Rimuovere un backup:

- 1 in iTunes, apri Preferenze iTunes.
  - *Mac:* scegli iTunes > Preferenze.
  - Windows: scegli Modifica > Preferenze.
- 2 Fai clic su Dispositivi (non è necessario che iPhone sia collegato).
- 3 Seleziona il backup che desideri rimuovere, quindi fai clic su "Elimina backup".
- 4 Fai clic su Elimina, per confermare che desideri eliminare il backup selezionato, quindi fai clic su OK.

### Aggiornare e ripristinare il software di iPhone

Puoi aggiornare il software di iPhone in Impostazioni o utilizzando iTunes. Inoltre, puoi cancellare o ripristinare i dati di iPhone e quindi utilizzare iCloud o iTunes per ripristinarli da un backup.

I dati eliminati non saranno più accessibili tramite l'interfaccia utente di iPhone, ma non vengono cancellati da iPhone. Per informazioni sulla cancellazione completa di contenuto e impostazioni, consulta Reinizializzare a pagina 142.

#### Aggiornare iPhone

Puoi aggiornare il software nelle Impostazioni di iPhone o utilizzando iTunes.

**Aggiornare iPhone in modalità wireless:** vai in Impostazioni > Generali > Aggiornamento Software. iPhone cerca tutti gli aggiornamenti software disponibili.

Aggiornare il software in iTunes: iTunes cerca tutti gli aggiornamenti software disponibili ogni volta che esegui la sincronizzazione di iPhone utilizzando iTunes. Consulta Sincronizzare con iTunes a pagina 16.

Per ulteriori informazioni sull'aggiornamento del software di iPhone, vai all'indirizzo support.apple.com/kb/HT4623?viewlocale=it\_IT.

#### **Ripristinare iPhone**

Puoi usare iCloud o iTunes per ripristinare iPhone da un backup.

**Ripristinare da un backup di iCloud:** ripristina iPhone per eliminare tutte le impostazioni e informazioni. Accedi a iCloud e scegli "Ripristina da un backup" in Impostazione Assistita. Consulta Reinizializzare a pagina 142.

**Ripristinare da un backup di iTunes:** collega iPhone al computer con cui sincronizzi normalmente, seleziona iPhone nella finestra di iTunes, e fai clic su Ripristina nel pannello Sommario. Quando il software iPhone è ripristinato, puoi impostarlo come nuovo iPhone oppure ripristinare la musica, i video, i dati delle app e gli altri contenuti dal backup.

Per ulteriori informazioni sull'aggiornamento e il ripristino del software di iPhone, vai all'indirizzo support.apple.com/kb/HT1414?viewlocale=it\_IT.

# Ulteriori informazioni, servizi e supporto tecnico

Questa tabella indica la disponibilità di informazioni relative alla sicurezza, al software e all'assistenza di iPhone.

| Per informazioni su                                                               | Esegui questa operazione                                                                                                    |
|-----------------------------------------------------------------------------------|----------------------------------------------------------------------------------------------------|
| Utilizzare iPhone in modo sicuro                                                  | Consulta Importanti informazioni sulla sicurezza a pagina 150.                                                                                                    |
| Servizio e assistenza iPhone, suggerimenti, forum e<br>download di software Apple | Vai su www.apple.com/it/support/iphone.                                                                                                    |
| Servizio e assistenza del gestore                                                 | Contatta il tuo gestore oppure visita il relativo sito web.                                                                                                    |
| Ultime novità su iPhone                                                           | Vai su www.apple.com/it/iphone.                                                                                                    |
| Gestire l'account dell'ID Apple                                                   | Vai su https://appleid.apple.com/it_IT.                                                                                                    |
| Utilizzare iCloud                                                                 | Vai su www.apple.com/it/support/icloud/.                                                                                                    |
| Utilizzare iTunes                                                                 | Apri iTunes e scegli Aiuto > Aiuto iTunes. Per consul-<br>tare un tutorial in linea su iTunes (potrebbero non<br>essere disponibile in tutti i paesi o le regioni), vai su<br>www.apple.com/it/support/itunes.                                                                                                    |
| Utilizzare altre app Apple per iOS                                                | Vai su www.apple.com/it/support/ios.                                                                                                    |
| Trovare il numero di serie di iPhone e i codici IMEI,<br>ICCID, o MEID            | Puoi trovare il numero di serie di iPhone e<br>International Mobile Equipment Identity (IMEI),<br>ICCD, o Mobile Equipment Identifier (MEID) sulla<br>confezione di iPhone. In alternativa, puoi visualizzarli<br>su iPhone scegliendo Impostazioni > Generali ><br>Info. Per ulteriori informazioni, vai all'indirizzo<br>support.apple.com/kb/ht4061?viewlocale=it_IT. |
| Come ottenere l'assistenza in garanzia                                            | Segui prima i suggerimenti di questo manuale. Quindi vai su www.apple.com/it/support/iphone.                                                                                                    |
| Visualizzare le normative di uso di iPhone                                        | Su iPhone, vai in Impostazioni > Generali > Info ><br>Legale > Normative.                                                                                                    |
| Servizio di sostituzione della batteria                                           | Visita www.apple.com/it/batteries/replacements.html.                                                                                                    |
| Utilizzare iPhone in un ambiente enterprise                                       | Vai su http://www.apple.com/it/iphone/business/ per<br>sapere di più sulle funzionalità enterprise di iPhone,<br>compresi Microsoft Exchange, IMAP, CalDAV, CardDAV,<br>VPN, e altro.                                                                                                    |

# Utilizzare iPhone in un ambiente enterprise

Vai su http://www.apple.com/it/iphone/business/ per sapere di più sulle funzionalità enterprise di iPhone, compresi Microsoft Exchange, IMAP, CalDAV, CardDAV, VPN, e altro.

# Utilizzare iPhone con altri gestori

Alcuni gestori ti consentono di sbloccare iPhone per utilizzare le loro reti. Per sapere se il tuo gestore offre questo servizio, vai all'indirizzo support.apple.com/kb/HT1937?viewlocale=it\_IT.

Contatta il gestore per informazioni sull'autorizzazione e la configurazione. Per completare il processo, devi collegare iPhone a iTunes. Il servizio potrebbe non essere gratuito.

Per ulteriori informazioni, vai all'indirizzo support.apple.com/kb/HT5014?viewlocale=it\_IT.

# Informazioni sullo smaltimento e il riciclo

*Programma di riciclaggio Apple (disponibile in alcune regioni):* Per un riciclaggio gratuito del vecchio telefono cellulare, un'etichetta per la spedizione prepagata e istruzioni consulta www.apple.com/it/recycling.

*Smaltimento e riciclaggio di iPhone:* Devi smaltire iPhone correttamente in base alle leggii e normative locali. Poiché iPhone contiene componenti elettronici e una batteria, è necessario smaltire iPhone separatamente dai rifiuti domestici. Quando iPhone raggiunge la fine della sua vita utile, contatta le autorità locali per avere informazioni sulle possibilità di smaltimento e di riciclaggio oppure consegnalo semplicemente in un negozio Apple o restituiscilo ad Apple. La batteria verrà rimossa e riciclata in modo da tenere conto delle esigenze ambientali. Per ulteriori informazioni, consulta www.apple.com/it/recycling.

*Sostituzione della batteria:* La batteria agli ioni di litio di iPhone dovrebbe essere sostituita da Apple o da un fornitore di servizi Apple autorizzato e deve essere riciclata o smaltita separatamente dai rifiuti domestici. Per ulteriori informazioni sui servizi di sostituzione della batteria vai su www.apple.com/it/batteries/replacements.html.

#### Efficienza del caricabatteria

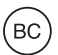

*Türkiye* Türkiye Cumhuriyeti: EEE Yönetmeliğine Uygundur.

台灣

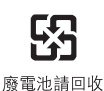

#### Unione Europea—Informazioni sullo smaltimento

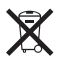

Il simbolo sopra significa che in base alle leggi e alle normative locali, il prodotto e/o la relativa batteria devono essere smaltiti separatamente dai rifiuti domestici. Quando questo prodotto raggiunge la fine della vita utile, portalo in un punto di raccolta identificato dalle autorità locali. La raccolta e il riciclo separato del prodotto e/o della batteria al momento dello smaltimento aiuterà la conservazione delle risorse naturali e garantirà che il prodotto venga riciclato in modo da proteggere la saluta umana e l'ambiente. *Union Européenne—informations sur l'élimination:* Le symbole ci-dessus signifie que, conformément aux lois et réglementations locales, vous devez jeter votre produit et/ou sa batterie séparément des ordures ménagères. Lorsque ce produit arrive en fin de vie, apportez-le à un point de collecte désigné par les autorités locales. La collecte séparée et le recyclage de votre produit et/ou de sa batterie lors de sa mise au rebut aideront à préserver les ressources naturelles et à s'assurer qu'il est recyclé de manière à protéger la santé humaine et l'environnement.

*Europäische Union—Informationen zur Entsorgung:* Das oben aufgeführte Symbol weist darauf hin, dass dieses Produkt und/oder die damit verwendete Batterie den geltenden gesetzlichen Vorschriften entsprechend und vom Hausmüll getrennt entsorgt werden muss. Geben Sie dieses Produkt zur Entsorgung bei einer offiziellen Sammelstelle ab. Durch getrenntes Sammeln und Recycling werden die Rohstoffreserven geschont und es ist sichergestellt, dass beim Recycling des Produkts und/oder der Batterie alle Bestimmungen zum Schutz von Gesundheit und Umwelt eingehalten werden.

*Unione Europea—informazioni per lo smaltimento:* Il simbolo qui sopra significa che, in base alle leggi e alle normative locali, il prodotto e/o la sua batteria dovrebbero essere riciclati separa-tamente dai rifiuti domestici. Quando il prodotto diventa inutilizzabile, portalo nel punto di rac-colta stabilito dalle autorità locali. La raccolta separata e il riciclaggio del prodotto e/o della sua batteria al momento dello smaltimento aiutano a conservare le risorse naturali e assicurano che il riciclaggio avvenga nel rispetto della salute umana e dell'ambiente.

*Europeiska unionen—information om kassering:* Symbolen ovan betyder att produkten och/ eller dess batteri enligt lokala lagar och bestämmelser inte får kastas tillsammans med hushållsavfallet. När produkten har tjänat ut måste den tas till en återvinningsstation som utsetts av lokala myndigheter. Genom att låta den uttjänta produkten och/eller dess batteri tas om hand för återvinning hjälper du till att spara naturresurser och skydda hälsa och miljö.

#### Brasil—Informações sobre descarte e reciclagem:

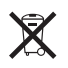

O símbolo acima indica que este produto e/ou sua bateria não devem ser descartadas no lixo doméstico. Quando decidir descartar este produto e/ou sua bateria, faça-o de acordo com as leis e diretrizes ambientais locais. Para informações sobre o programa de reciclagem da Apple, pontos de coleta e telefone de informações, visite www.apple.com/br/environment.

# Apple e l'ambiente

Apple si impegna costantemente per ridurre l'impatto ambientale delle proprie attività e dei propri prodotti. Per ulteriori informazioni, vai su www.apple.com/it/environment.

♠ Apple Inc.© 2013 Apple Inc. Tutti i diritti riservati.

Apple, il logo Apple, AirPlay, AirPort, AirPort Express, AirPort Extreme, Aperture, Apple TV, Cover Flow, FaceTime, Finder, iBooks, iCal, iLife, iMessage, iMovie, iPad, iPhone, iPhoto, iPod, iPod touch, iSight, iTunes, Keynote, Mac, Mac OS, Numbers, OS X, Pages, Passbook, Safari, Siri, Spotlight, Time Capsule e il logo "Works with iPhone" sono marchi di Apple Inc., registrati negli Stati Uniti e in altri paesi.

AirPrint, EarPods, Flyover, Accesso guidato, il logo "Made for iPhone" e Multi-Touch sono marchi di Apple Inc.

Apple Store, Genius, iAd, iCloud, iTunes Extras, iTunes Plus e iTunes Store sono marchi di servizio di Apple Inc., registrati negli Stati Uniti e in altri paesi.

App Store, iBookstore e iTunes Match sono marchi di servizio di Apple Inc.

IOS è un marchio o un marchio registrato di Cisco negli Stati Uniti e in altri paesi e viene concesso in licenza. NIKE e il logo Swoosh sono marchi di NIKE, Inc. e dei suoi affiliati, e sono utilizzati su licenza.

Il marchio e i logo di Bluetooth<sup>®</sup> sono marchi registrati di proprietà di Bluetooth SIG, Inc. e qualsiasi utilizzo di tali marchi da parte di Apple Inc. è concesso in licenza.

Adobe e Photoshop sono marchi o marchi registrati di Adobe Systems Incorporated negli Stati Uniti e in altri paesi.

l nomi di altre società e prodotti qui menzionati potrebbero essere marchi delle rispettive società.

La citazione di prodotti di terze parti è a solo scopo informativo e non costituisce alcun impegno o raccomandazione. Apple declina ogni responsabilità riguardo l'uso e le prestazioni di questi prodotti. Qualsiasi intesa, accordo o garanzia, se presente, avviene direttamente fra il venditore e l'eventuale utente. Apple si è impegnata perché le informazioni contenute in questo manuale fossero il più possibile precise. Apple declina ogni responsabilità per eventuali errori di stampa.

T019-2520/2013-06-17